| CPJexc Manual                                      |             | CarPC RcJoyCon CPJexc exInterface.com -       | RcJoyCon.Com 1 |
|----------------------------------------------------|-------------|-----------------------------------------------|----------------|
| CPJexc - CAN / IBUS Steering wheel control         | s Car PC US | B interface JUN. 8th. 2017                    |                |
| Tables of Contents                                 |             | 8-7. Handshake                                | 29             |
| 1. Feature of CPJexc                               |             | 8-8. The icons of CAN scanner                 |                |
| Hardware feature                                   | 3           | 9. IBUS Button Setup                          | 31             |
| Manager feature(for Windows PC)                    |             | 9-1. IBUS Configuration                       | 31             |
| 2. Contents                                        | 3           | 9-2. IBUS Message Scanning                    | 32             |
| 3. Board Layout                                    | 4           | 9-3. IBUS Button Message Registering          |                |
| 4. Operational Test and Exchange                   | 5           | 9-4. IBUS ID Filter                           | 34             |
| 5. Wiring                                          | 6           | 9-5. IBUS DATA Bit Mask                       | 35             |
| 5-1. Wiring of CAN steering wheel controls         | 6           | 10. Resistive Button Setup                    | 36             |
| 5-2. Wiring of BMW IBUS steering wheel controls    | 6           | 11. Digital Button Setup                      |                |
| 5-3. Wiring of resistive steering wheel controller | 8           | 12. Preset Editing                            | 40             |
| 5-4. Wiring of digital steering wheel controller   | 9           | 12-1. Connecting a button to the hotkey       | 40             |
| 5-4-1. AUDI '99-'04(LIN)                           | 9           | 12-2. Disconnecting a buttons from the Hotkey | 41             |
| 5-4-2. VW(Volkswagen) '99-'04 (LIN)                | 10          | 12-3. Save / Restore Preset File              | 42             |
| 5-4-3. Volvo XC70 '03 (LIN)                        | 11          | 12-4. What is Short Button and Long Button    | 43             |
| 5-4-4. Hyundai Marcia Sonata2/3                    | 12          | 12-5. Separating Short from Long button       | 43             |
| 5-4-5. Renault SM                                  | 13          | 12-6. Toggle Button                           | 44             |
| 5-4-6. BMW Tempomat Controller                     |             | 12-7. Cyclic Button                           | 44             |
| 5-5. Wiring of parallel channel                    | 15          | 12-8. Programmable LED control                | 45             |
| 5-5-1. Renault Clio                                | 15          | 13. Preset Switching                          | 46             |
| 5-5-2. Peugeot 206 307 406                         | 16          | 13-1. Preset List                             | 46             |
| 5-5-3. Peugeot 306                                 | 17          | 13-2. Preset Button                           | 47             |
| 5-5-4. Ford Mondeo MK2 '96-'00                     | 18          | 13-3. Application Launcher                    | 50             |
| 5-5-5. Renault Scenic MK2 8200107974               | 19          | 13-4. Start option                            | 51             |
| 6. POWER and LED                                   | 20          | 14. BSG(Button Signal Generator) for BMW IBUS | 52             |
| 7. Factory Reset                                   |             | 14-1. Wiring of BSGd for BMW IBUS             | 52             |
| 8. CAN Button Setup                                |             | 14-2. Manager Setting of BSGd for BMW IBUS    | 53             |
| 8-1. CAN BUS Configuration                         |             | 14-3. Idle Message                            | 54             |
| 8-2. CAN message Scanning                          |             | 14-3-1. Using Idle Message                    | 54             |
| 8-3. CAN Button Message Registering                |             | 14-3-2. Increasing Data of Idle Message       | 54             |
| 8-4. Send CAN message                              |             | 14-3-3. Mask of Idle Message                  | 55             |
| 8-5. CAN DATA Bit Mask                             |             | 14-4. Extension of BSG Index                  | 56             |
| 8-6. Initial Messages28                            |             | 14-5. BSG Button Configuration                | 57             |

| 14-5-1. BSG Button Message Configuration                      | 57 |
|---------------------------------------------------------------|----|
| 14-5-2. Repeated Button                                       | 58 |
| 14-5-3. Increasing Data of Button Message                     | 59 |
| 14-5-4. Mask of Button Message                                | 60 |
| 14-5-5. Using Idle Message as Up Message                      | 61 |
| 14-5-5-1. Common Up Button Message                            | 61 |
| 14-5-5-2. Common Increasing Data                              | 62 |
| 14-6. Bypass of IBUS Message                                  | 63 |
| 14-7. Connecting Steering wheel button to BSG button          | 64 |
| 15. BSG (Button Signal Generator) for CAN BUS                 | 65 |
| 15-1. Wiring of BSGc                                          | 65 |
| 15-2. Manager Setting                                         | 66 |
| 15-3. Idle Message                                            | 67 |
| 15-3-1. Using Idle Message                                    | 67 |
| 15-3-2. Increasing Data of Idle Message                       | 67 |
| 15-3-3. Mask of Idle Message                                  | 68 |
| 15-4. Extension of BSG Index                                  | 69 |
| 15-5. ID Filter of BSGc                                       | 70 |
| 15-6. BSG Button Configuration                                | 71 |
| 15-6-1. BSG Button Message Configuration                      | 71 |
| 15-6-2. Repeated Button                                       | 72 |
| 15-6-3. Increasing Data of Button Message                     | 73 |
| 15-6-4. Mask of Button Message                                | 74 |
| 15-6-5. Use Idle Message as Up Message                        | 75 |
| 15-6-5-1. Common Up Button Message                            | 75 |
| 15-6-5-2. Common Increasing Data                              | 76 |
| 15-7. Bypass of CAN Message                                   | 77 |
| 15-8. Connecting Steering wheel button to BSG button          | 79 |
| 16. BSG for Internal CAN BUS                                  | 80 |
| 17. BSG for AUDI '99-'04(LIN) and VW(Volkswagen) '99-'04(LIN) | 81 |
| 17-1. Wiring                                                  | 81 |
| 17-2. Manager Setting                                         | 81 |

# 1. Feature of CPJexc

#### Hardware feature

- Converts CAN, IBUS, resistive and digital steering wheel controls into USB HID keyboard
  - and HID remote controller
- Supports both standard CAN and extended CAN
- Resistance range adjustable
- Supported digital steering wheel controls :

BMW IBUS, AUDI '99-'04 (LIN), VW '99-'04 (LIN), Renault Clio, Renault Scenic MK2 8200107974, Hyundai(digital, Sonata2/3, Marcia, Santamo), Renault SM (digital), Volvo XC70 '03

- Works same as standard USB HID keyboard and HID remote controller by hardware

- 24V tolerant 4 channel resistive(voltage) input
- Supports 28 physical buttons, 52 programmable logical buttons
- Long and Short button for one physical button, up to 5 simultaneous key strokes by one button.
- Supports Cyclic Button
- 6 programmable LED port
- Remote wake-up(resume PC from sleep with steering wheel controls)
- Channel Master/Slave selectable
- Supports J2P BUS peripherals(BSGc, BSGr, CPJ MIX)
- Phone/Mute signal output
- Supports BSGd(Button Signal Generator digital), BSGd emulates BMW IBUS, AUDI '99-'04(LIN), VW '99-'04(LIN)
- Remote signal output for CPJ MIX
- SMPS power supplier circuit(Ultra low heat emission)
- Temperature range : -40 ~ +85°C

## Manager feature(for Windows PC)

- Preset switching by buttons.
- Application Launcher(An application launches or pops up with preset switching).
- Voice and OSD by button and preset switching.
- User definable button voice and OSD.
- Rearview by reversing light
- Online firmware update.

- No driver installation needs
- Powered by 12~14V DC(vehicle ACC)

- Available OS : Windows 10, Windows 8, Windows 7, Vista, XP, 2003 Manager does not support Windows XP, Linux, Mac. But CPJexc works at Linux and Mac after it is configured at Windows.

Manager does not support Android devices. But CPJexc works at Android devices (Android version 3.1 onwards) after it is configured at Windows.

## 2. Contents

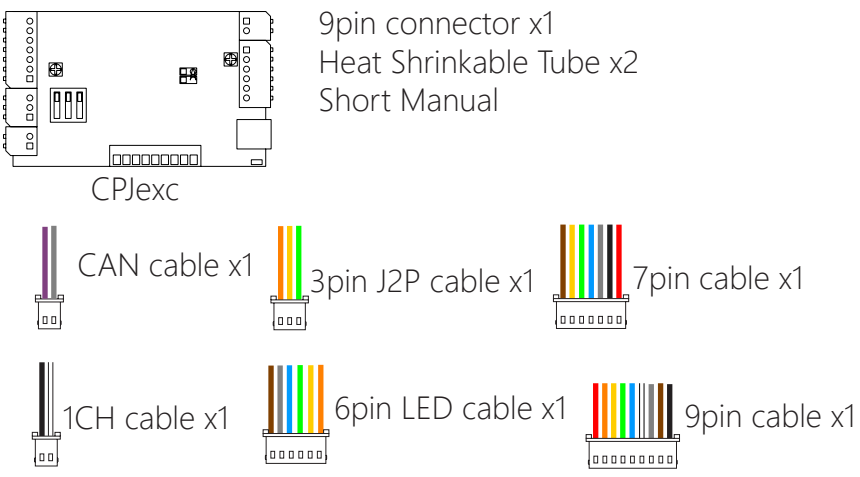

\*USB A-mini B 5P cable and Manager CD is optional. You can download Manager(the Configuration Program) at www.exInterface.com 3. Board Layout

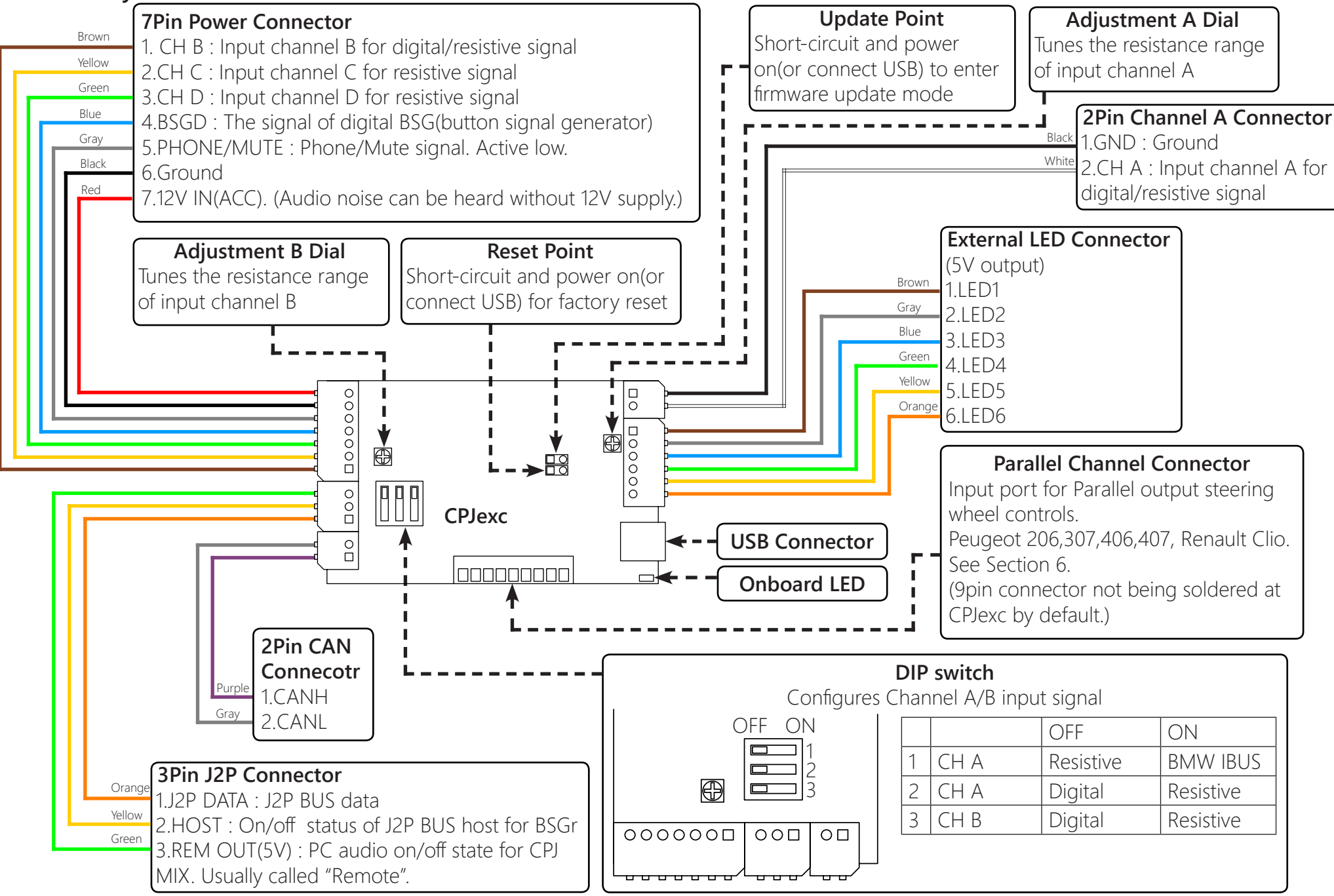

## 4. Operational Test and Exchange

Configure Channel A(or B) as resistive.(See Section 5-3. Wiring of resistive steering wheel controller) To check if CPJexc works properly, short-circuit the two wires of a input channel without connecting steering wheel controls. If CPJexc works properly, the red indicator must goes to the left most side by short-circuit, and returns to the right by open-circuit.

If the red indicator does not move, CPJexc is out of order.

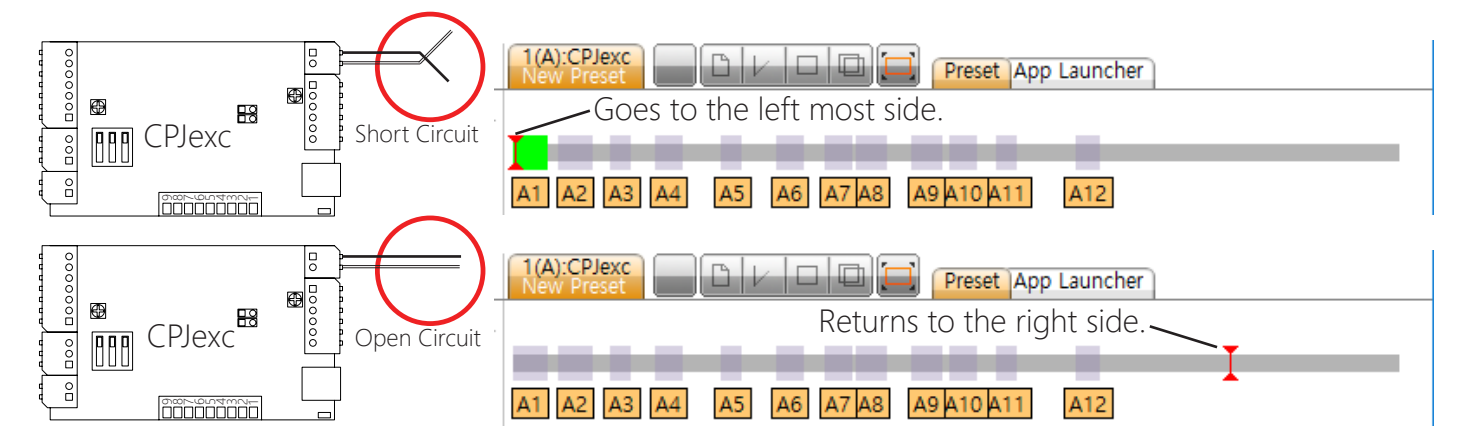

If CPJexc is out of order, please contact your local distributor or exInterface.com exInterface.com(RcJoyCon.com) provides 1:1 exchange with a new one.

## 5. Wiring

#### CarPC RcJoyCon CPJexc exInterface.com - RcJoyCon.Com 6

#### 5-1. Wiring of CAN steering wheel controls

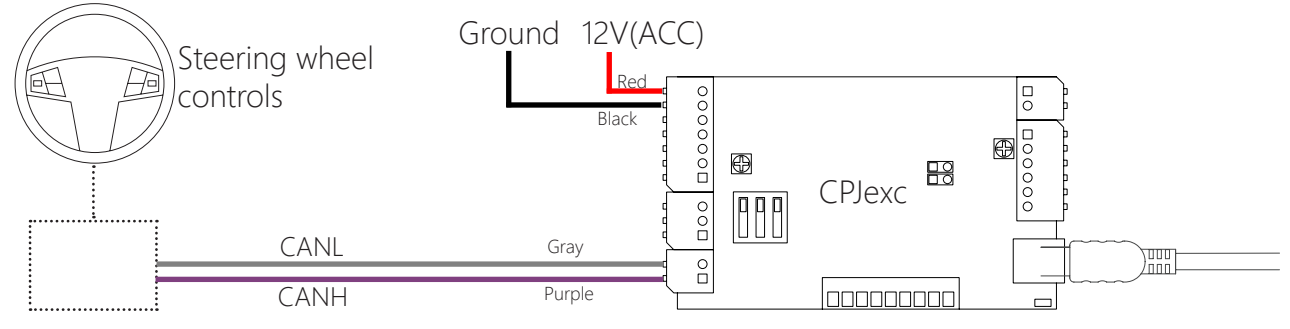

#### 5-2. Wiring of BMW IBUS steering wheel controls

Connect IBUS wire to CH A.

Do not configure IBUS and Tempomat at the same time.

If the channel B is configured as BMW tempomat, IBUS message can be missed because reading temponmat signal takes too long time.

\*12V power(ACC) must be supplied to CPJexc for BMW Tempomat.

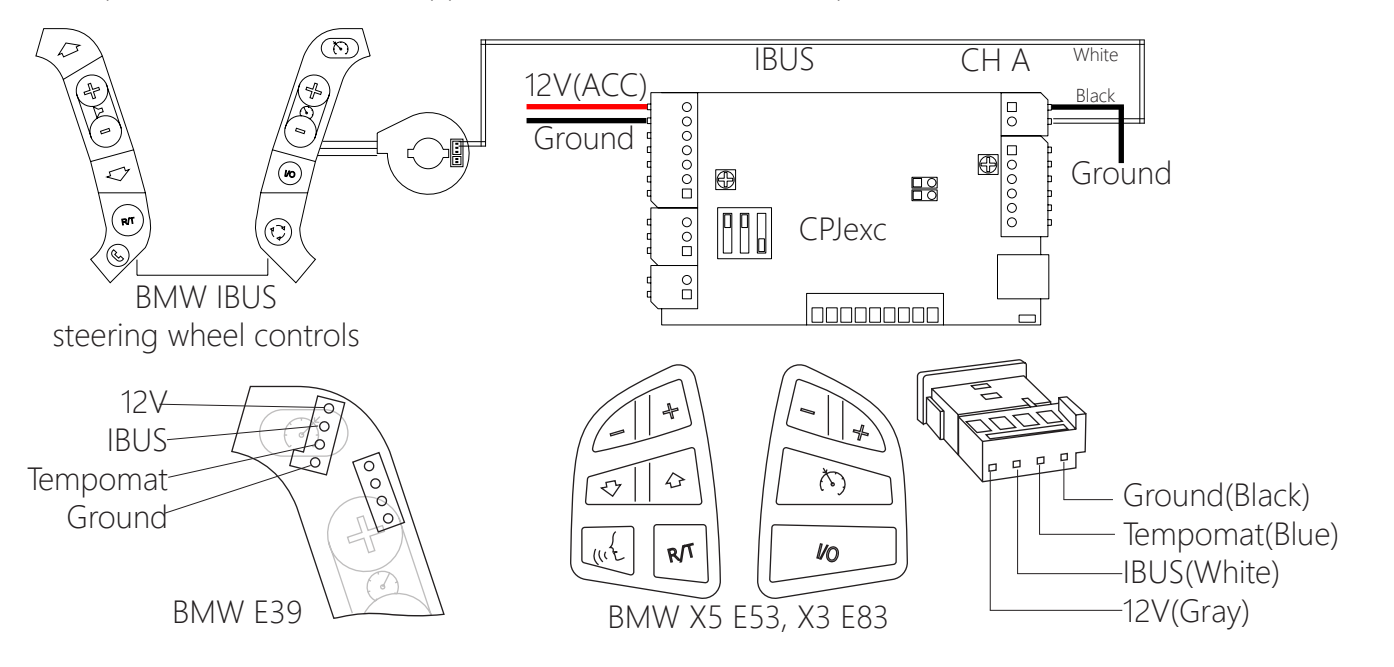

CarPC RcJoyCon CPJexc exInterface.com - RcJoyCon.Com 7

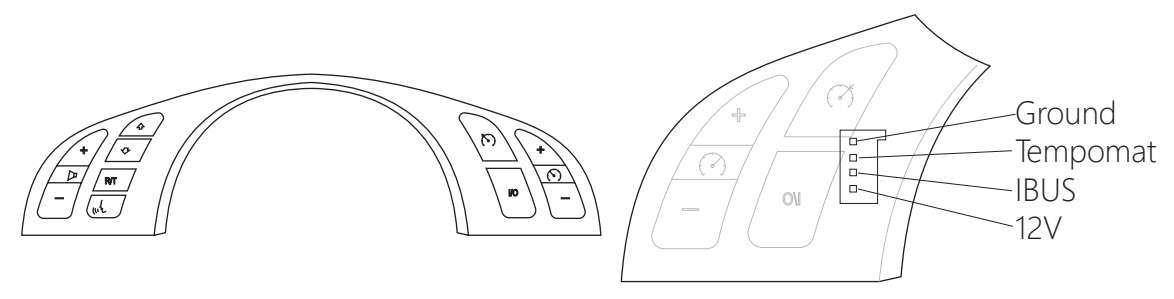

Turn the Adjustment A dial to the end of counterclockwise.

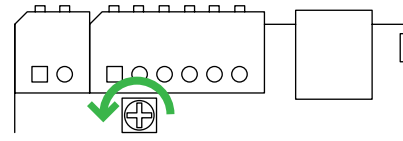

Turn on DIP switch 1 and turn off switch 2 for IBUS on Channel A.

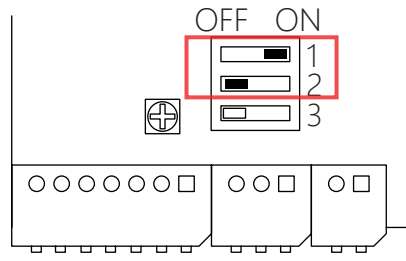

Choose [Button] -> [ A ]-> [Configure], select Channel Type as BMW IBUS.

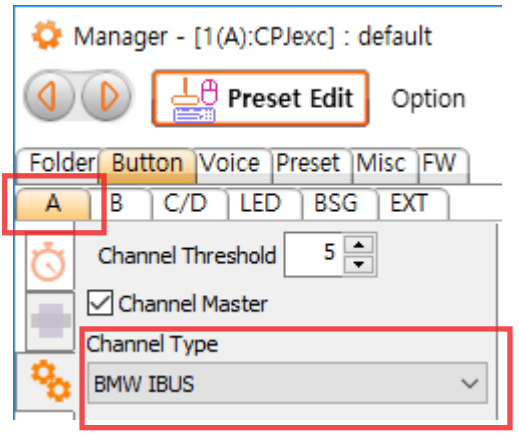

#### 5-3. Wiring of resistive steering wheel controller

CarPC RcJoyCon CPJexc exInterface.com - RcJoyCon.Com 8

Connect CPJexc's input channel (CH A, CH B, CH C, CH D) wire to the steering wheel control's resistive signal wire.

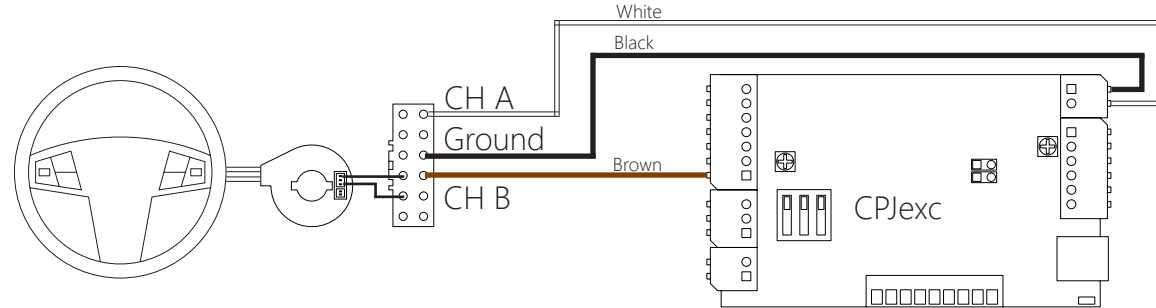

Warning!! Do not connect signal and Ground wire reversely.

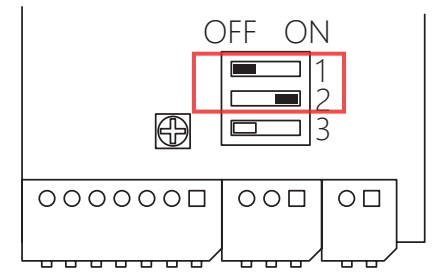

To configure Channel A as resistive, turn off DIP switch 1, turn on DIP switch 2

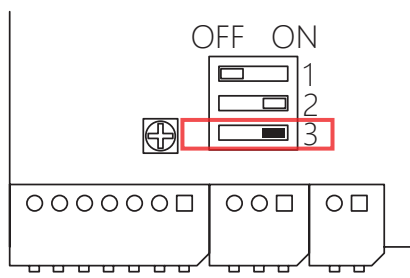

To configure Channel B as resistive, turn on DIP switch 3.

Choose [Button] -> [ A or B ]-> [Configure], select Channel Type as Resistive.

| 🛟 Manager - [1(A):CPJexc] : default |                     |  |  |  |
|-------------------------------------|---------------------|--|--|--|
| Option                              |                     |  |  |  |
| Folder Button Voice Preset Misc FW  |                     |  |  |  |
| A                                   | B C/D LED BSG EXT   |  |  |  |
| Ö                                   | Channel Threshold 5 |  |  |  |
| Channel Master                      |                     |  |  |  |
| Channel Type                        |                     |  |  |  |
| 9 <sub>0</sub>                      | Resistive 🗸         |  |  |  |
|                                     |                     |  |  |  |

| 🛟 Manager - [1(A):CPJexc] : default |                                    |  |  |  |  |  |
|-------------------------------------|------------------------------------|--|--|--|--|--|
|                                     | Preset Edit Option                 |  |  |  |  |  |
| Fold                                | Folder Button Voice Preset Misc FW |  |  |  |  |  |
| A                                   | B C/D LED BSG EXT                  |  |  |  |  |  |
| Ō                                   | Channel Threshold 5                |  |  |  |  |  |
|                                     | Channel Master                     |  |  |  |  |  |
|                                     | Channel Type                       |  |  |  |  |  |
| <b>°</b> 0                          | Resistive $\checkmark$             |  |  |  |  |  |

If the buttons in Manager are too close each other, tune the Adjustment A/B on the Board.

Default position of Adjustment A/B is center.

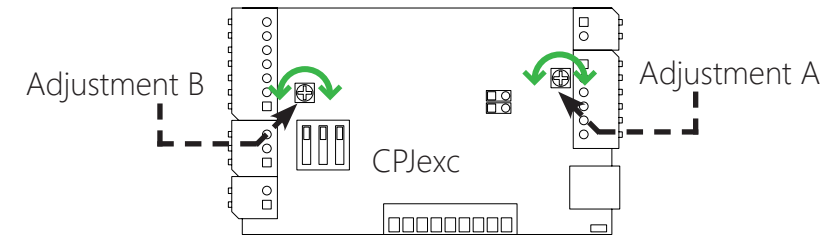

# 5-4. Wiring of digital steering wheel controller 5-4-1. AUDI '99-'04(LIN)

Connect Radio control Data to CH A.

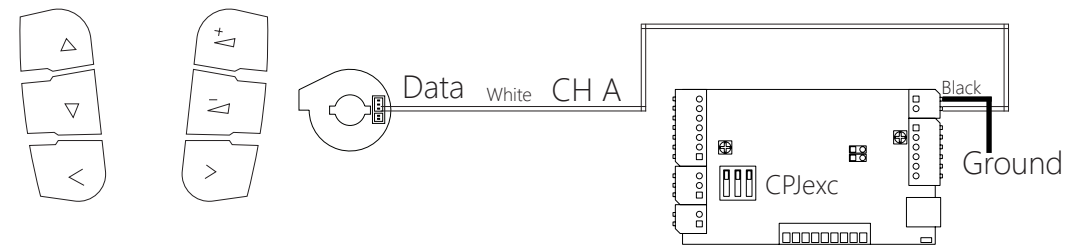

Turn off both DIP switch 1 and 2.

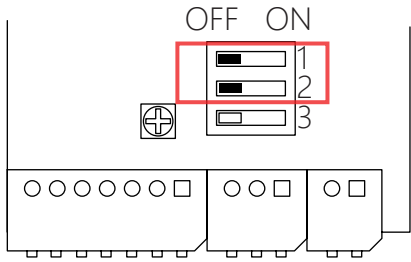

Choose [Button] -> [ A ]-> [Configure], select Channel Type as Audi '99-'04(LIN).

| 🔅 Manager - [1(A):CPJexc] : default                                       |  |  |  |  |  |
|---------------------------------------------------------------------------|--|--|--|--|--|
| Option                                                                    |  |  |  |  |  |
| Folder Button Voice Preset Misc FW                                        |  |  |  |  |  |
| A B C/D LED BSG EXT                                                       |  |  |  |  |  |
| Channel Threshold 5<br>Channel Master<br>Channel Type<br>Audi '99-04(LIN) |  |  |  |  |  |
|                                                                           |  |  |  |  |  |

## 5-4-2. VW(Volkswagen) '99-'04 (LIN)

Connect Radio control Data to CH A.

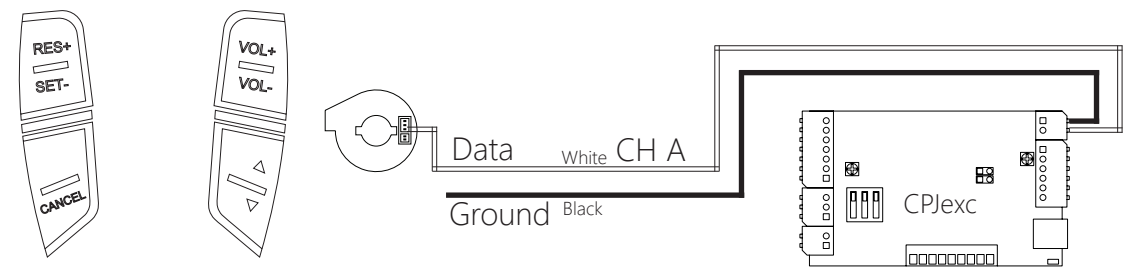

Turn off both DIP switch 1 and 2.

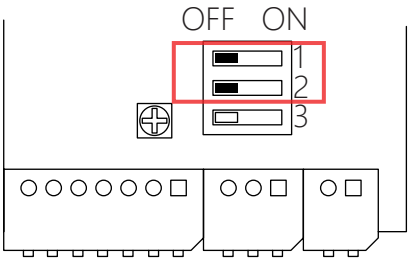

Choose [Button] -> [ A ]-> [Configure], select Channel Type as VW '99-'04.

| 🛟 Manager - [1(A):CPJexc] : default |                               |  |  |  |  |
|-------------------------------------|-------------------------------|--|--|--|--|
|                                     | Preset Edit Option            |  |  |  |  |
| Folde                               | r Button Voice Preset Misc FW |  |  |  |  |
| A                                   | B C/D LED BSG EXT             |  |  |  |  |
| Ö                                   | Channel Threshold 5           |  |  |  |  |
|                                     | Channel Type                  |  |  |  |  |
| <b>°</b> 0                          | VW '99-04(LIN) ~              |  |  |  |  |

#### 5-4-3. Volvo XC70 '03 (LIN)

Connect Radio data signal to Channel A.

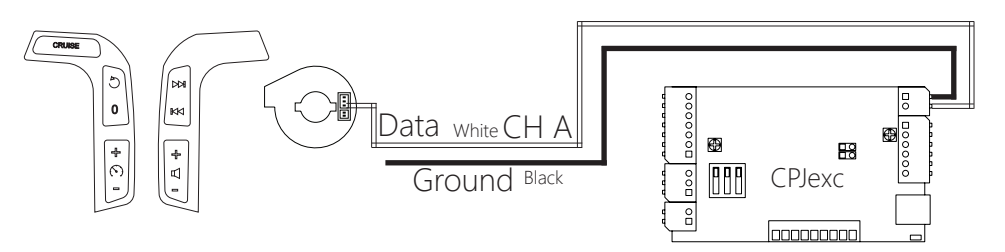

Turn off both DIP switch 1 and 2.

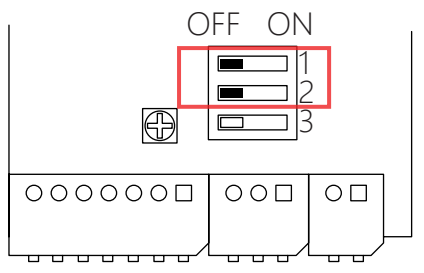

Choose [Button] -> [ A ]-> [Configure], select Channel Type as Volvo XC70 '03.

| 🛟 Manager - [1(A):CPJexc] : default |                                     |  |  |  |
|-------------------------------------|-------------------------------------|--|--|--|
|                                     | Option                              |  |  |  |
| Fold                                | er Button Voice Preset Misc FW      |  |  |  |
| A                                   | B C/D LED BSG EXT                   |  |  |  |
| Ö                                   | Channel Threshold 5                 |  |  |  |
| <b>0</b> 0                          | Channel Type<br>Volvo XC70 '03(LIN) |  |  |  |
|                                     |                                     |  |  |  |

## 5-4-4. Hyundai Marcia Sonata2/3

Connect Radio control data to Channel A.

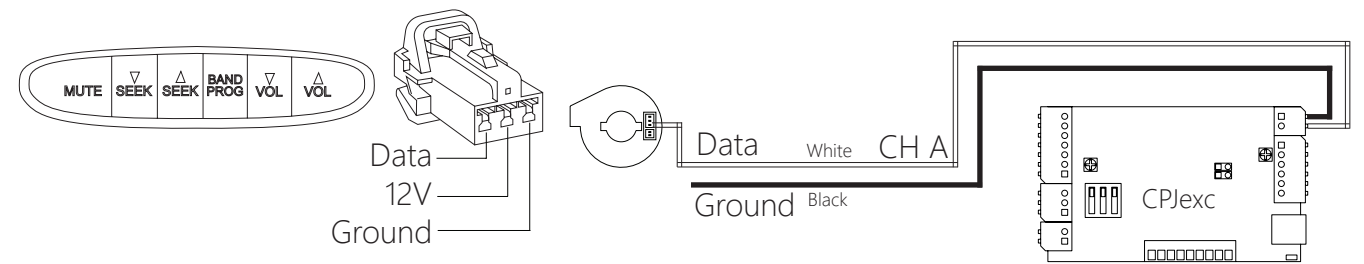

Turn off both DIP switch 1 and 2.

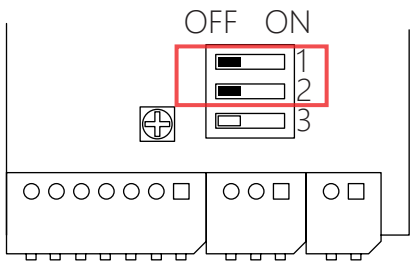

Choose [Button] -> [ A ]-> [Configure], select Channel Type as Hyundai Marcia Sonata2/3.

| 🔅 Manager - [1(A):CPJexc] : default |                                |  |  |  |  |
|-------------------------------------|--------------------------------|--|--|--|--|
|                                     | Preset Edit Option             |  |  |  |  |
| Folde                               | er Button Voice Preset Misc FW |  |  |  |  |
| A                                   | B C/D LED BSG EXT              |  |  |  |  |
| Ö                                   | Channel Threshold 5            |  |  |  |  |
|                                     | Channel Type                   |  |  |  |  |
| <b>°</b> 0                          | Hyundai Marcia Sonata2/3 🛛 🗸   |  |  |  |  |

#### 5-4-5. Renault SM

Connect Radio control signal to Channel A.

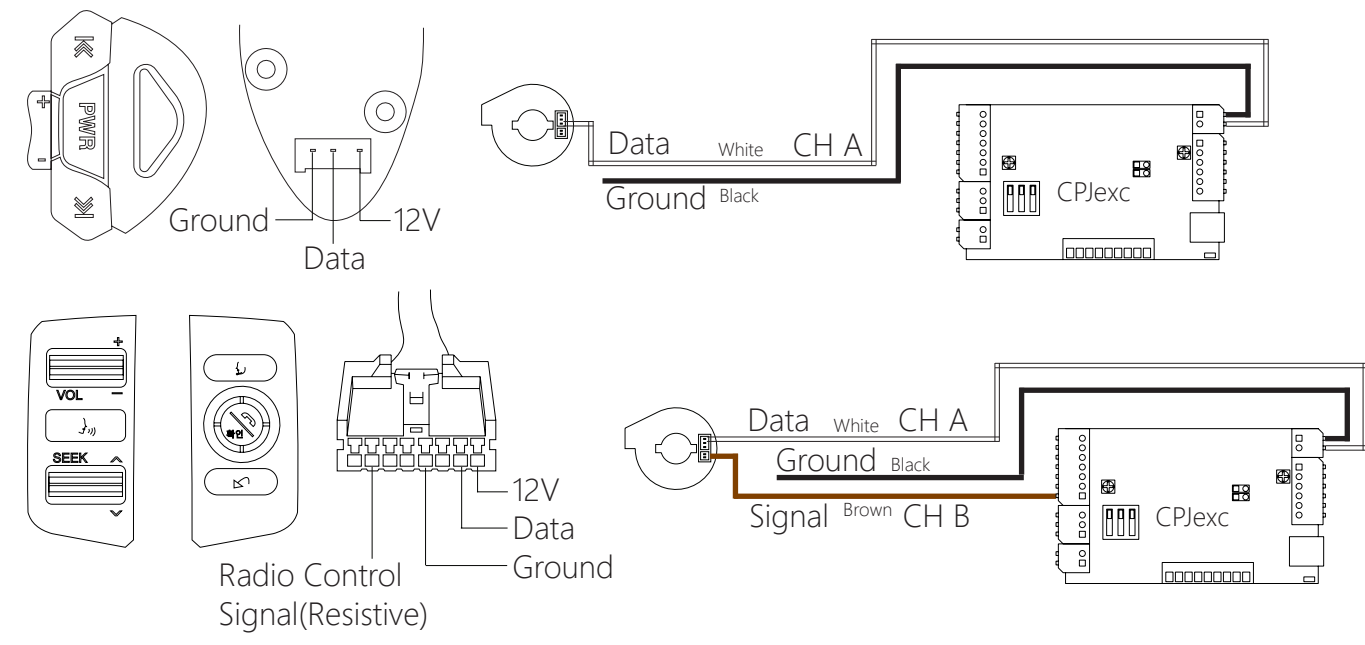

Turn off both DIP switch 1 and 2.

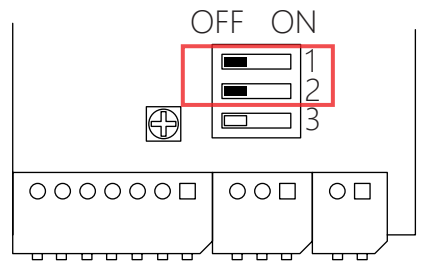

Choose [Button] -> [ A ]-> [Configure], select Channel Type as SM(Digital).

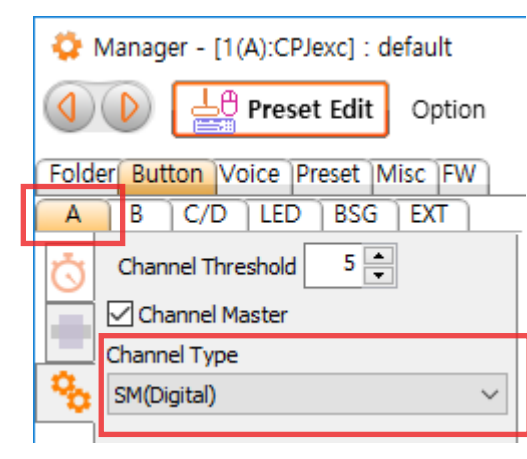

#### 5-4-6. BMW Tempomat Controller

Connect Tempomat Data wire to Channel B.

Do not configure IBUS and Tempomat at the same time.

If the channel B is configured as BMW tempomat, IBUS message can be missed because reading temponmat signal takes too long time.

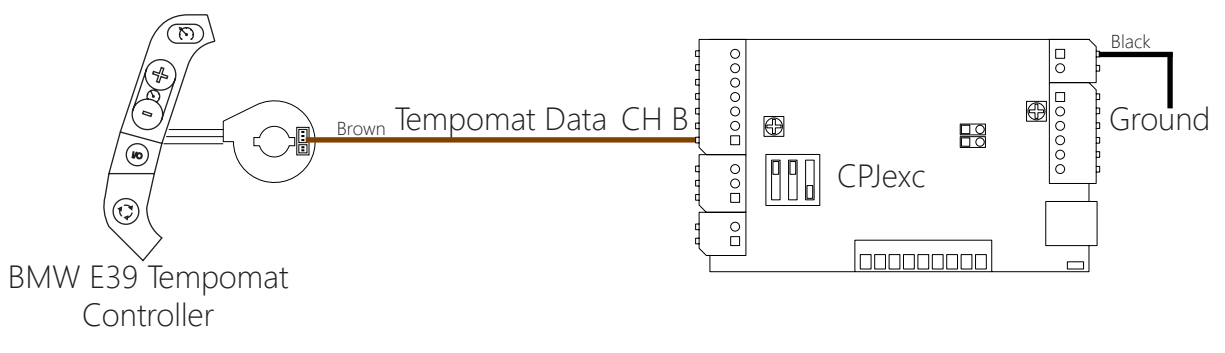

Turn the Adjustment B dial to the end of counterclockwise.

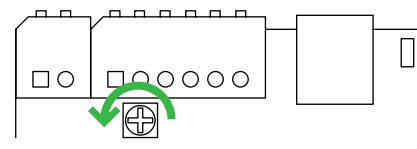

Turn off DIP switch 3 for temponat signal on Channel B.

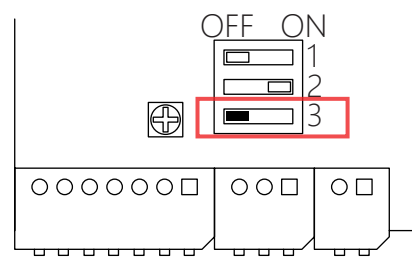

\*12V power(ACC) must be supplied to CPJexc for BMW Tempomat.

Choose [Button] -> [ B ]-> [Configure], select Channel Type as BMW Tempomat.

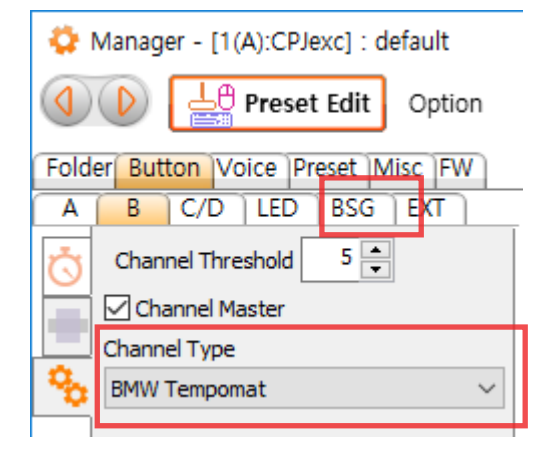

### 5-5. Wiring of parallel channel

Connect the wires of the steering wheel controller to the Parallel Channel, as the diagrams nd select Vehicle type at the MISC tab. And peform "Auto Detect" at setting page in the Button tab. Parallel Channel is recognized as CH A or B at Manager.

### 5-5-1. Renault Clio

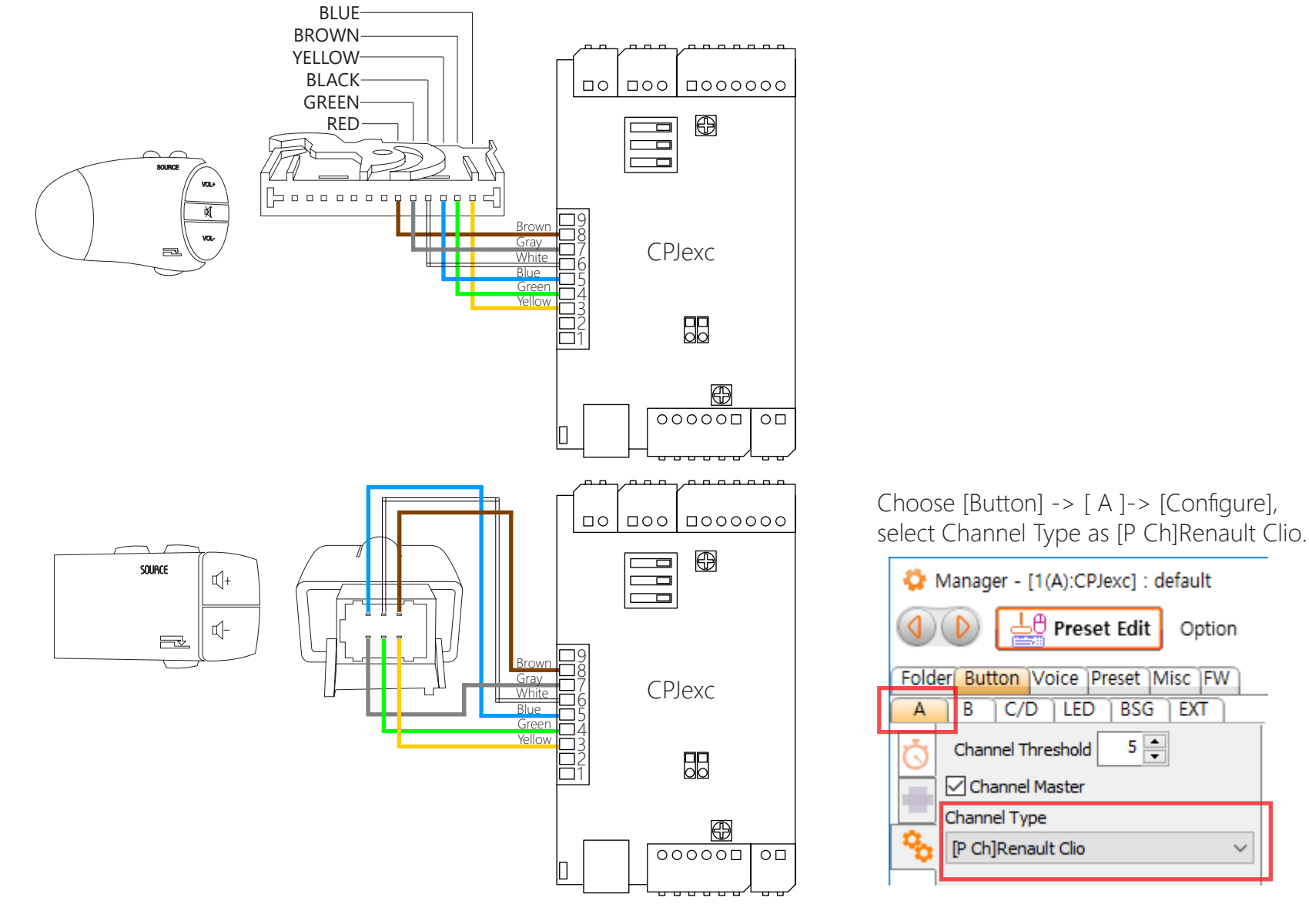

CarPC RcJoyCon CPJexc exInterface.com - RcJoyCon.Com 15

Option

## 5-5-2. Peugeot 206 307 406

Connect Radio control signal to Parallel Channel.

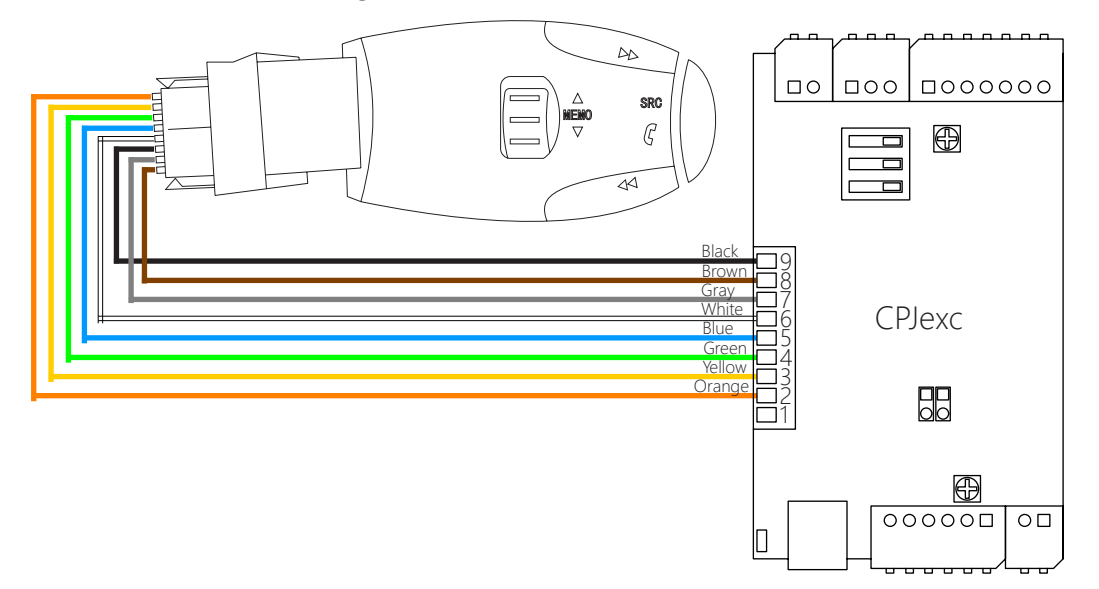

Choose [Button] -> [ A ]-> [Configure], select Channel Type as [P Ch]Peugeot206, Ford Mondeo MK2.

| 🛟 Manager - [1(A):CPJexc] : default |                                       |  |  |  |  |  |
|-------------------------------------|---------------------------------------|--|--|--|--|--|
| Option                              |                                       |  |  |  |  |  |
| Folder Button Voice Preset Misc FW  |                                       |  |  |  |  |  |
| A                                   | B C/D LED BSG EXT                     |  |  |  |  |  |
| Channel Threshold 5                 |                                       |  |  |  |  |  |
| Channel Master                      |                                       |  |  |  |  |  |
|                                     | Channel Type                          |  |  |  |  |  |
| 00                                  | 🧏 [P Ch]Peugeot206, Ford Mondeo MK: 🗸 |  |  |  |  |  |
|                                     |                                       |  |  |  |  |  |

## 5-5-3. Peugeot 306

Connect Radio control signal to Parallel Channel.

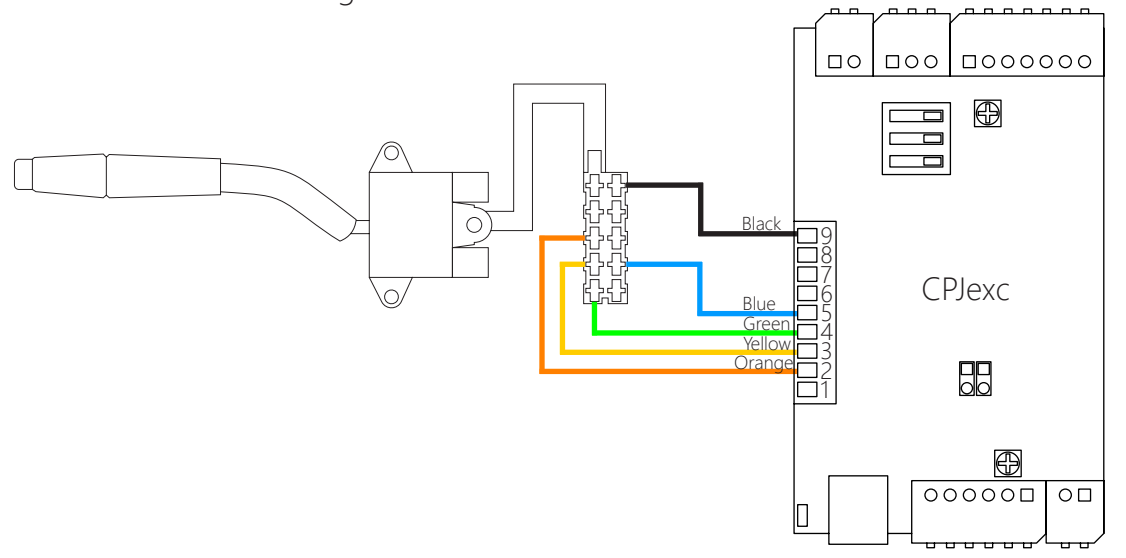

Choose [Button] -> [ A ]-> [Configure], select Channel Type as [P Ch]Peugeot206, Ford Mondeo MK2.

| 😳 Manager - [1(A):CPJexc] : default |  |  |  |  |  |
|-------------------------------------|--|--|--|--|--|
| Option                              |  |  |  |  |  |
| Folder Button Voice Preset Misc FW  |  |  |  |  |  |
| A B C/D LED BSG EXT                 |  |  |  |  |  |
| Channel Threshold 5                 |  |  |  |  |  |
| Channel Master                      |  |  |  |  |  |
| Channel Type                        |  |  |  |  |  |
| [P Ch]Peugeot206, Ford Mondeo MK: 🗸 |  |  |  |  |  |
|                                     |  |  |  |  |  |

#### 5-5-4. Ford Mondeo MK2 '96-'00

Connect Radio control signal to Parallel Channel.

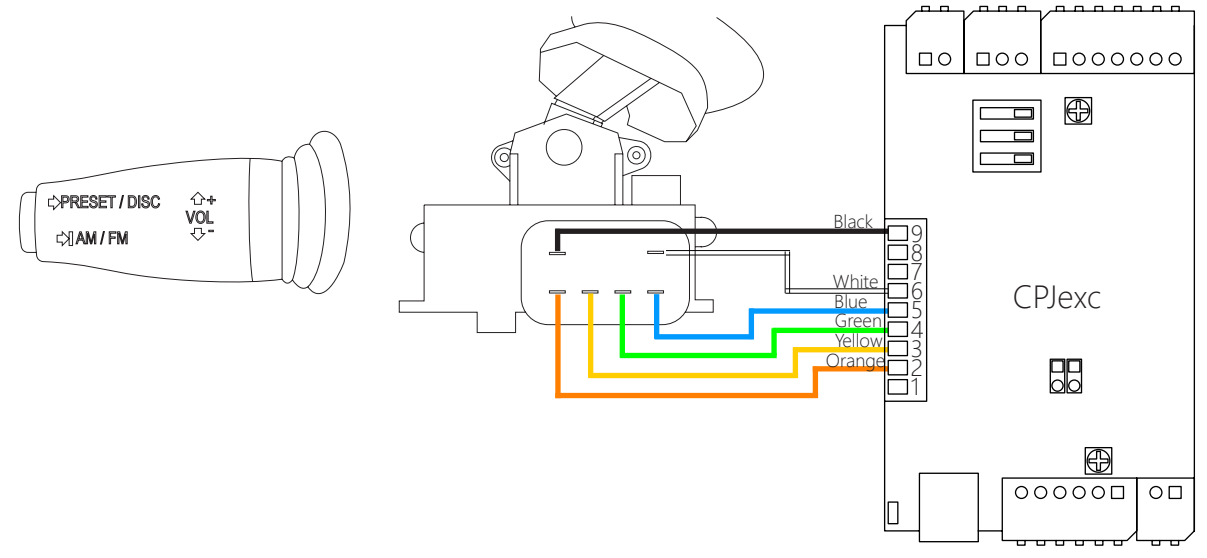

Choose [Button] -> [ A ]-> [Configure], select Channel Type as [P Ch]Peugeot206, Ford Mondeo MK2.

| 🛟 Manager - [1(A):CPJexc] : default |                                    |  |  |  |  |
|-------------------------------------|------------------------------------|--|--|--|--|
|                                     | Preset Edit     Option             |  |  |  |  |
| Folder Button Voice Preset Misc FW  |                                    |  |  |  |  |
| A                                   | B C/D LED BSG EXT                  |  |  |  |  |
| Ö                                   | Channel Threshold 5                |  |  |  |  |
| Channel Master                      |                                    |  |  |  |  |
| Channel Type                        |                                    |  |  |  |  |
| 00                                  | P Ch]Peugeot206, Ford Mondeo MK. 🗸 |  |  |  |  |
|                                     |                                    |  |  |  |  |

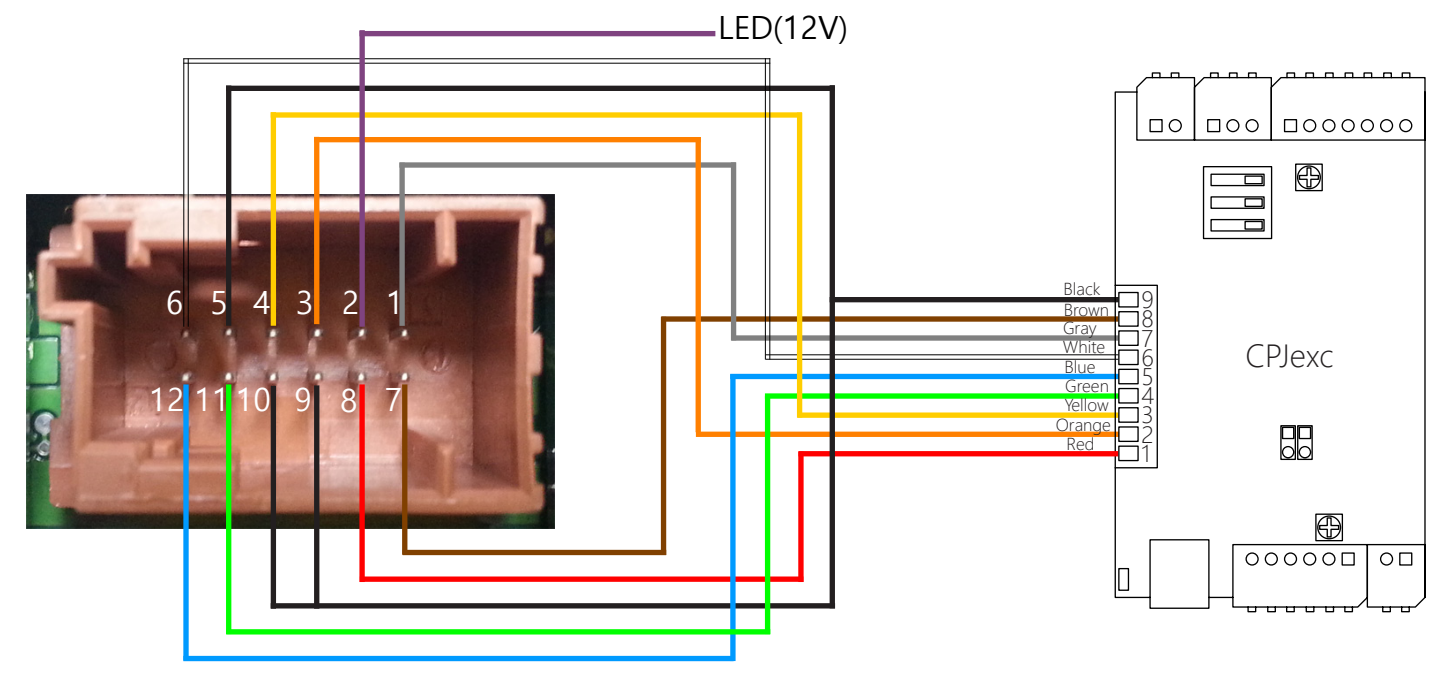

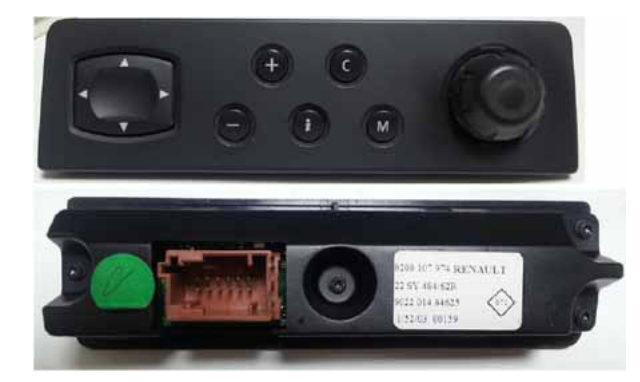

Choose [Button] -> [ A ]-> [Configure], select Channel Type as Renault Scenic MK2 8200107974.

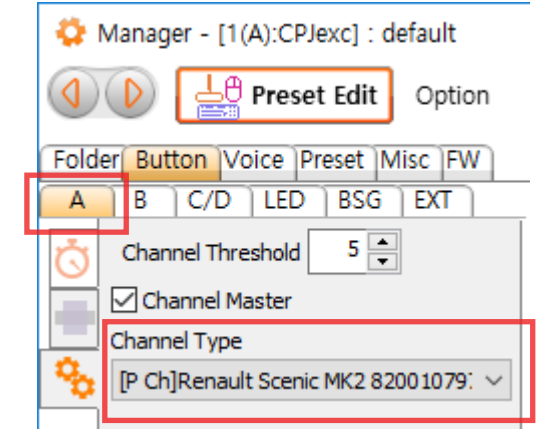

## 6. POWER and LED

External Power is required for CPJexc to work when the PC power is off.

Connect ACC(12V) to 7 pin, connect chassis ground to 6 pin.

For external LED, a current limit resistor(usually 330ohm) must be connected in series.

Without the current limit resistor, LED burns out. Black wire is Ground. LED output is 5V.

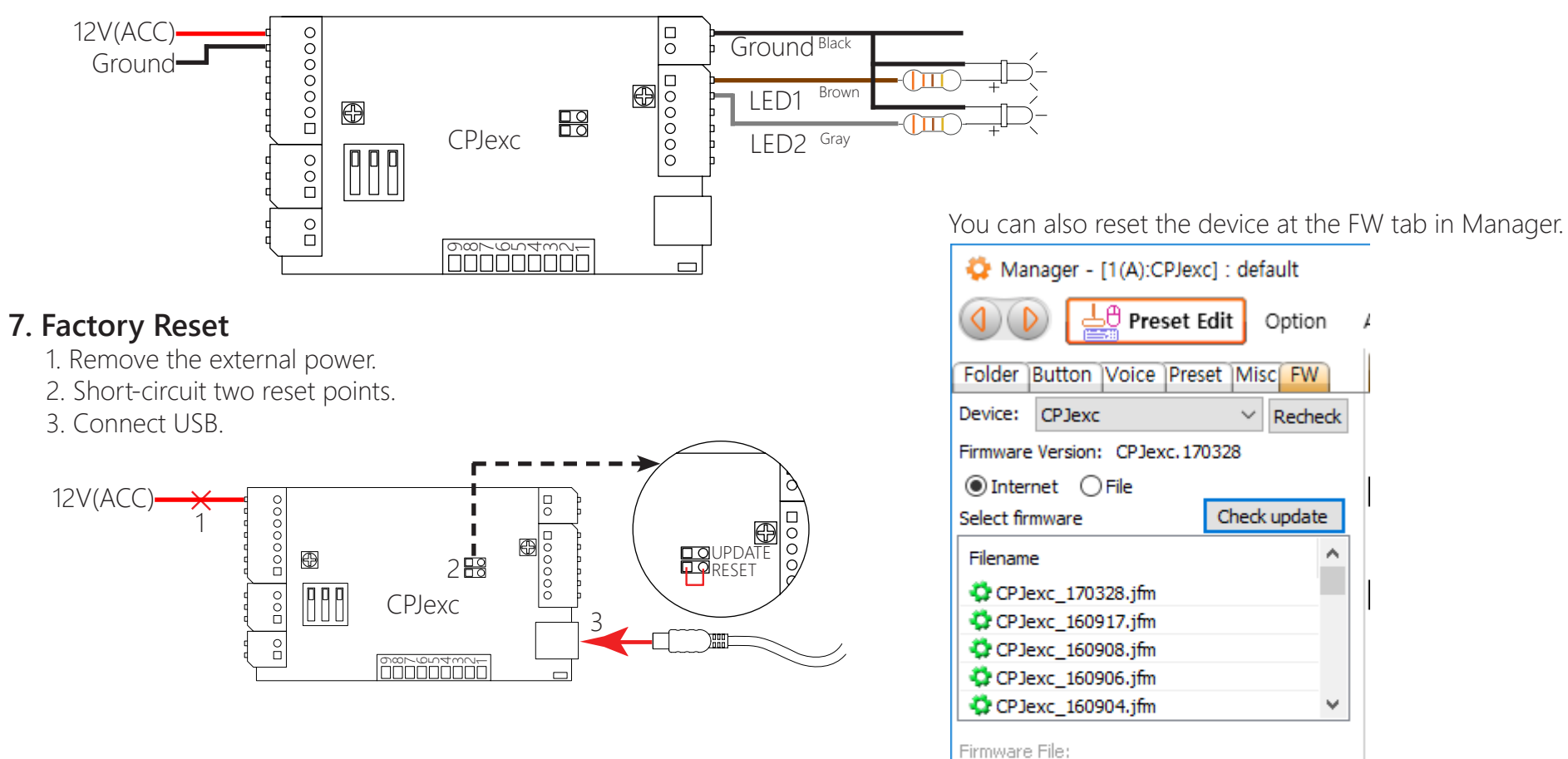

List was downloaded.

Device Reset

Update firmware

## 8. CAN Button Setup

B C/D LED

Resistor

Position

0

0

0

0

0

0

0

0 -

0

0

0

0

Button

Range

0

0

0

0

0 🌲

0 🌲

0 🌲

0 🚔

0 🌲

0 🌲

0 🌲

0

Controller).

Α4

A5

Α6

A7

A8

Α9

A11

Clear

A

Preset Edit

Choose [Button] -> [ A ]-> [Range and Position], click CAN Scan, then CPJexc CAN Scanner pops up.

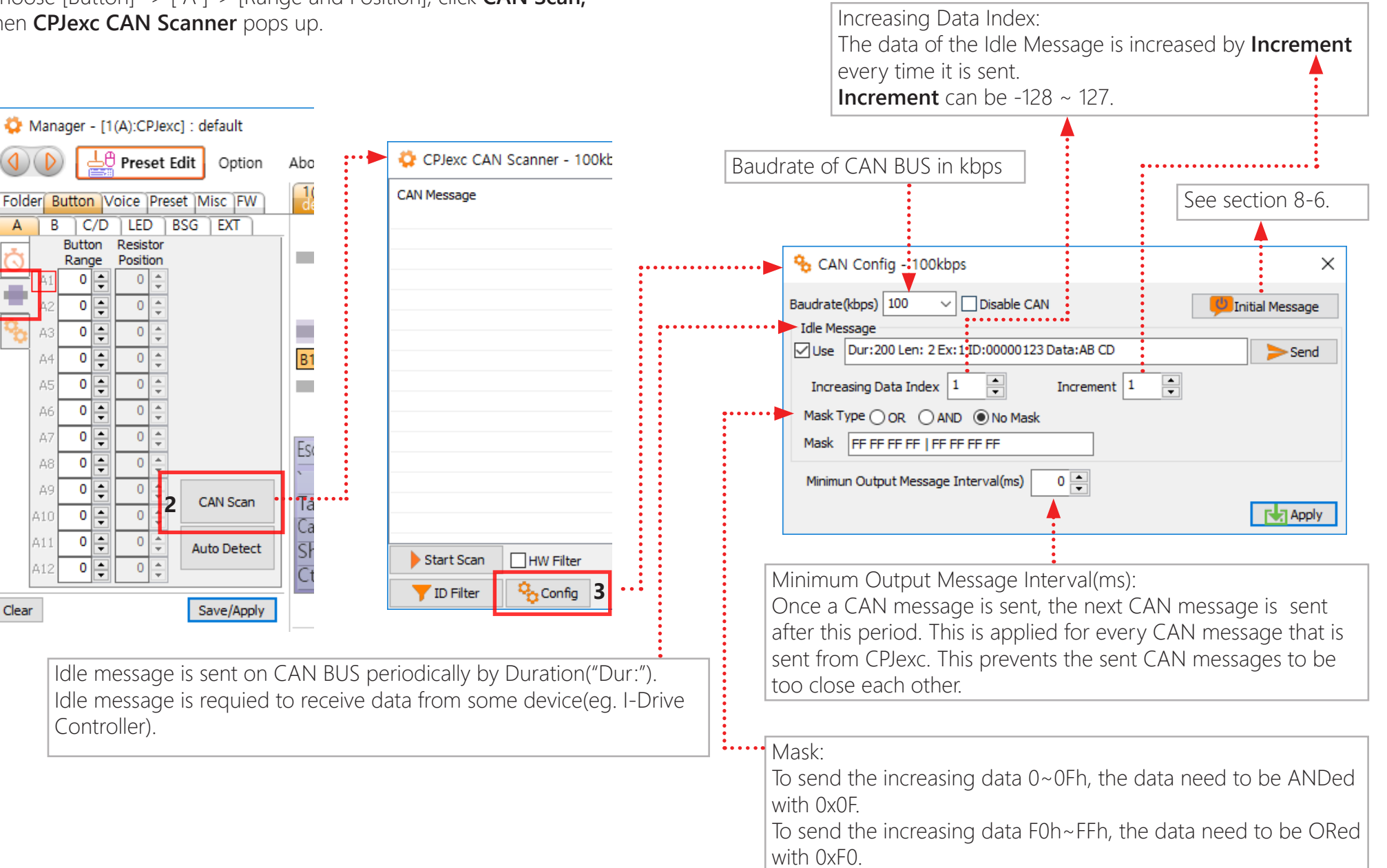

#### 8-2. CAN message Scanning

If you don't know the CAN message of the steering wheel control button, you need to find it. When the Scan started, numerous CAN message will be listed in the CAN mesage list.

|                | To Scan the CAN messages, click <b>Start Scan</b> .                                                                                                    |    |                                                      |                  |     |      |
|----------------|----------------------------------------------------------------------------------------------------|----|------------------------------------------------------|------------------|-----|------|
|                | 🔅 CPJexc CAN Scanner - 500kbps                                                                                                    |    |                                                      | -                |     | ×    |
|                | CAN Message                                                                                                    | ]  | Button Message                                       | Button           |     |      |
|                | → Len: 8 ID:02AB Data:EB 1C AE 13   00 00 00 00     → Len: 8 ID:0683 Data:04 00 20 0D   87 FF FF FF     → Len: 8 ID:0683 Data:04 00 20 0D   07 FF FF FF     → Len: 8 ID:0683 Data:04 00 20 0D   07 FF FF FF     → Len: 8 ID:0683 Data:04 00 20 0D   87 FF FF FF     → Len: 8 ID:0683 Data:04 00 20 0D   87 FF FF FF     → Len: 8 ID:0683 Data:04 00 20 0D   87 FF FF FF     → Len: 8 ID:0683 Data:04 00 20 0D   87 FF FF FF     → Len: 8 ID:0683 Data:04 00 20 0D   87 FF FF FF     → Len: 8 ID:0683 Data:04 00 20 0D   87 FF FF FF     → Len: 8 ID:0683 Data:04 00 20 0D   87 FF FF FF     → Len: 8 ID:0683 Data:04 00 20 0D   87 FF FF FF     → Len: 8 ID:0683 Data:04 00 20 0D   07 FF FF FF     → Len: 8 ID:0683 Data:04 00 20 0D   07 FF FF FF     → Len: 8 ID:0683 Data:04 00 20 0D   87 FF FF FF     → Len: 8 ID:0683 Data:04 00 20 0D   87 FF FF FF     → Len: 8 ID:0683 Data:04 00 20 0D   87 FF FF FF     → Len: 8 ID:0683 Data:04 00 20 0D   87 FF FF FF |    | Dur: 0 Len: 8 ID:0683 Data:04 00 20 0D   87 F        | A1 Down<br>A1 Up |     |      |
|                | I Stop Scan       HW Filter       Time Stamp       ✓ Scroll         ▼ ID Filter       Config       Image: Config       Image: Config       Image: Config                                                                                                    |    | Dur: 0 Len: 8 ID:0683 Data:04 00 20 0D   07 FF FF FF | ♪<br>t C→Exit    |     | Send |
| At fir<br>Scan | st scanning, turn off HW Filter to<br>all the messages.                                                                                                    | Sa | ave or load the CAN messages as a                    | file(.car        | า). |      |

The steering wheel control message has its own CAN ID or IDs. We need to see only the steering wheel control CAN ID. Click ID Filter to seel the ID Filter dialog. All the scanned CAN IDs are listed in the ID Filter list.

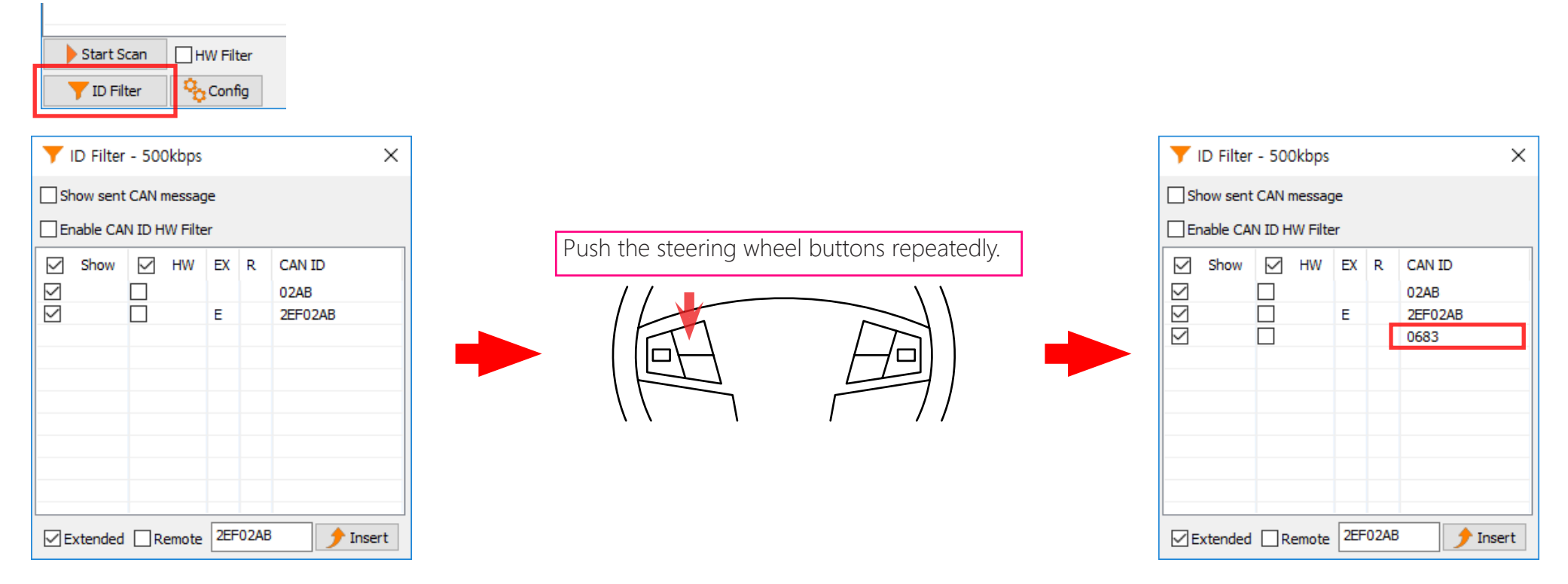

When you push the steering wheel button repeatedly, a new ID will appear at the end of the ID filter list. This is the steering wheel control's CAN ID.

To filter out the the CAN message with the steering wheel control's CAN ID, enable the HW Filter. Check the box Enable CAN ID HW Filter and HW of the steering wheel control's CAN ID. Then CPJexc received only the CAN message of the steering wheel control.

Because there is too many CAN messages to receive all the CAN messages on the CAN BUS, leave the HW Filter enabled after the scanning is finished.

| 🗘 CPJexc CAN Scanner - 500kbps                |                                         | – 🗆 🗙             |
|-----------------------------------------------|-----------------------------------------|-------------------|
| CAN Message                                   | ▼ ID Filter - 500kbps ×                 | Button            |
| Len: 8 ID:0683 Data:04 00 20 0D   87 FF FF FF | Show sent CAN message                   | A1 Down           |
| Len: 8 ID:0683 Data:04 00 20 0D   07 FF FF FF | Enable CAN ID HW Filter                 | A1Up              |
| Len: 8 ID:0683 Data:04 00 20 0D   87 FF FF    | Show HW EX R CAN ID                     |                   |
| Len: 8 ID:0683 Data:04 00 20 0D   87 FF FF FF |                                         |                   |
| Len: 8 ID:0683 Data:04 00 20 0D   07 FF FF FF | E 2EF02AB                               |                   |
| Len: 8 ID:0683 Data:04 00 20 0D   07 FF FF FF | ☑                                       |                   |
| Len: 8 ID:0683 Data:04 00 20 0D   87 FF FF FF |                                         |                   |
| Len: 8 ID:0683 Data:04 00 20 0D   07 FF FF FF |                                         |                   |
| Len: 8 ID:0683 Data:04 00 20 0D   07 FF FF    |                                         |                   |
|                                               |                                         |                   |
|                                               |                                         |                   |
|                                               | Extended Remote 0683                    |                   |
| Stop Scan HW Filter Time Stamp Scroll         |                                         | → Send            |
| TD Filter 🗞 Config 📥 Clear 🛃 Save 🟦 Loa       | ad 🔨 🗸 🔟 Delete 📥 Clear 🛃 Export 🟦 Impo | rt 🕞 Exit 🛃 Apply |

#### 8-3. CAN Button Message Registering

To use a CAN message as a button, the CAN message need to be registered as a Button Message.

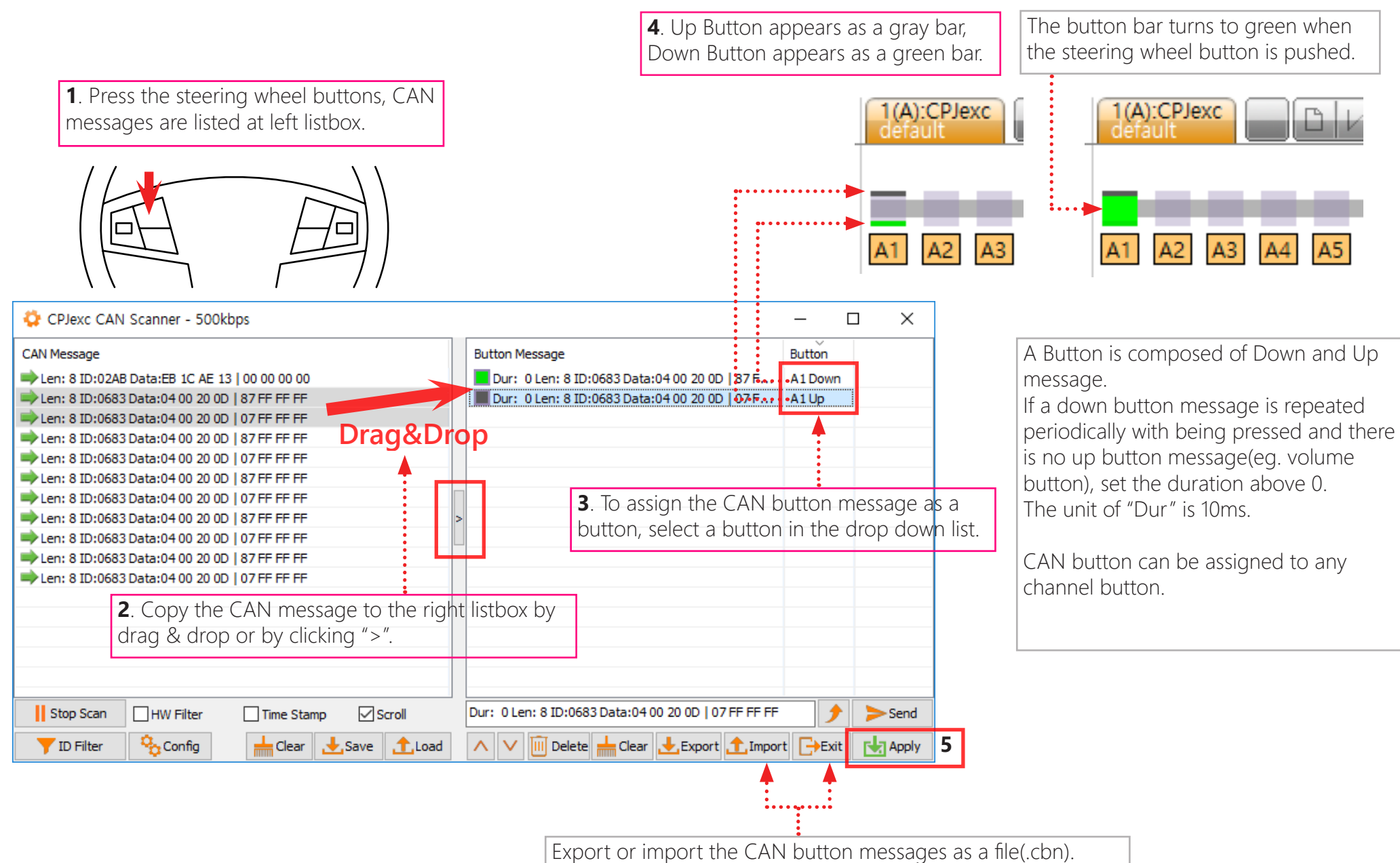

#### 8-4. Send CAN message

You can send the CAN message on the CAN BUS with **Send** context menu or by double-clicking the CAN message in the listbox.

If the Show sent CAN message is checked, the CAN message sent on the CAN BUS is listed

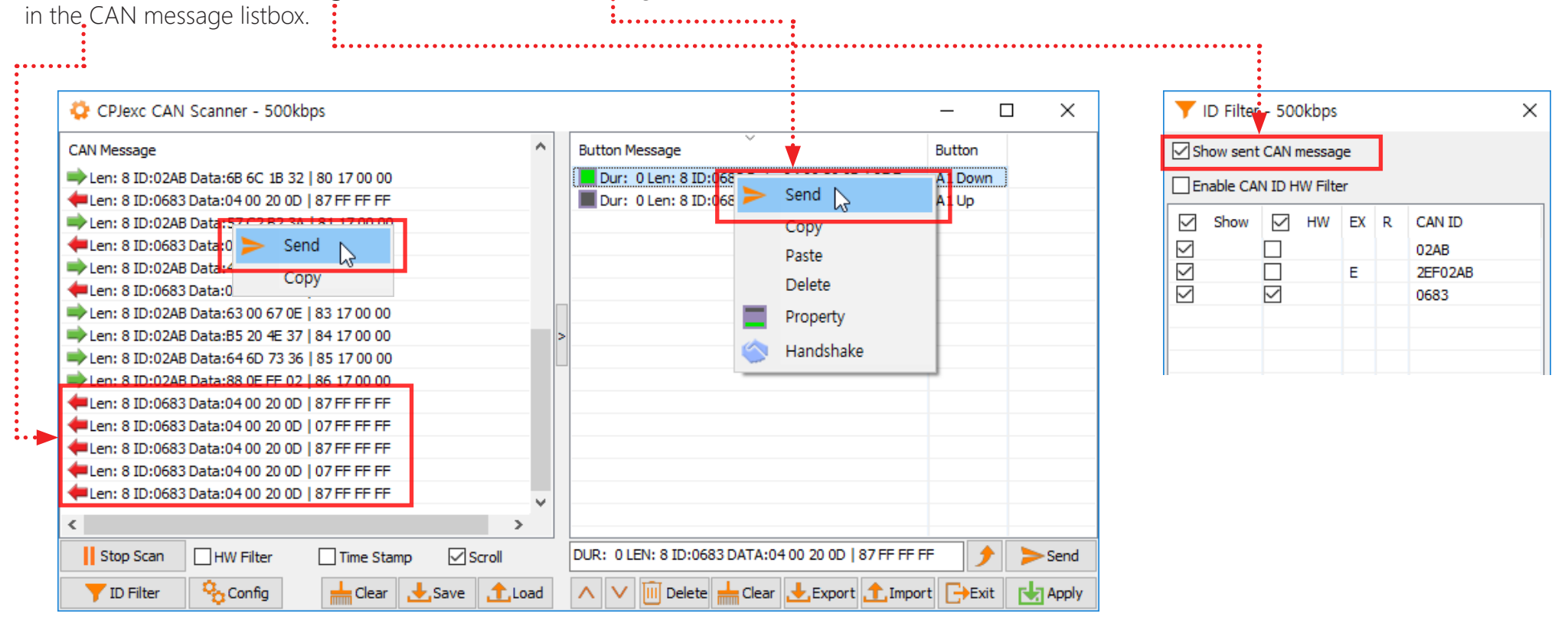

#### 8-5. CAN DATA Bit Mask

In some CAN system, the CAN button message includes an increasing data, to prevent the data to be processed more than once.

We need to ignore this variable data to idendify the CAN button message exactly. CPJexc provide CAN DATA bit mask to ignore the variable data.

| 😳 CPJexc CAN Scanner - 500kbps                  |   |                                               | -       |        |
|-------------------------------------------------|---|-----------------------------------------------|---------|--------|
| CAN Message                                     | ^ | Button Message                                | Button  | Bypass |
| ➡ Len: 8 ID:0683 Data:04 00 20 0D   06 18 FF FF |   | Dur: 0 Len: 8 ID:0683 Data:04 00 20 0D   86 1 | A1 Down |        |
| Len: 8 ID:0683 Data:04 00 20 0D   86 19 FF FF   |   | Dur: 0 Len: 8 ID:0683 Data:04 00 20 0D   06 1 | A1Up    |        |
| Len: 8 ID:0683 Data:04 00 20 0D   06 1A FF FF   |   |                                               |         |        |
| Len: 8 ID:0683 Data:04 00 20 0D   86 1B FF FF   |   |                                               |         |        |
| Len: 8 ID:0683 Data:04 00 20 0D   06 1C FF FF   |   |                                               |         |        |
| Len: 8 ID:0683 Data:04 00 20 0D   86 1D FF FF   |   |                                               |         |        |
| Len: 8 ID:0683 Data:04 00 20 0D   06 1E FF FF   |   |                                               |         |        |
| Len: 8 ID:0683 Data:04 00 20 0D   86 1F FF FF   |   | >                                             |         |        |
| Len: 8 ID:0683 Data:04 00 20 0D   06 20 FF FF   |   |                                               |         |        |
| Len: 8 ID:0683 Data:04 00 20 0D   86 21 FF FF   |   |                                               |         |        |
| Len: 8 ID:0683 Data:04 00 20 0D   06 22 FF FF   |   |                                               |         |        |
| Len: 8 ID:0683 Data:04 00 20 0D   86 23 FF FF   |   |                                               |         |        |
| Len: 8 ID:0683 Data:04 00 20 0D   06 24 FF FF   |   |                                               |         |        |
| Len: 8 ID:0683 Data:04 00 20 0D   86 25 FF FF   |   |                                               |         |        |
| Len: 8 ID:0683 Data:04 00 20 0D   06 26 FF FF   | ¥ |                                               |         |        |

Unexpected data bits can be ignored by setting the mask bits as 0.

| Button Message Button Dur: 0 Len: 8 ID:0683 Data:04 00 20 0D   86 19 FF FF Dur: 0 Len: 8 ID:0683 Data:04 00 20 0D   06 1A FF FF Send Copy Paste Delete Property |                                                      |   | _                               |   | × |
|----------------------------------------------------------------------------------------------------|------------------------------------------------------|---|---------------------------------|---|---|
| Dur: 0 Len: 8 ID:0683 Data:04 00 20 0D   86 19 FF FF Dur: 0 Len: 8 ID:0683 Data:04 00 20 0D   06 1A FF FF Send Copy Paste Delete Property                       | Button Message                                       |   | Button                          |   |   |
| Property 🕞 🚥                                                                                                    | Dur: 0 Len: 8 ID:0683 Data:04 00 20 0D   86 19 FF FF | > | Send<br>Copy<br>Paste<br>Delete |   |   |
|                                                                                                    |                                                      |   | Property                        | 6 |   |

|                  | l Bu    | tton     | Prop   | perty  | - A     | 1 Dow   | /n -    | 500     | cbps    |         | ×      |
|------------------|---------|----------|--------|--------|---------|---------|---------|---------|---------|---------|--------|
| Button Me        | essa    | ge       |        |        |         |         |         |         |         | Button  |        |
| Dur: 0 Le        | n: 8    | ID:06    | 583 D  | ata:   | 04 0    | 0 20 00 | 86      | 19 F    | FFF     | A1 Down | $\sim$ |
| Byte No.<br>Data | 0<br>04 | 1        | 2      | 2      | 3<br>)D | 4<br>86 | 5<br>19 | 6<br>FF | 7<br>FF |         |        |
| Mask             | FF      | FF       | FF     | =   F  | F       | FF      | 00      | FF      | FF      |         |        |
| Masked           | 04      | 00       | 20     | ) (    | D       | 86      | 00      | FF      | FF      |         |        |
| Bit No.          |         | 7        | 6      | 5      | 4       | 3       | 2       | 1       | 0       |         |        |
| Data             | 10      | <i>.</i> | 0      | 0      | -       | 1       | 2       |         | 1       |         |        |
| Made             | 19      | -<br>-   | -<br>- | -<br>- |         | -<br>-  |         |         | -       |         |        |
| Masked           | 00      | 0        | 0      | 0      | 0       | 0       | 0       | 0       | 0       |         |        |
| Duration         |         | 0        | •      |        |         | Exten   | ded I   |         | Remote  |         |        |

#### 8-6. Initial Messages

When CPJexc starts, Initial Messages are sent to initialize the steering wheel controls or to inform other equipments that the car radio exist.

The CAN messages are sent as the list sequence.

The interval of the messages are determined by the duration(Dur:).

The Initial CAN messages can be max 16.

| 🎭 CAN Config - 500kbps              | ×        |                   | 🗭 Initlal CAN Message - 500kbps                                                    | ×     |
|-------------------------------------|----------|-------------------|------------------------------------------------------------------------------------|-------|
| Baudrate(kbps) 500 V Disable CAN    | essage • |                   | Initial CAN messages are sent in sequence when JoyCon Exc starts. Max 16 messages. |       |
|                                     | Sand     |                   | CAN Message                                                                        |       |
|                                     | Senu     |                   | Dur: 100 Len: 8 ID:06D1 Data:F0 13 0A 01   FF FF FF FF                             |       |
| Increasing Data Index 0 Increment 1 |          |                   | Dur: 10 Len: 8 ID:0603 Data:E0 00 FF FF   FF FF FF FF                              |       |
|                                     |          |                   | Dur: 10 Len: 8 ID:0683 Data:07 10 00 2C 00 00 02 00                                |       |
| Music Type O'OR O'AND O'NO Mask     |          |                   | Dur: 10 Len: 8 ID:0603 Data:E0 10 FF FF   FF FF FF FF FF                           |       |
| Mask FF FF FF FF FF FF FF FF        |          |                   | Dur: 10 Len: 8 ID:0628 Data: 30 00 0A FF   FF FF FF FF FF                          |       |
| Minimun Output Message Interval(ms) |          |                   | Dur: 10 Len: 8 ID:0628 Data:E0 20 FF FF   FF FF FF FF                              |       |
| rt.                                 | Apply    |                   |                                                                                    |       |
|                                     |          | -                 |                                                                                    |       |
|                                     |          |                   |                                                                                    |       |
|                                     |          |                   |                                                                                    |       |
|                                     |          |                   |                                                                                    |       |
|                                     |          |                   | 🔨 🗸 🖾 Use 🗌 Repeat                                                                 | ply   |
|                                     |          |                   |                                                                                    |       |
|                                     |          |                   |                                                                                    |       |
|                                     |          |                   |                                                                                    |       |
|                                     |          | Enable or Disable | e Initial Messages.                                                                |       |
|                                     |          |                   |                                                                                    |       |
|                                     |          | The messages in   | the list are sent repeatedly.                                                      |       |
|                                     |          |                   |                                                                                    |       |
|                                     |          |                   | Apply the Initial CAN messages in the list to CPJexc.                              |       |
|                                     |          |                   | Sand the applied Initial Massages and for test                                     |       |
|                                     |          |                   | send the applied miliar messages once for test.                                    | ••••• |

#### 8-7. Handshake

In some CAN system, the steering wheel button waits for the Handshake message after it sends a button message.(eg. 2014 Nissan Altima S) If the steering wheel button does not receive the handshake message, it wait for the handshake pernamently, sending the same button message repeatedly.

CPJexc can send a handshake message for each button message.

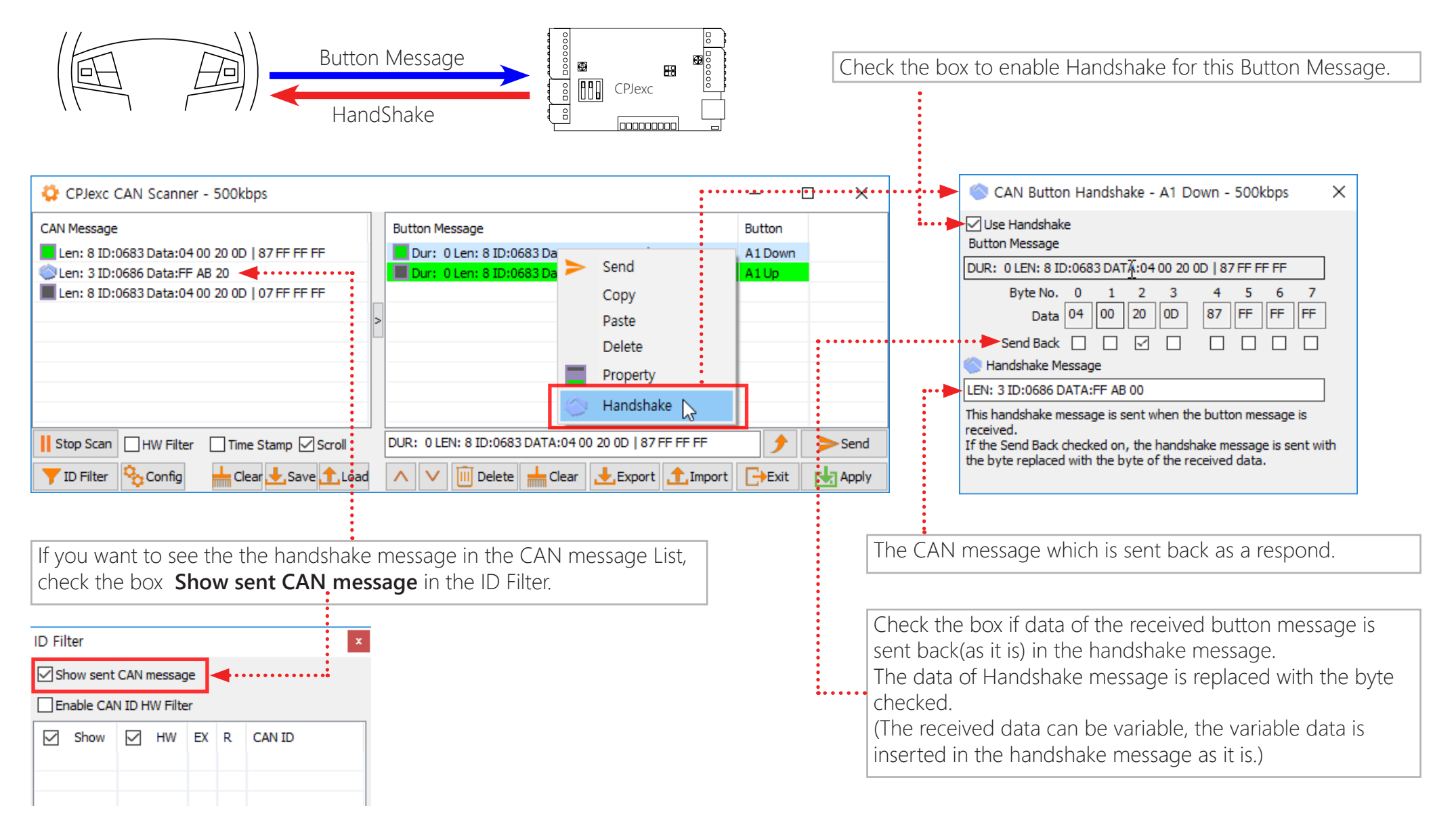

## 8-8. The icons of CAN scanner

The icons of CAN scanner list means the origin of the CAN message.

|    | Origin                     | Destination                | Port                  | Desciption                                                                                                    |                 |
|----|----------------------------|----------------------------|-----------------------|----------------------------------------------------------------------------------------------------|-----------------|
|    | Steering<br>wheel controls | CPJexc                     | 2Pin CAN<br>Connector | The CAN message which is received from 2Pin CAN Connector                                                            |                 |
|    | Steering<br>wheel controls | CPJexc                     | 2Pin CAN<br>Connector | If the CAN message which is registered as a Down Button,<br>is replaced with .                                       |                 |
|    | Steering<br>wheel controls | CPJexc                     | 2Pin CAN<br>Connector | If the CAN message which is registered as a Up<br>Button,<br>is replaced with .                                      |                 |
| Ŧ  | CPJexc                     | Steering<br>wheel controls | 2Pin CAN<br>Connector | When "Show send CAN message" option is enabled.                                                                      |                 |
| 09 | Steering<br>wheel controls | CPJexc                     | 2Pin CAN<br>Connector | When BSGc is enabled and "Bypass Steering<br>wheel Control to Head unit" option is enabled,<br>➡ is replaced with ♀. | BSGC B CPJexc B |
|    | Car Radio                  | CPJexc                     | BSGc                  | When BSGc is enabled and "Bypass Head unit to<br>Steering wheel Control" option is enabled.                          | Car Radio       |
|    | CPJexc                     | Steering<br>wheel controls | 2Pin CAN<br>Connector | Handshake                                                                                                    |                 |

Increasing Data Index:

## 9. IBUS Button Setup

#### 9-1. IBUS Configuration

Choose [Button] -> [ A ]-> [Configure], select Channel Type as BMW IBUS. Choose [Button] -> [ A ]-> [Range and Position], click **IBUS Scan**, then **CPJexc IBUS Scanner** pops up.

| then <b>CPJexc IBUS Scanner</b> pops up.                                                                                                    | The data of the Idle Message is increased by <b>Increment</b><br>every time it is sent.                                                                                                    |
|----------------------------------------------------------------------------------------------------|----------------------------------------------------------------------------------------------------|
| Image: Constraint of the sector of the sector of the se |                                                                                                    |
| Channel Threshold 5                                                                                                    | BUS Config × Disable IBUS Idle Message                                                                                                    |
| Manager - [1(A):CPJexc] : New Preset.pr<br>Preset Edit Option<br>Folder Button Voice Preset Misc FW                                                                                                    | Increasing Data Index<br>Mask Type OR OR OND ON Mask<br>Mask FF FF FF FF FF FF FF FF<br>Minimun Output Message Interval(ms)<br>O                                                                                                    |
| A1<br>A2<br>A3<br>A4<br>A5<br>A6<br>A1<br>A1<br>A2<br>A3<br>A4<br>A4<br>A5<br>A6                                                                                                    | Minimum Output Message Interval(ms):<br>Once a IBUS message is sent, the next IBUS message is sent<br>after this period. This is applied for every IBUS message that is<br>sent from CPJexc. This prevents the sent IBUS messages to be<br>too close each other. |
| A7<br>A8<br>A9<br>A10<br>A11<br>A12<br>CAN Scan<br>A12<br>CAN Scan                                                                                                    | Mask:<br>To send the increasing data 0~0Fh, the data need to be ANDed<br>with 0x0F.<br>To send the increasing data F0h~FFh, the data need to be ORed<br>with 0xF0.                                                                                               |
| Clear Save/Apply                                                                                                    |                                                                                                    |

#### 9-2. IBUS Message Scanning

If you don't know the IBUS message of the steering wheel control button, you need to find the IBUS message of the steering wheel button.

1. To Scan the IBUS messages, click Start Scan.

#### 2. Push the steering wheel buttons, IBUS messages are listed at left listbox. 😳 CPJexc IBUS Scanner $\times$ \_ ~ IBUS Message Button Message Button Len: 4 sID:50 dID:68 Data:32 10 Dur: 0 Len: 4 sID:50 dID:68 Data:3B 01 A1 Down Len: 4 sID:50 dID:68 Data:32 10 Dur: 0 Len: 4 sID:50 dID:68 Data:3B 21 A1Up Len: 4 sID:50 dID:68 Data:3B 08 Len: 4 sID: 50 dID:68 Data: 3B 28 Len: 3 sID:50 dID:C8 Data:01 Len: 4 sID:50 dID:C8 Data:3B 80 Len: 4 sID:50 dID:C8 Data:3B A0 Len: 4 sID:50 dID:58 Data:3A 01 Len: 4 sID: 50 dID: 58 Data: 3A 00 Len: 4 sID: 50 dID:68 Data: 3B 01 Len: 4 sID:50 dID:68 Data:3B 21 Len: 4 sID:50 dID:68 Data:3B 01 Len: 4 sID:50 dID:68 Data:3B 21 Len: 4 sID:50 dID:68 Data:3B 01 Len: 4 sID:50 dID:68 Data:3B 21 > Stop Scan Scroll + Send HW Filter Time Stamp ∧ ∨ 🕅 Delete 📥 Clear 🛃 Export ⚠️ Import Exit 🛃 Apply 📥 Clear 🛃 Save 🏦 Load Config ID Filter Save or load the CAN messages as a file(.ibs).

#### 9-3. IBUS Button Message Registering

To use an IBUS message as a button, the IBUS message need to be registered as a Button Message.

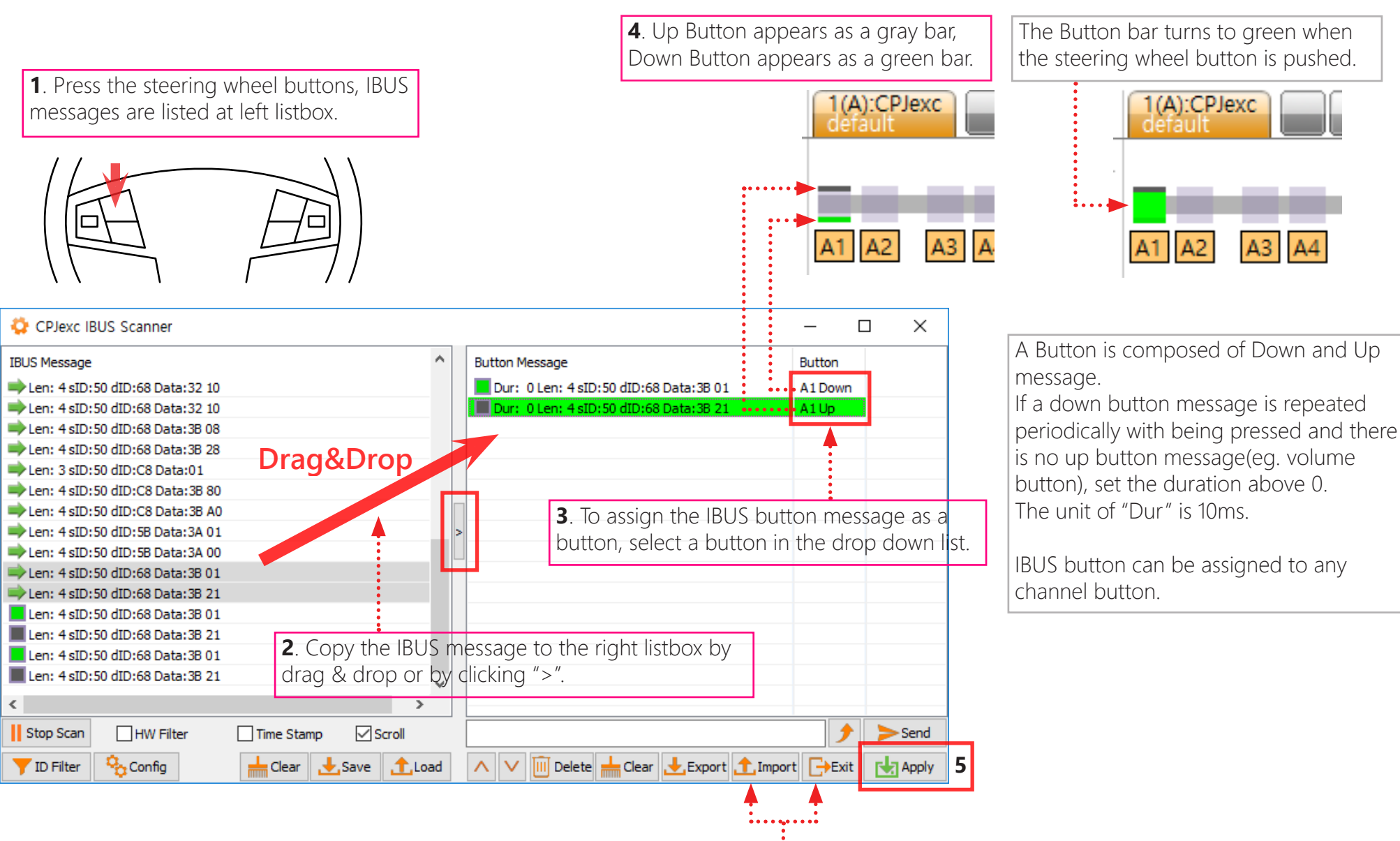

Export or import the IBUS button messages as a file(.ibn).

#### 9-4. IBUS ID Filter

If there are too many IBUS messages on the IBUS, some messages can be missed. You can filter out the IBUS messages you want using Hardware ID filter.

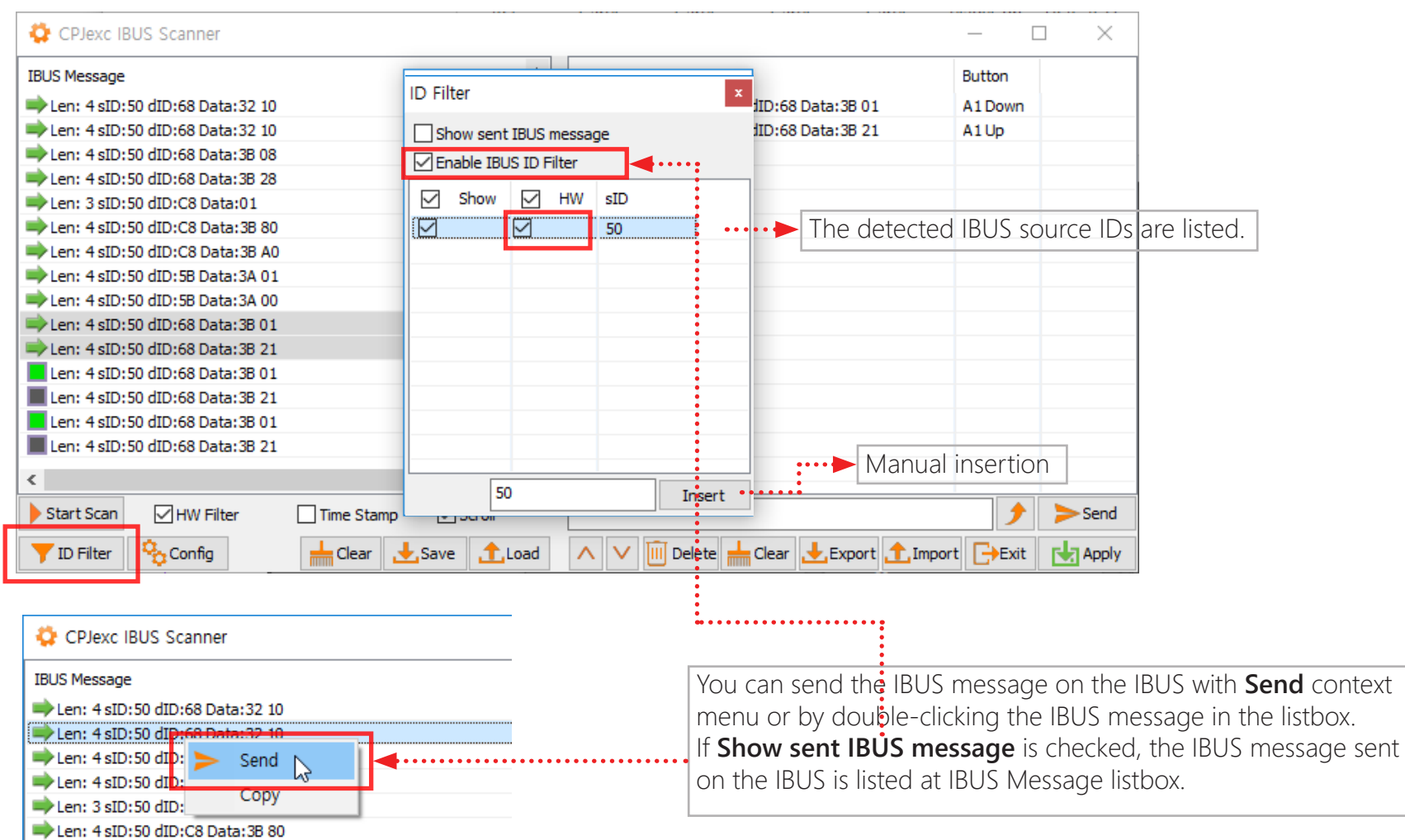

#### 9-5. IBUS DATA Bit Mask

Unexpected data bits can be ignored by setting the mask bits as 0.

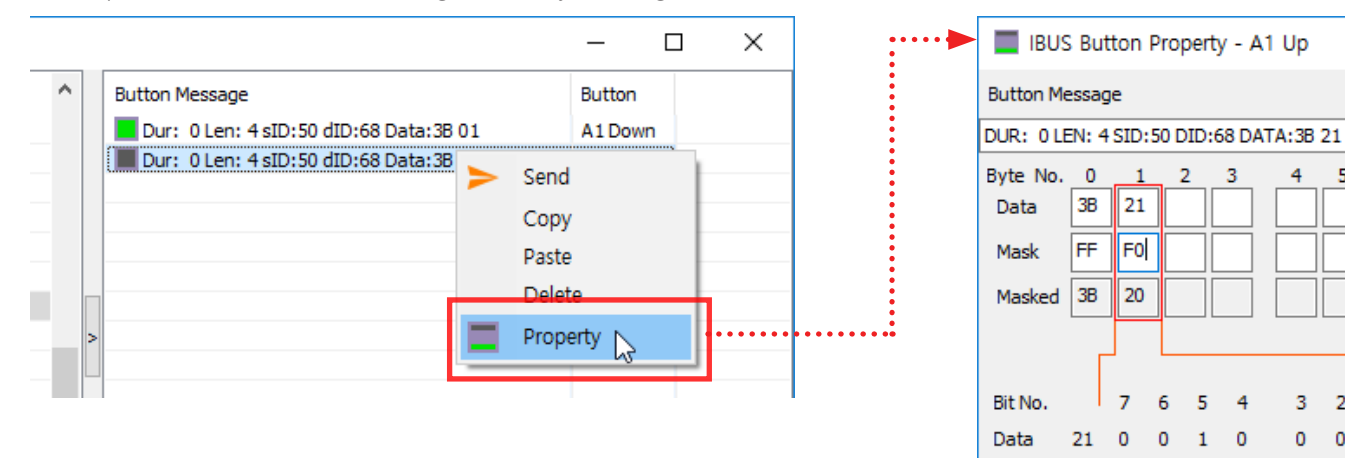

Х

 $\sim$ 

Button

A1Up

6 7

1 0

0 0 0 1

0 0 0 0

4 5

3 2

F0 🗹 🗹 🗹

•

Masked 20 0 0 1 0

0

Mask

Duration

## 10. Resistive Button Setup

Choose [Button] -> [ A or B ]-> [Configure], select Channel Type as Resistive.

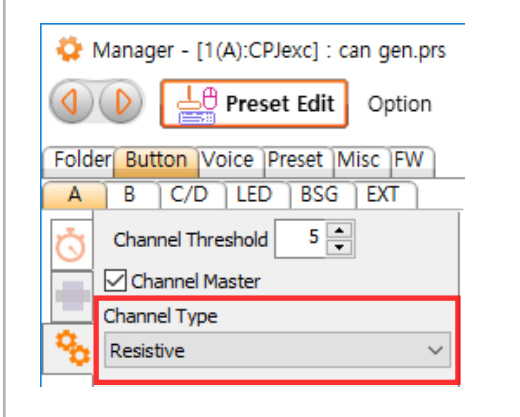

- 1. Choose [Button] -> [ A or B ]-> [Range and Position],
- 2. clear previous buttons,

3. click Auto Detect.

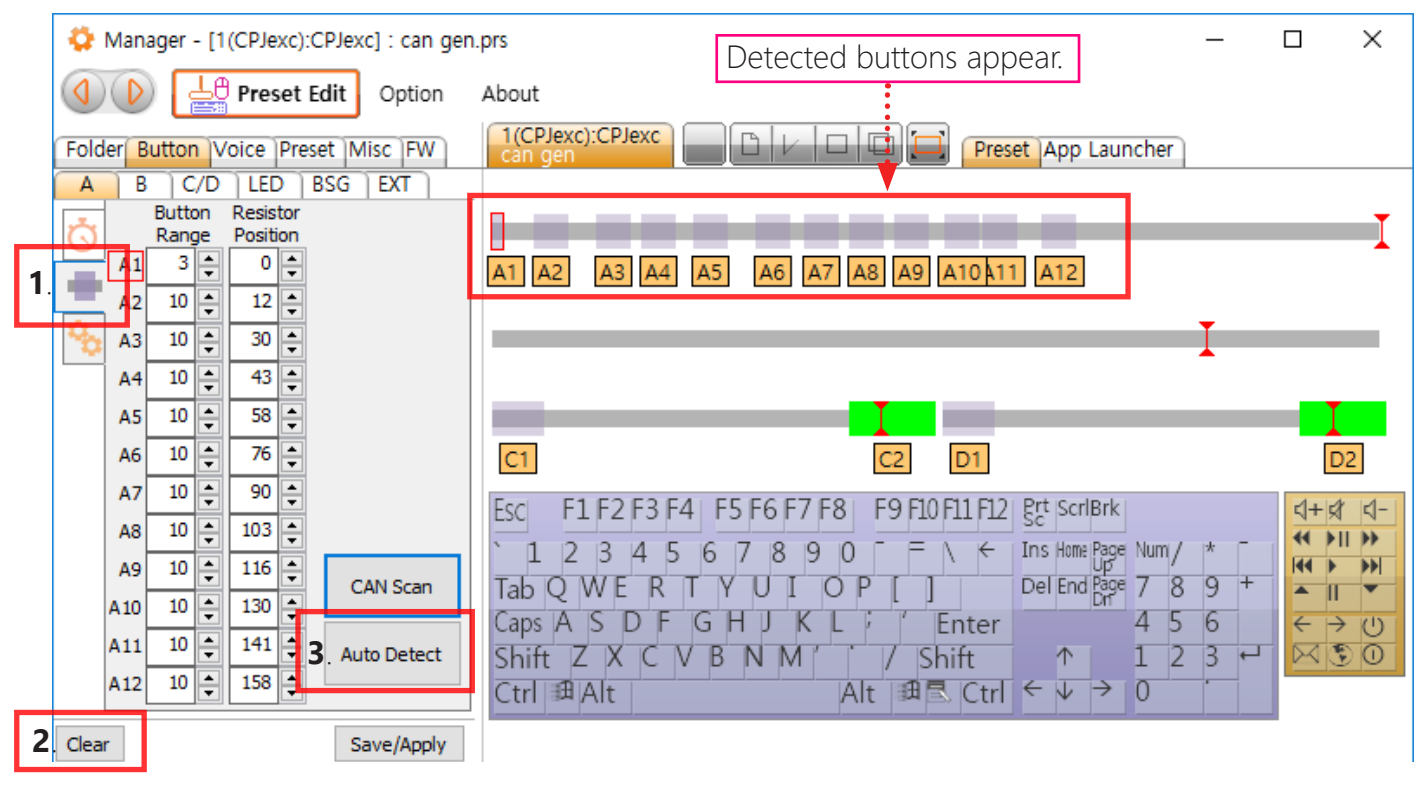

**4**. Press the steering wheel buttons one by one.

**5**. After all the buttons are detected, click **Auto Detect** again to finish auto-detection.

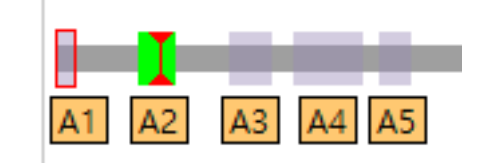

Button bar turns to green when the steering wheel button is pressed.

Button Range and Resistor Position of the buttons are stored in the onboard memory of CPJexc.
The resistance values can be fine tuned manually. After you change the values, click Save/Apply. Resistor range and position of the buttons are stored in the onboard memory of CPJexc.

CarPC RcJoyCon CPJexc exInterface.com - RcJoyCon.Com 37

| ø          | Man        | ager ·        | - [1     | (CPJe           | xc):      | CPJex | c] : can gen |
|------------|------------|---------------|----------|-----------------|-----------|-------|--------------|
|            |            | ) [           | Le       | Pres            | et        | Edit  | Option       |
| Fold       | ler B      | uttor         | V        | oice            | Pre       | set   | lisc FW      |
| A          | B          | C             | /D       | LEC             | $\sum$    | BSG   | EXT          |
| Ö          |            | Butto<br>Rang | )n<br>Je | Resis<br>Positi | tor<br>on |       |              |
|            | A1         | 3             | -        | 0               | -         |       |              |
|            | A2         | 10            | -        | 12              | ÷         |       |              |
| <b>°</b> 0 | A3         | 10            | -        | 30              | ÷         |       |              |
|            | A4         | 10            | -        | 43              | ÷         |       |              |
|            | A5         | 10            | ÷        | 58              | ÷         |       |              |
|            | <b>A</b> 6 | 10            | -        | 76              | ÷         |       |              |
|            | A7         | 10            | ÷        | 90              | ÷         |       |              |
|            | <b>A</b> 8 | 10            | -        | 103             | +         |       |              |
|            | A9         | 10            | -        | 116             | ÷         | 6     | AN Scan      |
|            | A 10       | 10            | +        | 130             | ÷         |       | AN SCAT      |
|            | A11        | 10            | -        | 141             | -         | Au    | to Detect    |
|            | A12        | 10            | •        | 158             | -         |       |              |
| Clea       | r          |               |          |                 |           | S     | ave/Apply    |

If the buttons in Manager are too close each other, tune the Adjustment A/B on the board.

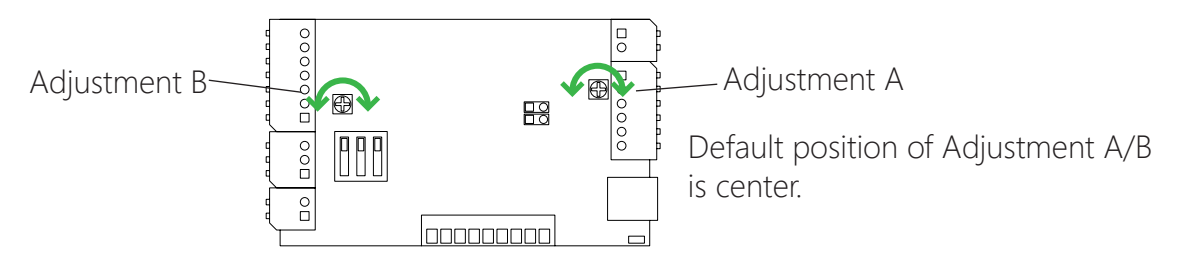

## 11. Digital Button Setup

Choose [Button] -> [ A or B ]-> [Configure], select Channel Type as Digital.

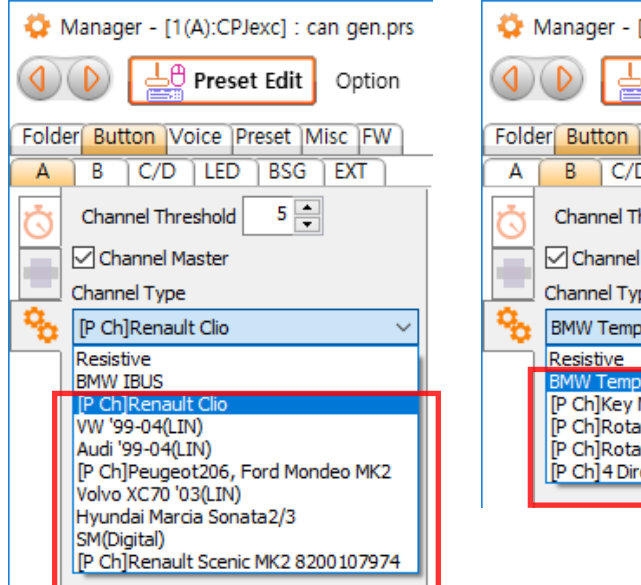

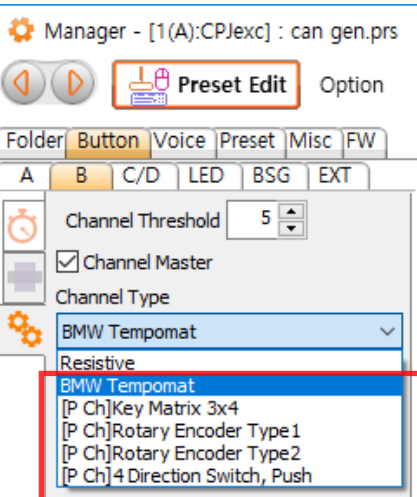

- 1. Choose [Button] -> [ A or B ]-> [Range and Position],
- 2. clear previous buttons,
- 3. Set Signal Reading Parameters:

Put above 0(about 4) at Duration for the rotational wheel.

- Put 0 at the rest of the parameters by default.
- 4. click Auto Detect.

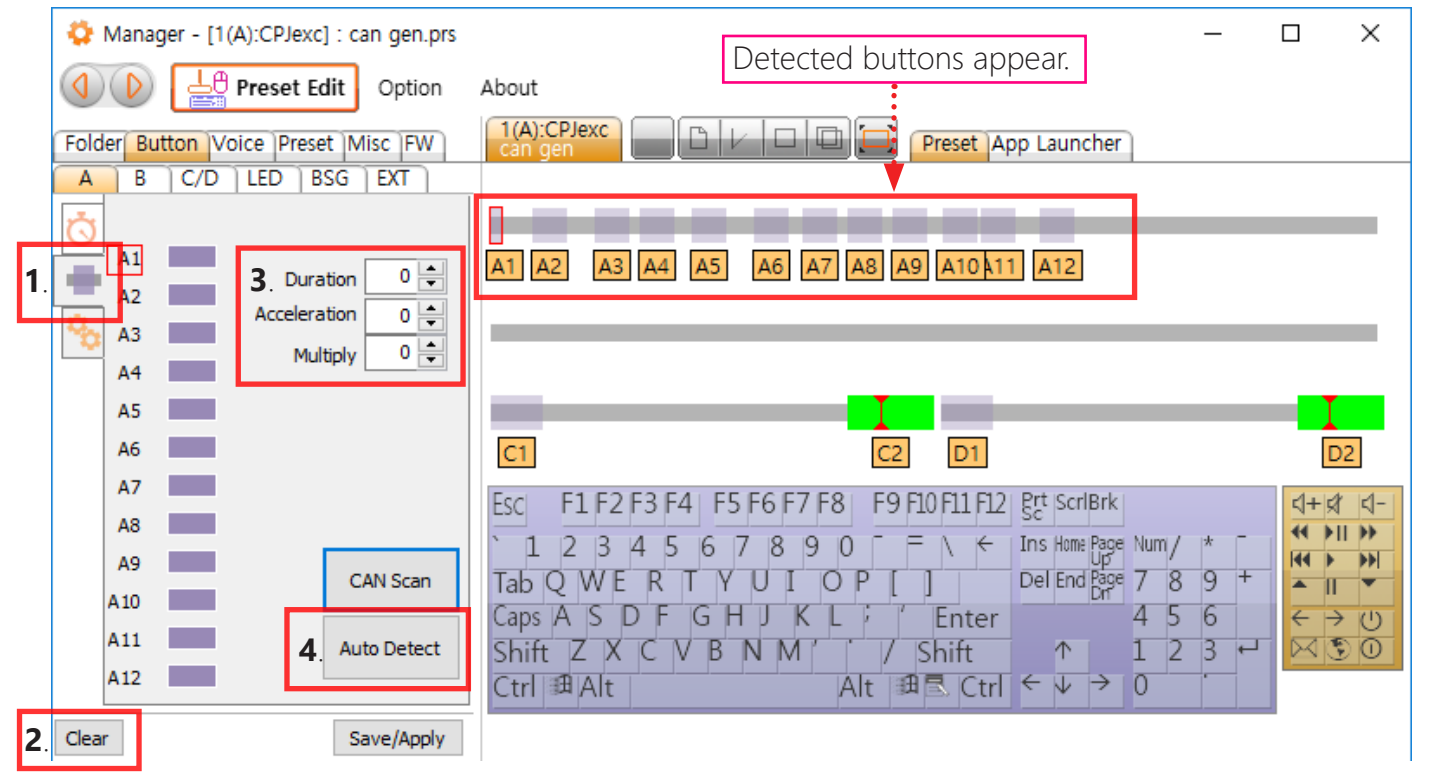

5. Press the steering wheel buttons one by one.

**6**. After all the buttons are detected, click **Auto Detect** again to finish auto-detection.

A1 A2 A3 A4 A5

Button bar turns to green when the steering wheel button is pressed.

Digital code of the buttons are stored in the onboard memory of CPJexc.

# 12. Preset Editing

## 12-1. Connecting a button to the hotkey

Drag&drop a Button Bar to the keyboard keys(or HID remote controller buttons). Up to 5 keys can be connected to one button.

Drag&drop sequence is same with the keyboard key stroke sequence.

For example, if you want a button to generate hotkey CTRL+ALT+DEL, drag-drop the Button Bar on the CTRL first, ALT next and DEL last.

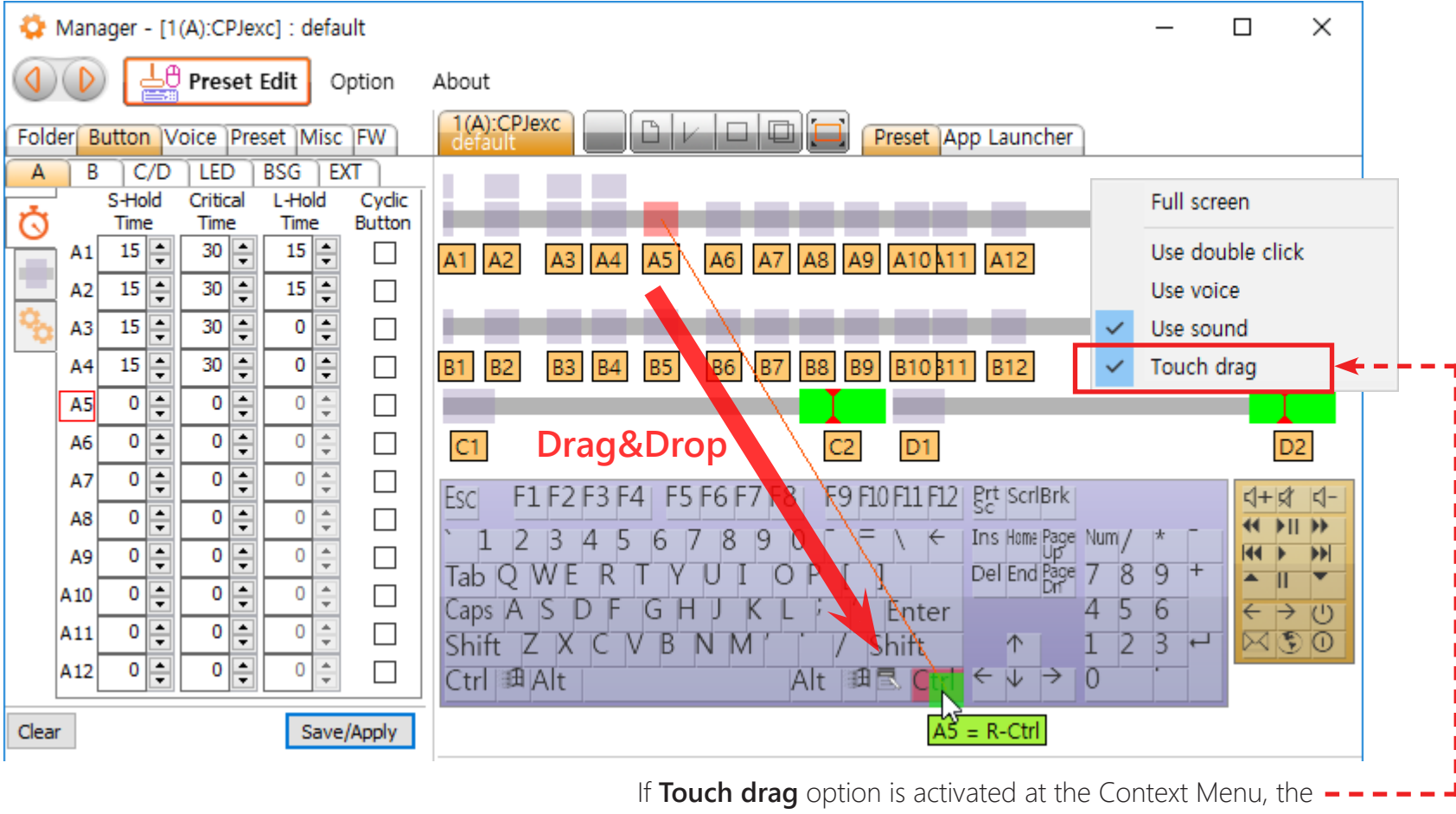

Button Bar icon is attached to the mouse cursor by clicking it, and is dropped by another clicking on the keyboard key(or HID remote controller buttons).

## 12-2. Disconnecting a buttons from the Hotkey

Right-click the Button Bar or keyboard key(or HID remote controller button) and click an item in the drop down menu.

Or drag and drop the Button Bar to the connected keyboard key(or HID remote controller button) again.

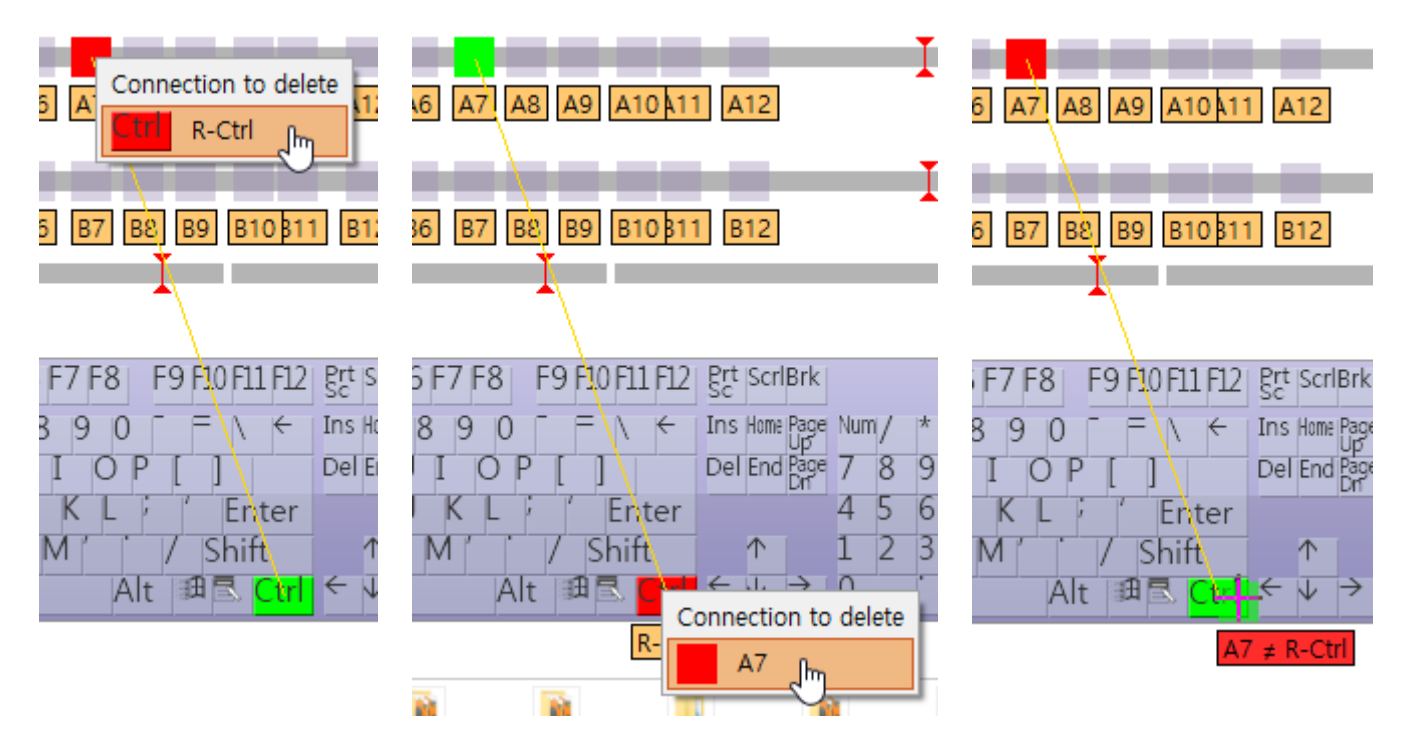

## 12-3. Save / Restore Preset File

The hotkeys and configuration can be saved as a preset file(.prs) by Save(Save As) button. The hotkeys and configuration can be restored by Open Preset button or by double-clicking a preset file(.prs) or by drag-drop of a preset file(.prs) to the preset edit view. Resistor range and position of the buttons and the CAN IBUS settings are stored in the onboard

memory of CPJexc.

| 🛟 Manager - [1(A):CPJexc] : default*                                                                                                    | - 🗆 X                                                                                                    |
|----------------------------------------------------------------------------------------------------|----------------------------------------------------------------------------------------------------|
| Option                                                                                                    | About                                                                                                    |
| Folder Button Voice Preset Misc FW                                                                                                    | 1(A):CPJexc<br>default                                                                                                    |
| A       B       C/D       LED       BSG       EXT         S-Hold       Critical       L-Hold       Cyclic         Time       Time       Time       Button         A1       15       30       15          A2       15       30       0          A3       15       30       0          A4       15       30       0          A5       0       0       0          A6       0       0       0 | A1 A2 A3 4 5 A0 A7 A6 Open Preset 12<br>New Preset<br>B1 B2 B3 B4 B5 B6 B7 B8 B9 B10\$11 B12                                                                                                    |
| A7       0       0       0       0       -         A8       0       0       0       0       -       -         A9       0       0       0       0       -       -         A10       0       0       0       0       -       -         A11       0       0       0       0       -       -         A12       0       0       0       0       -       -                                      | EscF1 F2 F3 F4F5 F6 F7 F8F9 F10 F11 F12 $grt$ $scrlBrk$ $(+ i)$ $(+ i)$ 123456789 $(- i)$ $(- i)$ <td< td=""></td<> |
| Clear Save/Apply                                                                                                    | Drag&Drop                                                                                                    |
|                                                                                                    | Media<br>Player                                                                                                    |

## 12-4. What is Short Button and Long Button

CPJexc supports two separated functions for one steering wheel remote control button.

The two functions are Short Button and Long Button.

Short Button is generated when the remote control button is pressed or released before **Critical Time**. Long Button is generated when the remote control button is released after **Critical Time**.

To use Long Button, set the **Critical Time** over than 0, then Long Button Bar will appear above the Short Button bar.

| Manager - [1(A):CPJexc] : default* | _        | ×     |
|------------------------------------|----------|-------|
| Option About                       |          |       |
| Folder Button Voice Preset Misc FW |          |       |
| A B C/D LED BSG EXT                |          |       |
| S-Hold Critical L-Hold Cyclic      | <b>—</b> | _     |
|                                    | 1        |       |
|                                    |          |       |
| A2 0 0 0 0 0 0 0 Chart Button      |          |       |
|                                    |          | <br>_ |
|                                    |          |       |
|                                    |          |       |

## 12-5. Separating Short from Long button

When you want to generate only the long button, the short button is required not to be generated immediately by pressing the remote control button.

## Put 1~254 in S-Hold Time.

The short button is generated when the button is released before **Critical Time** while **S-Hold Time**. The long button is generated when the button is released after **Critical Time** while **L-Hold Time**. Hold Time value 1 is about 10ms, so Hold Time value 254 is about 2540ms(2.54s).

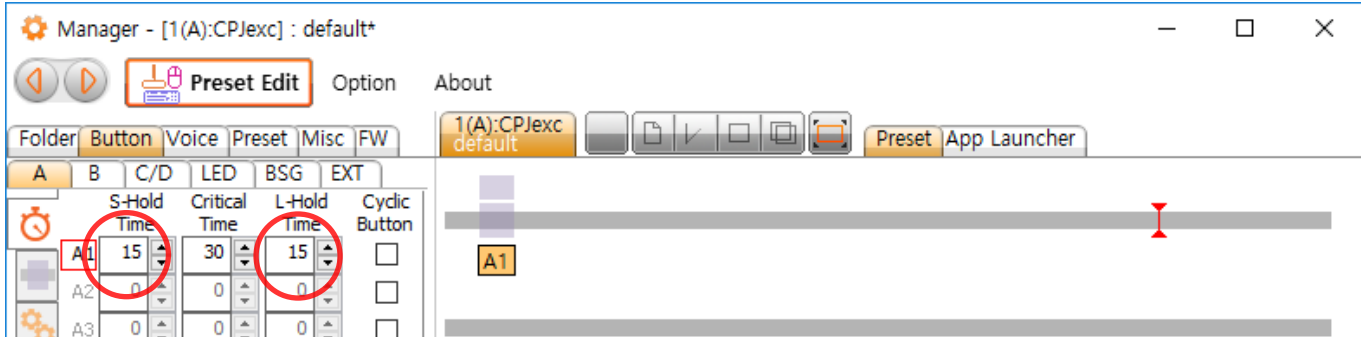

Hold Time 0 means that the button keeps being pressed while you keep pressing the remote control button. This is useful when you need to keep a key pressed in volume control.

(C, D channel support only Short Button and S-Hold Time.)

## 12-6. Toggle Button

If the Hold Time of a button is 255, the button is toggled.

This is useful when a keyboard key need to be stroked while SHIFT, CTRL, or ALT keys are kept pressed. (For example, ALT+TAB or Window+TAB)

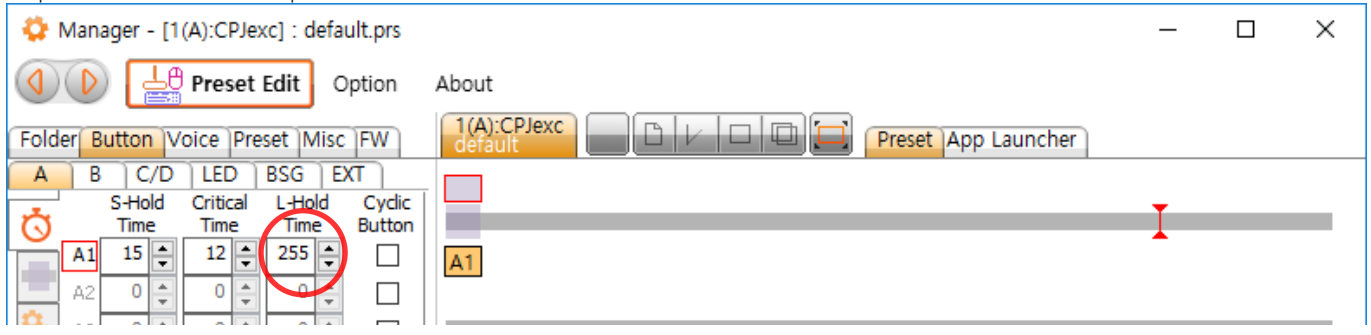

## 12-7. Cyclic Button

You can rotate the buttons by checking Cyclic Button. The cyclic buttons rotate by pressing any checked button.

For example in the next picture, when you press A1(or A2 or A3 or A4), button works A1->A2->A3->A4->A1->A2

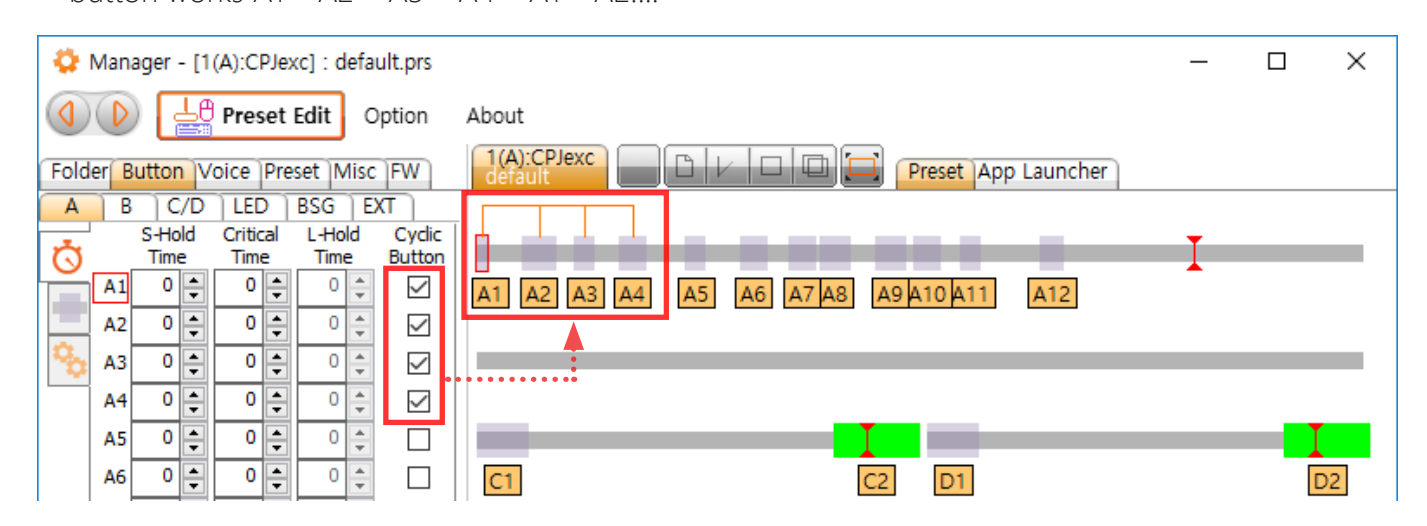

## 12-8. Programmable LED control

CPJexc can control one onboard LED and 6 external LEDs.

If you want to control LED with the current preset, check on box **Control** in the LED tab. If **Control** is not checked, this preset doesn't control LED and LED keeps previous configuration.

If **Reverse** is checked, On Off is reversed.

If **Turn Off on Sleep** is checked, LED is turned off when the PC goes into sleep mode.

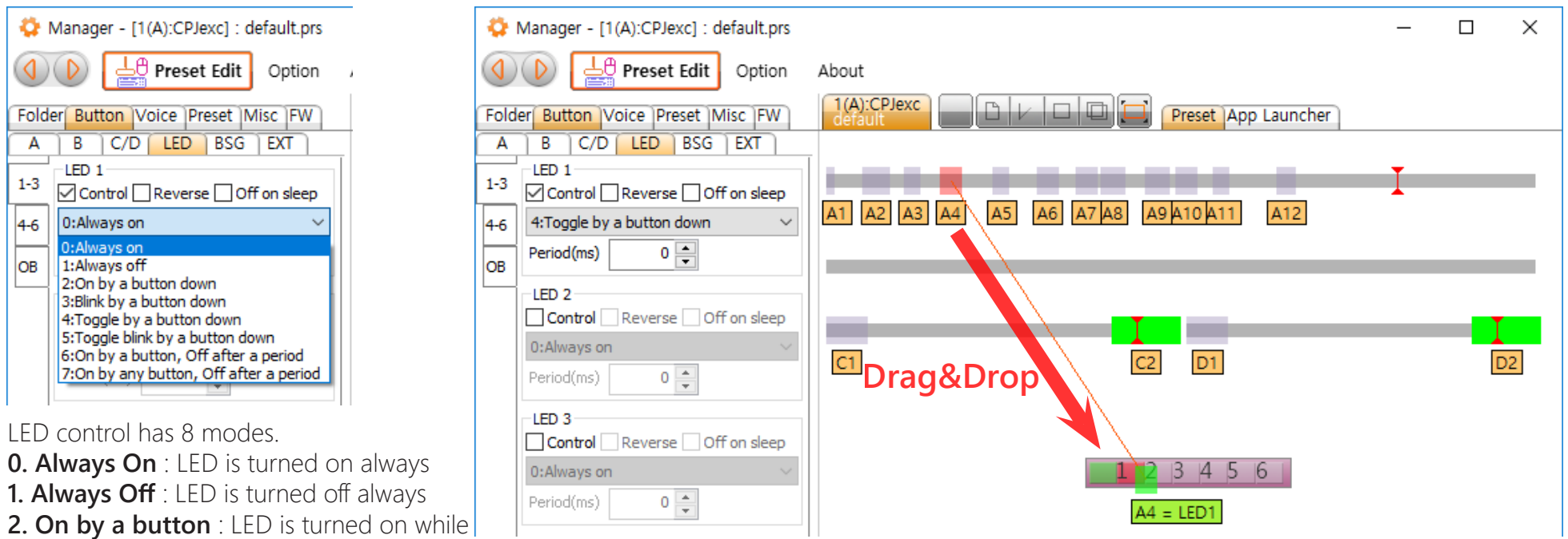

a button is pressed.

3. Blink by a button : LED blinks periodically while a button is pressed.

4. Toggle by a button : LED is turned on by pressing a button, and is turned off by another pressing the button.

5. Toggle blink by a button : LED blinks periodically by pressing a button, and is turned off by another pressing a button.

6. On by a button, off after a period : LED is turned on by pressing a button, and is turned off after a period automatically.

7. On by any button, off after a period : LED is turned on by pressing any button, and is turned off after a period automatically.

Unit of **Period** is millisecond. In the blink mode(3, 5), turning on is one period and turning off is another period. For example, if the **Period** is 500(ms), LED is turned on every 1 second(1000ms).

To assign a button to LED, drag-drop a button to a LED.

## 13. Preset Switching

A preset can be downloaded to CPJexc by Preset Button automatically, it is useful when you need to change steering wheel remote control's configuration while driving.

## 13-1. Preset List

Drag Drop preset files on the list of Preset tab. Preset is switched with the sequence of this list.

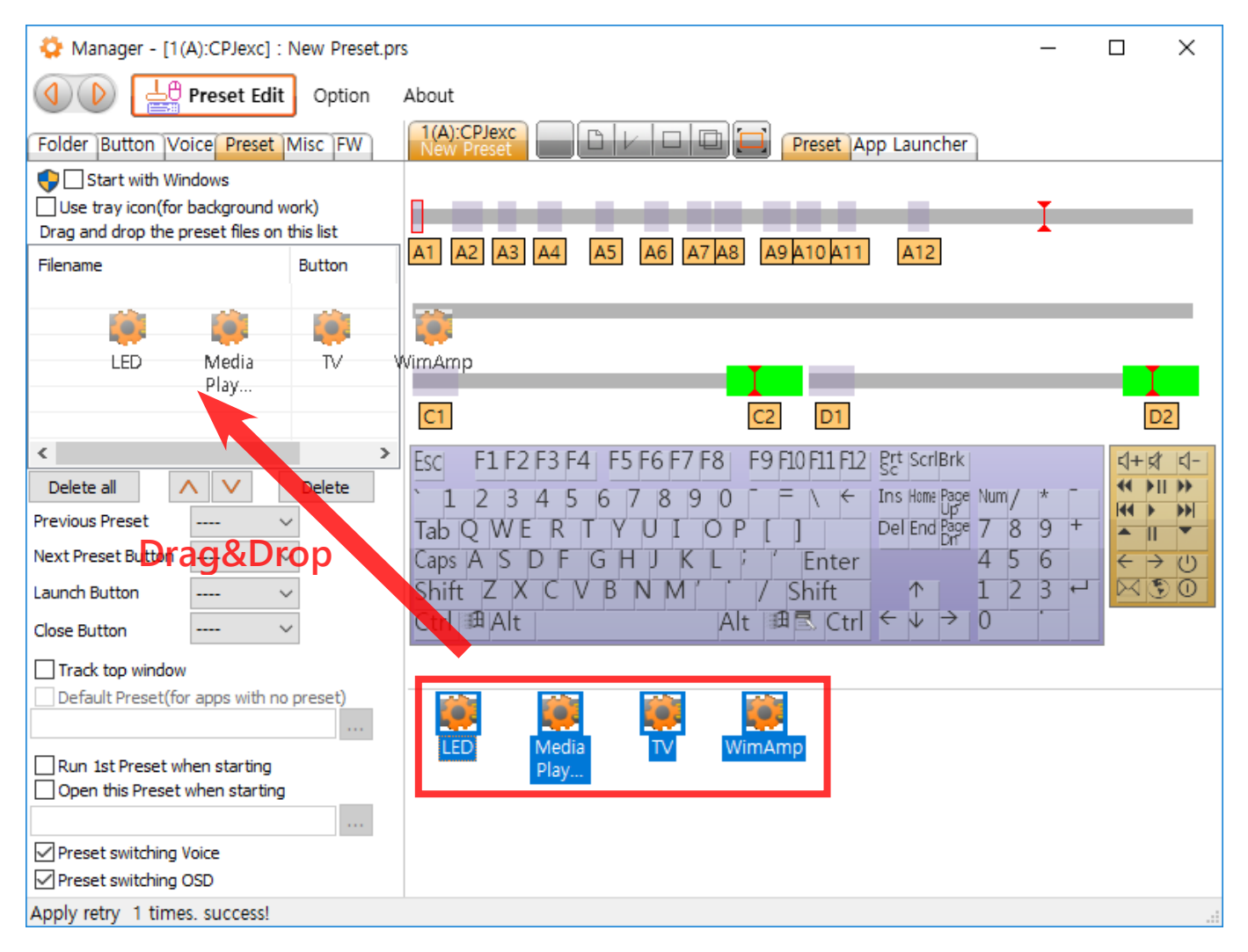

## 13-2. Preset Button

47

The presets are switched in sequence by **Previous Preset Button/Next Preset Button**. An application which is associated with the current preset in Application Launcher is closed by **Close Button**, Launched by **Launch Button**. Configure the Preset Button of every preset file in the preset list in the same way(S-Hold Time, L-Hold Time and Critical Time).

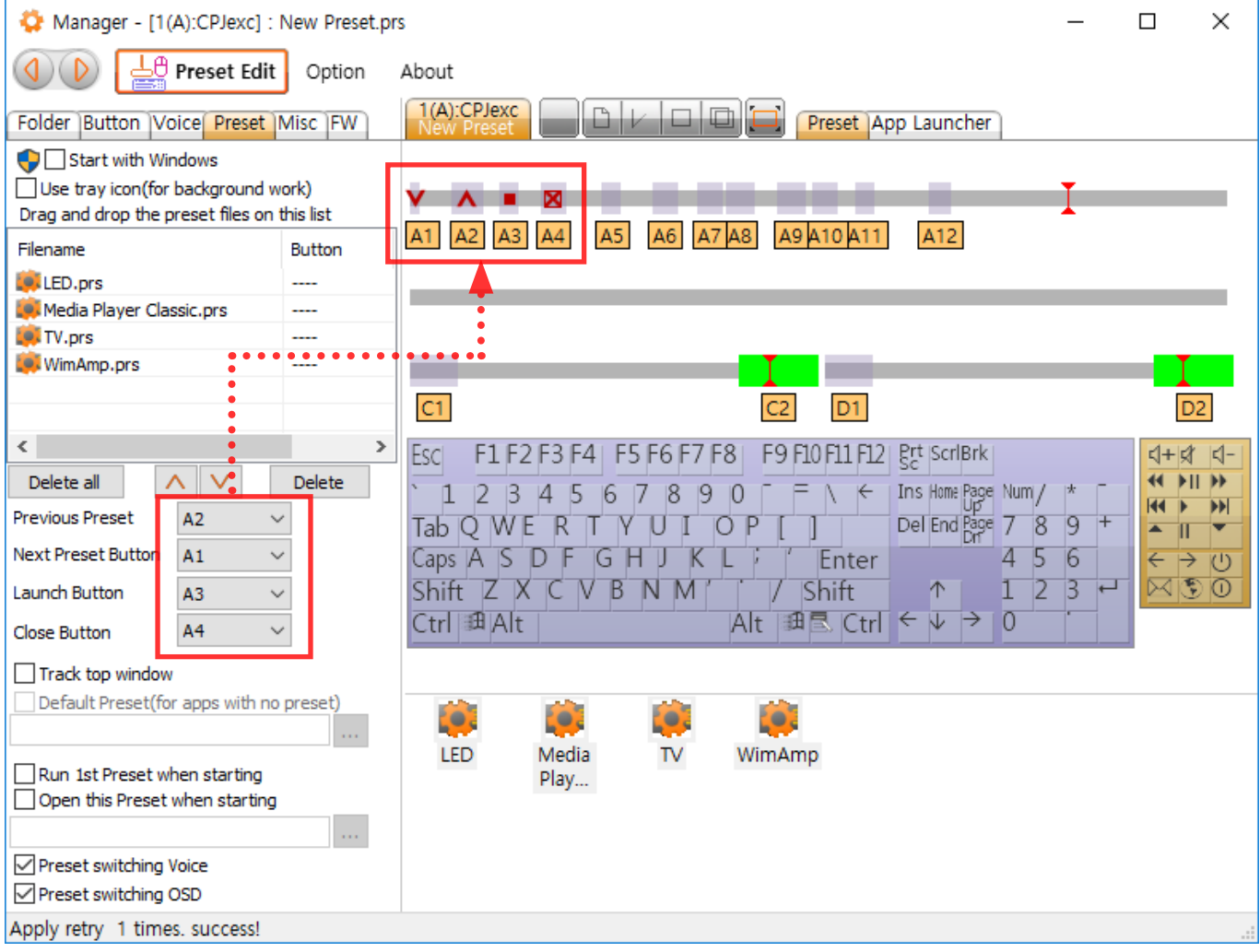

To use Close Button or Launch Button, check Use Launch Button or Use Close Button at Appli-

cation Launcher for each preset file.

| 🛟 Manager - [1(A):CPJexc]                                                               | : New Preset.p       | rs* – 🗆 🗙                                                                                                    |
|-----------------------------------------------------------------------------------------|----------------------|----------------------------------------------------------------------------------------------------|
| O Preset Edi                                                                            | t Option             | About                                                                                                    |
| Folder Button Voice Preset                                                              | Misc FW              | 1(A):CPJexc<br>New Preset                                                                                                    |
| Start with Windows<br>Use tray icon(for background<br>Drag and drop the preset files or | work)<br>n this list | □ Disable App Launcher       An application can be assigned for a preset.         ☑ Minimize other windows except th       You can run and popup an application with a preset         ☑ Use voice when the application launches       You can run and popup an application with a preset |
| Filename                                                                                | Button               | Name(for voice): Hear Maximize                                                                                                    |
| ED.prs Media Player Classic.prs                                                         |                      | Full path of application:                                                                                                    |
| IV.prs                                                                                  |                      |                                                                                                    |
| 💭 WimAmp.prs                                                                            |                      | Choose one of the current running applications                                                                                                    |
|                                                                                         |                      | · · · · · · · · · · · · · · · · · · ·                                                                                                    |
| <                                                                                       | >                    |                                                                                                    |
| Delete all                                                                              | Delete               |                                                                                                    |
| Previous Preset                                                                         | $\sim$               |                                                                                                    |
| Next Preset Button                                                                      | $\sim$               |                                                                                                    |
| Launch Button A3                                                                        | ~                    | <b>•</b>                                                                                                    |
| Close Button A4                                                                         | ~                    |                                                                                                    |
| Track top window                                                                        |                      | Parameter:                                                                                                    |
| Default Preset(for apps with r                                                          | no preset)           | 💓 📦 📦                                                                                                    |

There is another way to switch the presets. You can switch a preset and launch an application directly not in sequence with **Preset Button** in the preset list. The application which is associated with the preset is closed by **Close Button** in the Preset List. Configure the Preset Button of every preset file in the preset list in the same way(S-Hold Time, L-Hold Time and Critical Time).

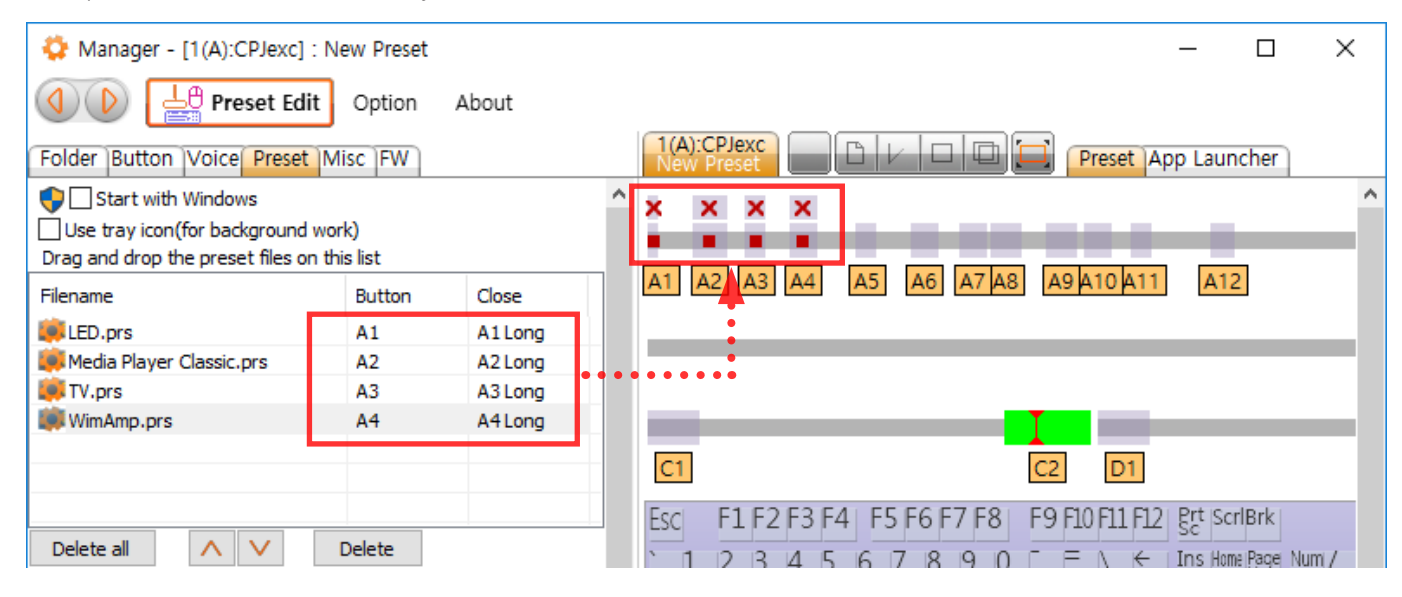

## 13-3. Application Launcher

An application can be launched and popped up when Preset is switched. Drag-drop (.exe) file(or shortcut file) or double-click current running application in the list box. **Name** is spoken when the application is launching. If the application is not running, the application is launched. If the application is already running, the application pops up. If the **Track top window** is checked, Preset is automatically switched by the top window.

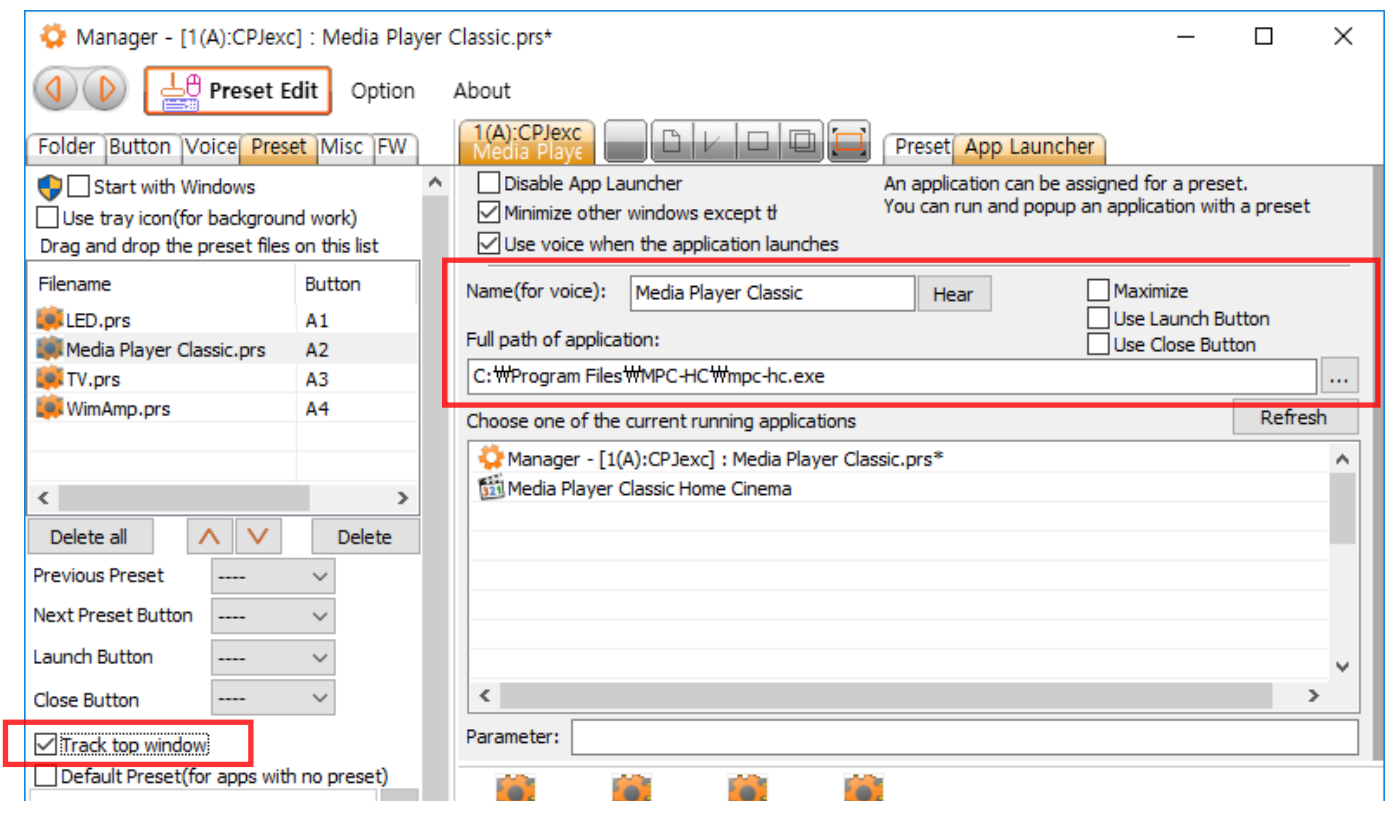

## 13-4. Start option

Check **Start with Windows** to run Manager when Windows starts.

Check 1st Preset when Starting to run the first preset in the preset list when Manager starts. "Run

Preset" means to launch or pop up an application with opening an preset).

Check Open this Preset when Starting and drag-drop a preset on the edit box, this preset is

opened and applied to CPJexc when Manager starts.

| 🛟 Manager - [1(A):CPJexc]         | : New Preset.prs |
|-----------------------------------|------------------|
| () Preset Edi                     | t Option .       |
| Folder Button Voice Preset        | Misc FW          |
| 🗣 🗌 Start with Windows            |                  |
| Use tray icon(for background      | work)            |
| Drag and drop the preset files or |                  |
| Filename                          | Button           |
|                                   |                  |
|                                   |                  |
|                                   |                  |
|                                   |                  |
| <                                 | >                |
| Delete all                        | Delete           |
| Previous Preset                   | $\sim$           |
| Next Preset Button                | $\sim$           |
| Launch Button                     | ~                |
| Close Button                      | ~                |
| ✓ Track top window                |                  |
| Default Preset(for apps with n    | o preset)        |
|                                   |                  |
| Run 1st Preset when starting      |                  |
| Open this Preset when startin     | g                |
| Decent switching Vois-            |                  |
| Preset switching voice            |                  |
|                                   |                  |
|                                   |                  |

## 14. BSG(Button Signal Generator) for BMW IBUS

BSG(Button Signal Generator) emulates the button signal that controls the car radio. CPJexc itself supports BMW IBUS, AUDI '99-'04(LIN) and VW(Volkswagen) '99-'04(LIN) through BSGd(4th pin at 7Pin Power Connector). You can control both car PC and BMW stereo with the steering wheel controls using BSGd.

## 14-1. Wiring of BSGd for BMW IBUS

Steering wheel controller's IBUS wire -> Channel A data wire of CPJexc BSGd wire -> IBUS wire of car radio(or original equipement)

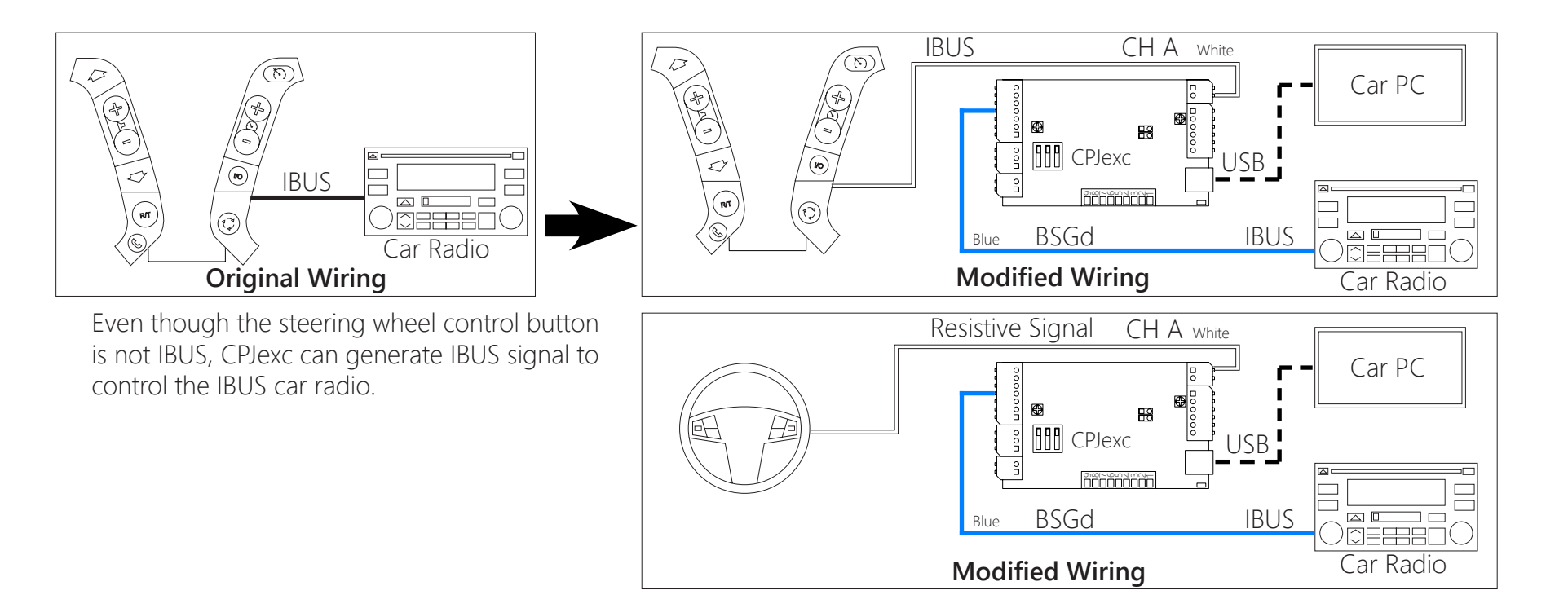

# 14-2. Manager Setting of BSGd for BMW IBUS

Choose the **BSG index**.

Choose BMW IBUS at **Type.** 

| BSG Index                                                                 |                                                                     |                                                            |
|---------------------------------------------------------------------------|---------------------------------------------------------------------|------------------------------------------------------------|
| 🍄 Manager - [1(A):CPJexc] : New Preset                                    | SSG[#1] Config [BSG IBUS] ×                                         |                                                            |
| Option                                                                    | Idle Message                                                        |                                                            |
| Folder Button Voice Preset Misc FW<br>A B C/D LED BSG EXT<br>Down Up Name | Increasing Data Index 0 Increment: -1 I<br>Mask Type OR AND ON Mask |                                                            |
| 1 1 1                                                                     | Mask FF FF FF FF FF FF FF FF FF Minimun Message Interval(ms)        |                                                            |
| 3 4                                                                       | Bypass Steering Wheel Control to Car Radio                          |                                                            |
| 5                                                                         | Bypass Car Radio to Steering Wheel Control                          |                                                            |
| 7                                                                         | Master BSG Index Master V                                           |                                                            |
| 8                                                                         | Арріу                                                               |                                                            |
|                                                                           | BSG[#1] Button 1 - IBUS Message [BSG IBUS] X                        |                                                            |
|                                                                           | Down:                                                               |                                                            |
|                                                                           | Up:                                                                 |                                                            |
| Clear Save/Apply                                                          | Increasing Data Index 0 Increment: -1                               | Click Apply, to apply the changed configuration to CPJexc. |
|                                                                           | Mask Type OR OR No Mask                                             |                                                            |
| Export or import the BSG settings                                         | Mask FF FF FF FF FF FF FF FF                                        |                                                            |
| as a file(.bsg).                                                          | IBUS Message                                                        |                                                            |
|                                                                           |                                                                     |                                                            |
|                                                                           |                                                                     |                                                            |
|                                                                           |                                                                     |                                                            |
| Hard to type IBUS format string?                                          | Apply                                                               |                                                            |

Type any character and click Apply, then IBUS format string appears at the edit box.

## 14-3. Idle Message

Idle Message is needed for some car equipement(car radio) to be activated. Idle message is sent on IBUS through BSGd periodically by Duration("Dur:").

## 14-3-1. Using Idle Message

Check on "**Use**", and put an IBUS message in the edit box(Drag&Drop or Copy&Paste) "**Dur:**" is the interval of Idle Message.

"Dur:1" is 10ms. "Dur:100" is 1000ms, 1sec.

For example,

if the idle message is Dur:100 Len: 4 sID:01 dID:50 Data:AB CD the message is sent every 1 second to the Radio though BSGd.

## 14-3-2. Increasing Data of Idle Message

Increasing Data is needed for some car equipment. The Idle Message data indicated by **Increasing Data Index** is increased by **Increment** every time the Idle Message is sent.

**Increment** can be -128 ~ 127. If Increasing Data is not used, set 0 at **Increasing Data Index**.

### Example:

Idle message is Dur:100 Len: 4 sID:01 dID:50 Data:AB CD Increasing Data Index is 2 Increment is 1. The data is sent like below every 1 second to the Radio though BSGd.

Len: 4 slD:1 dlD:50 Data:AB 16 Len: 4 slD:1 dlD:50 Data:AB 17 Len: 4 slD:1 dlD:50 Data:AB 18 Len: 4 slD:1 dlD:50 Data:AB 19 Len: 4 slD:1 dlD:50 Data:AB 1A

| CarPC RcJoyCon CPJexc | exInterface.com - RcJoyCon.Com | 54 |
|-----------------------|--------------------------------|----|
| ,                     |                                |    |

| 🐁 BSG                                                                                                    | [#1] Config [BSG IBU <mark>\$</mark> ]                                                                                                    | ×               |
|----------------------------------------------------------------------------------------------------|----------------------------------------------------------------------------------------------------|-----------------|
| Idle Me                                                                                                    | ssage                                                                                                    |                 |
| 🗹 Use                                                                                                    | Dur: 100 Len: 4 sID:01 dID:FF Data:AB CD                                                                                                    | Send            |
| Increasir<br>Mask Tyj<br>Mask                                                                                                    | ng Data Index 2 Increment: 1<br>De OR AND No Mask<br>FF FF FF FF I FF FF FF FF                                                                                                    |                 |
| Minimun                                                                                                    | Message Interval(ms) 0                                                                                                    |                 |
|                                                                                                    |                                                                                                    |                 |
| — вура<br>— Вура                                                                                                    | ss Car Radio to Steering Wheel Control                                                                                                    |                 |
|                                                                                                    |                                                                                                    |                 |
| Master B                                                                                                    | ISG Index Master V                                                                                                    |                 |
| Apply O                                                                                                    | K!                                                                                                    | Apply           |
| You c<br>check                                                                                                    | an see the sent Idle Message at Button<br>ing <b>Show sent IBUS message</b> .                                                                                                    | Property with   |
| You c<br>check                                                                                                    | an see the sent Idle Message at Button<br>ing <b>Show sent IBUS message</b> .                                                                                                    | Property with   |
| You c<br>check                                                                                                    | an see the sent Idle Message at Button<br>ing <b>Show sent IBUS message</b> .<br>[#1] Button 2 - IBUS Message [BSG IBUS]                                                                                                    | Property with   |
| You co<br>check<br>Bsc<br>Down:                                                                                                   | an see the sent Idle Message at Button<br>ing <b>Show sent IBUS message</b> .<br>[#1] Button 2 - IBUS Message [BSG IBUS]                                                                                                    | Property with   |
| You co<br>check<br>BSC<br>Down:<br>Up:                                                                                            | an see the sent Idle Message at Button<br>ing <b>Show sent IBUS message</b> .<br>[#1] Button 2 - IBUS Message [BSG IBUS]                                                                                                    | n Property with |
| You co<br>check<br>BSC<br>Down:<br>Up:                                                                                            | an see the sent Idle Message at Button<br>ing <b>Show sent IBUS message</b> .<br>[#1] Button 2 - IBUS Message [BSG IBUS]                                                                                                    | Property with   |
| You co<br>check<br>BSG<br>Down:<br>Up:<br>Increasin                                                                               | an see the sent Idle Message at Button<br>ing <b>Show sent IBUS message</b> .<br>5(#1) Button 2 - IBUS Message [BSG IBUS]                                                                                                    | Property with   |
| YOU Co<br>Check<br>BSC<br>Down:<br>Up:<br>Increasin<br>Mask Tyr                                                                   | an see the sent Idle Message at Button<br>ing <b>Show sent IBUS message</b> .<br>[#1] Button 2 - IBUS Message [BSG IBUS]<br>[Use Idle Message as Up Message<br>g Data Index 0 Imprement: 1 Imprement: 1 Im | Property with   |
| YOU Co<br>check<br>BSG<br>Down:<br>Up:<br>Increasin<br>Mask Typ<br>Mask                                                           | an see the sent Idle Message at Button<br>ing <b>Show sent IBUS message</b> .<br>5(#1) Button 2 - IBUS Message [BSG IBUS]<br>Use Idle Message as Up Message<br>g Data Index 0 Increment: -1 =<br>COR O AND ONO Mask<br>FF FF FF FF FF FF FF FF FF                                                                                                    | n Property with |
| YOU Co<br>Check<br>BSC<br>Down:<br>Up:<br>Increasin<br>Mask Typ<br>Mask<br>Show                                                   | an see the sent Idle Message at Button<br>ing <b>Show sent IBUS message</b> .<br>[#1] Button 2 - IBUS Message [BSG IBUS]<br>[Use Idle Message as Up Message<br>g Data Index 0 Increment: -1 -<br>De OR OAND ONO Mask<br>[FF FF FF FF FF FF FF FF<br>sent IBUS message                                                                                                    | Property with   |
| YOU Co<br>check<br>BSG<br>Down:<br>Up:<br>Increasin<br>Mask<br>Typ<br>Mask<br>Show<br>IBUS Me                                     | an see the sent Idle Message at Button<br>ing <b>Show sent IBUS message</b> .<br>5(#1) Button 2 - IBUS Message [BSG IBUS]<br>Use Idle Message as Up Message<br>g Data Index<br>OR OAND ON Mask<br>FF FF FF FF FF FF FF FF FF<br>sent IBUS message<br>ssage                                                                                                    | Property with   |
| YOU Co<br>Check<br>BSC<br>Down:<br>Up:<br>Increasin<br>Mask Typ<br>Mask<br>Show<br>IBUS Me<br>(Len:                               | an see the sent Idle Message at Button<br>ing <b>Show sent IBUS message</b> .                                                                                                    | Property with   |
| YOU Co<br>check<br>BSC<br>Down:<br>Up:<br>Increasin<br>Mask Typ<br>Mask<br>Show<br>IBUS Me<br>US Me<br>Len:<br>Len:               | an see the sent Idle Message at Button<br>ing <b>Show sent IBUS message</b> .<br>[#1] Button 2 - IBUS Message [BSG IBUS]<br>[Use Idle Message as Up Message<br>g Data Index 0 Increment: -1 I<br>Use OR OAND ONO Mask<br>[FF FF FF FF FF FF FF FF<br>sent IBUS message<br>ssage<br>4 sID:01 dID:FF Data:AB 91<br>4 sID:01 dID:FF Data:AB 92                                                                                                    | Property with   |
| YOU Co<br>check<br>BSG<br>Down:<br>Up:<br>Increasin<br>Mask<br>IDUS Me<br>Len:<br>Len:<br>Len:                                    | an see the sent Idle Message at Button<br>ing Show sent IBUS message.<br>6(#1) Button 2 - IBUS Message [BSG IBUS]<br>Use Idle Message as Up Message<br>g Data Index O Increment: -1 I<br>De OR OAND ONO Mask<br>FF FF FF FF FF FF FF FF FF<br>sent IBUS message<br>ssage<br>4 sID:01 dID:FF Data:AB 91<br>4 sID:01 dID:FF Data:AB 92<br>4 sID:01 dID:FF Data:AB 93                                                                                                    | Property with   |
| YOU Co<br>check<br>BSC<br>Down:<br>Up:<br>Increasin<br>Mask Typ<br>Mask<br>Show<br><u>IBUS Me</u><br>Len:<br>Len:<br>Len:<br>Len: | an see the sent Idle Message at Button<br>ing Show sent IBUS message.                                                                                                    | Property with   |

## 14-3-3. Mask of Idle Message

Increasing Data need to be limited for some car car radio(or equipment).

To send the Increasing Data  $0 \sim 0$ Fh, the higher bit need to be ANDed with 0x0F.

To send the Increasing Data F0h $\sim$ FFh, the higher bit need to be ORed with 0xF0.

| Example:                                |     |
|-----------------------------------------|-----|
| Idle Message is                         |     |
| Dur:100 Len: 4 sID:01 dID:50 Data:AB CD | :   |
| Increasing Data Index is 2              |     |
| Increment is 1                          |     |
| Mask Type is "AND"                      |     |
| Mask is "FF OF FF FF FF FF FF FF"       | ••• |

The messages are sent every 1 second to the Radio though BSGd like below.

S Len: 4 slD:01 dlD:50 Data:AB 0B S Len: 4 slD:01 dlD:50 Data:AB 0C S Len: 4 slD:01 dlD:50 Data:AB 0D S Len: 4 slD:01 dlD:50 Data:AB 0E S Len: 4 slD:01 dlD:50 Data:AB 0F S Len: 4 slD:01 dlD:50 Data:AB 00 S Len: 4 slD:01 dlD:50 Data:AB 01 S Len: 4 slD:01 dlD:50 Data:AB 02

....

| 🗞 BSG     | [#1] Config [BSG IBUS]                  | ×     |
|-----------|-----------------------------------------|-------|
| Idle Mea  | ssage                                   |       |
| 🗹 Use     | Dur:100 Len: 4 sID:01 dID:50 Data:AB CD | Send  |
| Increasin | g Data Index 2 🔺 Increment: 1 🗼         |       |
| Mask Typ  |                                         |       |
| Mask      | FF OF FF FF   FF FF FF FF               |       |
| Minimun I | Message Interval(ms)                    |       |
| Bypas     | ss Steering Wheel Control to Car Radio  |       |
| Bypas     | ss Car Radio to Steering Wheel Control  |       |
| Master B  | SG Index Master V                       |       |
| Apply Ok  | <br C!                                  | Apply |
|           |                                         |       |

•••••••••••

.....

| BSG[#1] Button 1 - IBUS Message [BSG IBUS] | ×       |
|--------------------------------------------|---------|
| Down:                                      | Nend 🚬  |
| Up:                                        | Send    |
| Use Idle Message as Up Message             |         |
| Increasing Data Index 0 🔺 Increment: -1 🔺  |         |
| Mask Type OR OAND  No Mask                 |         |
| Mask FF FF FF FF FF FF FF FF               |         |
| Show sent IBUS message                     |         |
| IBUS Message                               | Test    |
| Len: 4 sID:01 dID:50 Data:AB 0E            |         |
| Len: 4 sID:01 dID:50 Data:AB 0F            | 📥 Clear |
| Len: 4 sID:01 dID:50 Data:AB 00            |         |
| Len: 4 sID:01 dID:50 Data:AB 01            |         |
| Len: 4 sID:01 dID:50 Data:AB 02            |         |
| Len: 4 sID:01 dID:50 Data:AB 03            | Apply   |

## 14-4. Extension of BSG Index

One BSG IBUS has 12 buttons.

If you need more than 12 buttons' IBUS output for car radio(or original equipment) though BSGd, you can use another BSG index as slave BSG IBUS.

The IBUS messages of the slave BSG IBUS are outputed through BSGd on the CPJexc.

If this BSG module is the master BSG module, choose "Master".

If this BSG module is the extension of the other BSG, choose the master BSG index of this BSG module at **Master BSG Index**.

## For example,

If **Mater BSG Index** is 1, this BSG index works as a part of the BSG index 1.

Even though both BSG index 1 and 2 are all Master, IBUS message is sent normally.

The reason of putting **Mater BSG Index** is to share the Idle Message of Master BSG index.

| SSG[#1] Config [BSG IBUS]                                                                                                    | ×         |
|----------------------------------------------------------------------------------------------------|-----------|
| Idle Message                                                                                                    |           |
| Use                                                                                                    | Send      |
| Increasing Data Index 0  Increment: -1                                                                                                    |           |
| Mask Type OR OAND  No Mask                                                                                                    |           |
| Mask FF FF FF FF FF FF FF                                                                                                    |           |
| Minimun Message Interval(ms)                                                                                                    |           |
| Bypass Steering Wheel Control to Car Radio                                                                                                    |           |
| Bypass Car Radio to Steering Wheel Control                                                                                                    |           |
| Master BSC Index Master                                                                                                    |           |
| Master DG Index Master                                                                                                    |           |
| Apply OK!                                                                                                    | Apply     |
| •••••••••                                                                                                    |           |
|                                                                                                    |           |
| BSG[#2] Config [BSG IBUS]                                                                                                    | ×         |
| BSG[#2] Config [BSG IBUS]                                                                                                    | ×         |
| BSG[#2] Config [BSG IBUS] Idle Message Use                                                                                                    | X         |
| BSG[#2] Config:[BSG IBUS]  Idle Message Use Increasing Data Index                                                                                                    | ×         |
| BSG[#2]       Config: [BSG IBUS]         Idle Message       Use         Use       Increasing Data Index         Mask Type       OR                                                                                                    | X         |
| BSG[#2]       Config: [BSG IBUS]         Idle Message       Use         Use       Increasing Data Index         Increasing Data Index       Increment:         -1       Image: The period of the period of the period | ×         |
| BSG[#2]       Config: [BSG IBUS]         Idle Message       Use         Use       Increasing Data Index         Increasing Data Index       Increasing         Mask Type       OR       AND         Mask       FF FF FF IFF FF FF FF                                                                                                    | X         |
| BSG[#2]       Config: [BSG IBUS]         Idle Message       Use         Use       Increasing Data Index         Increasing Data Index                                                                                                    | X         |
| BSG[#2]       Config: [BSG IBUS]         Idle Message       Use         Use       Increasing Data Index         Increasing Data Index          •         •         •                                                                                                    | X         |
| BSG[#2] Config [BSG IBUS]     Idle Message     Use     Increasing Data Index     Increasing Data Index     Increasing Data Index     Increasing Data Index     Increasing Data Index     Increasing Data Index     Increasing Data Index     Increasing Data Index     Increasing Data Index     Increasing Data Index     Increasing Data Index     Increasing No Mask     Mask   FF FF FF FF FF FF FF     Minimun Message Interval(ms)     Image: Data Index     Image: Data Index <t< td=""><td>X<br/>Send</td></t<>                                                                                                    | X<br>Send |
| BSG[#2] Config: [BSG IBUS]     Idle Message     Use   Increasing Data Index   0   Increasing Data Index      Increasing Data Index     0   Increment:      -1      Increasing Data Index      Increasing Data Index     0   Increment:      Increment:      -1   Increment:   -1   Image: Control   Increment:      Image: Control   Increment:      Image: Control   Increment:      Image: Control   Increment:      Image: Control   Increment:      Image: Control   Increment:      Image: Control   Increment:    Increment: </td <td>×</td>                                                                                                    | ×         |

...

## 14-5. BSG Button Configuration

## 14-5-1. BSG Button Message Configuration

BSG button is composed Up Button message and Down Button Message. **Up Button** Message is sent through the BSGd when the steering wheel button is pressed. **Down Button** Message is sent through the BSGd when the steering wheel button is released. **Name** of BSG button is spoken when the Button is pressed.

Click the BSG Button, then Button Property pops up.

Type IBUS message format string in Button Property or Drag&Drop or Copy&Paste IBUS message from **CPJexc IBUS Scanner** to Button Property.

| – 🗆 X                                                                                                    | Manager - [1(A):CPJexc] : New Preset.pr                                                                                                    |
|----------------------------------------------------------------------------------------------------|----------------------------------------------------------------------------------------------------|
| Button Message Button Bypass Dur: 0 Len: 4 sID:50 dID:68 Data:38 01 A1 Down Dur: 0 Len: 4 JD:50 dID:69 Data:38 21 A1 Un | Option     Folder(Button Voice Preset Misc FW)                                                                                                    |
| Dur: 0 Len: 4 sID:50 dID:68 Data:38 21 A1 Up<br>Drag&Drop                                                               | A BCD     A     BSG[#1] Button 1 - IBUS Message [BSG IBUS]     A     BSG[#1] Button 1 - IBUS Message [BSG IBUS]     Cick     Down   Up   Down   Up   Down   Up   Down   Up   Down   Down   Up   Down   Up   Down   Down   Up   Down   Down   Dur: 0 Len: 4 sID:50 dID:68 Data:38 01   Up:   Dur: 0 Len: 4 sID:50 dID:68 Data:38 21   Send   Up:   Dur: 0 Len: 4 sID:50 dID:68 Data:38 01   Increasing Data Index   Increasing Data Index   Inc |
| ∧ ∨ ÎII Delete 📥 Clear 🛃 Export ⚠️ Import ➡Exit 🛃 Apply                                                                 | Phone     Impe BMW IBUS     Phone     Impe BMW IBUS     Impe BMW IBUS     Impe Impe Impe Impe Impe Impe Impe I                                                                                                    |
|                                                                                                    | Clear Save/Apply                                                                                                    |
|                                                                                                    | Test the configured BSG button with "Test" Button,<br>or clicking the button number.                                                                                                    |
| If <b>Show sent</b><br>sent on the IB                                                                                   | <b>3US message</b> is checked, the IBUS message<br>IS are listed at the listbox.                                                                                                    |

## 14-5-2. Repeated Button

Some button repeats IBUS message while the button is being pressed. "Dur:" is the interval of the repeated IBUS message. (Unit is 10ms.) The Down Button Message is sent repeatedly while the button is being pressed.

#### Example:

BMW Volume+/- buttons repeat IBUS message every 100ms(**"Dur:10")** while the volume button is being pressed.

Down Button Message is Dur: 10 Len: 4 sID:50 dID:68 Data:32 11

While the button is being pressed, the messages are sent to the radio though BSGd every 100ms like below.

Len: 4 slD:50 dlD:68 Data:32 11 Len: 4 slD:50 dlD:68 Data:32 11 Len: 4 slD:50 dlD:68 Data:32 11 Len: 4 slD:50 dlD:68 Data:32 11 Len: 4 slD:50 dlD:68 Data:32 11

| BSG[#1] Button 1 - IBUS Message [BSG IBUS]        | ×      |
|---------------------------------------------------|--------|
| <br>Down: Dur: 10 .en: 4 sID:50 dID:68 Data:32 11 | Send   |
| Up:                                               | Send   |
| Use Idle Message as Up Message                    |        |
| Increasing Data Index 0 🔺 Increment: -1 🔺         |        |
| Mask Type OR O AND O No Mask                      |        |
| Mask FF FF FF FF FF FF FF                         |        |
| Show sent IBUS message                            |        |
| IBUS Message                                      | Test   |
| 年Len: 4 sID:50 dID:68 Data:32 11                  | _      |
| 🖊 Len: 4 sID:50 dID:68 Data:32 11                 | dear 🚽 |
| +Len: 4 sID:50 dID:68 Data:32 11                  |        |
| Len: 4 sID:50 dID:68 Data:32 11                   |        |
| Len: 4 sID:50 dID:68 Data:32 11                   |        |
|                                                   | Apply  |

#### CarPC RcJoyCon CPJexc exInterface.com - RcJoyCon.Com 58

## 14-5-3. Increasing Data of Button Message

In some vehicle, a data of the Button Message needs to be increased every time it is sent.

The Button Message data indicated by Increasing Data Index is increased by **Increment** every time the Button Message is sent. 

**Increment** can be -128 ~ 127.

If Increasing Data is not used, set 0 at Increasing Data Index .

## Example:

Down Message is Dur: 0 Len: 4 sID:50 dID:68 Data:3B 08 Up Message is Dur: 0 Len: 4 sID:50 dID:68 Data:3B 28 Increasing Data Index is 1 **Increment** is 1

When the button is pressed and released, the messages are sent to the radio though BSGd like below.

Len: 4 sID:50 dID:68 Data:03 08 Len: 4 slD:50 dlD:68 Data:04 28 Len: 4 sID:50 dID:68 Data:05 08 Len: 4 sID:50 dID:68 Data:06 28 Len: 4 slD:50 dlD:68 Data:07 08 Len: 4 slD:50 dlD:68 Data:08 28

|   | BSG       | [#1] Button 1 - IBUS Message [BSG IBUS] |   | ×              |
|---|-----------|-----------------------------------------|---|----------------|
|   | Down:     | Dur: 0 Len: 4 sID:50 dID:68 Data:38 08  |   | Send           |
|   | Up:       | Dur: 0 Len: 4 sID:50 dID:68 Data:38 28  |   | Northeast Send |
|   |           | Use Idle Message as Up Message          |   |                |
| • | Increasin | g Data Index 1 🛉 Increment: 1 🛉         |   |                |
|   | Mask Typ  | e ◯ OR ◯ AND ◉ No Mask                  |   |                |
|   | Mask      | FF FF FF FF   FF FF FF FF               |   |                |
|   | Show      | sent IBUS message                       |   |                |
|   | IBUS Mes  | sage                                    | ^ | Test           |
|   | 🖊 Len: 4  | 4 sID:50 dID:68 Data:03 08              |   |                |
|   | 🖊 Len: 4  | 4 sID:50 dID:68 Data:04 28              |   | 📥 Clear        |
|   | 🖊 Len: 4  | 4 sID:50 dID:68 Data:05 08              |   |                |
|   | 🖊 Len: 4  | 4 sID:50 dID:68 Data:06 28              |   |                |
|   | 🖊 Len: 4  | 4 sID:50 dID:68 Data:07 08              |   |                |
|   | +Len: 4   | 4 sID:50 dID:68 Data:08 28              | * | Apply          |

## 14-5-4. Mask of Button Message

In some vehicle, Increasing Data need to be limited for some car equitment.

To send the Increasing Data 0~0Fh, the higher bit need to be ANDed with 0x0F.

To send the Increasing Data F0h $\sim$ FFh, the higher bit need to be ORed with 0xF0.

#### Example:

Down Button Message is Dur: 0 Len: 4 slD:50 dlD:68 Data:3B 08 Up Button Message is Dur: 0 Len: 4 slD:50 dlD:68 Data:3B 28 Increasing Data Index is 1 Increment is 1 Mask Type is "AND" Mask is "0F FF FF FF FF FF FF FF "

When the button is pressed and released, the messages are sent to the radio though BSGd like below.

Len: 4 slD:50 dlD:68 Data:09 28 Len: 4 slD:50 dlD:68 Data:0A 08 Len: 4 slD:50 dlD:68 Data:0B 28 Len: 4 slD:50 dlD:68 Data:0C 08 Len: 4 slD:50 dlD:68 Data:0D 28 Len: 4 slD:50 dlD:68 Data:0E 08 Len: 4 slD:50 dlD:68 Data:0F 28 Len: 4 slD:50 dlD:68 Data:00 08 Len: 4 slD:50 dlD:68 Data:01 28 Len: 4 slD:50 dlD:68 Data:02 08 Len: 4 slD:50 dlD:68 Data:02 08 Len: 4 slD:50 dlD:68 Data:03 28 Len: 4 slD:50 dlD:68 Data:04 08

| BSG        | [#1] Button 1 - IBUS Message [BSG IBUS] |   | $\times$ |
|------------|-----------------------------------------|---|----------|
| Down:      | Dur: 0 Len: 4 sID:50 dID:68 Data:3B 08  |   | Send     |
| Up:        | Dur: 0 Len: 4 sID:50 dID:68 Data:3B 28  |   | Send     |
|            | Use Idle Message as Up Message          |   |          |
| Increasing | g Data Index 1 🔺 Increment: 1 🔺         |   |          |
| Mask Typ   | e 🔿 OR 💿 AND 🔿 No Mask                  |   |          |
| Mask       | OF FF FF FF   FF FF FF FF               |   |          |
| Show:      | sent IBUS message                       |   |          |
| IBUS Mes   | sage                                    | ^ | Test     |
| 🖊 Len: 4   | sID:50 dID:68 Data:0D 08                |   | - TCSC   |
| 🖊 Len: 4   | sID:50 dID:68 Data:0E 28                |   | 📥 Clear  |
| 🖊 Len: 4   | sID:50 dID:68 Data:0F 08                |   |          |
| Len: 4     | sID:50 dID:68 Data:00 28                |   |          |
| +Len: 4    | sID:50 dID:68 Data:01 08                |   |          |
| 🖊 Len: 4   | sID:50 dID:68 Data:02 28                | - | Apply    |
|            |                                         |   |          |

. . . . . . . . .

. . . . . . .

## 14-5-5. Using Idle Message as Up Message

📥 Clear

Apply

#### 14-5-5-1. Common Up Button Message SSG[#1] Config [BSG IBUS] Х Some steering wheel control button use common Up Button Message. Idle Message You can use this option for the buttons to have common Up Button Message. Use Dur: 0 Len: 4 sID:50 dID:68 Data:AB 00 Send -+ 0 -1 Increasing Data Index Increment: Mask Type OR OAND No Mask Example: FF FF FF FF | FF FF FF FF Mask Idle Message is Dur:0 Len: 4 sID:01 dID:50 Data:AB 00 0 🌲 Minimun Message Interval(ms) Down Button Message is------Bypass Steering Wheel Control to Car Radio Dur: 0 Len: 4 sID:50 dID:68 Data:3B 08 Bypass Car Radio to Steering Wheel Control Master BSG Index Master Check on Use Idle Message as Up Message Apply OK! Apply When the button is pressed and released, the messages are sent to the radio though BSGd like below. BSG[#1] Button 1 - IBUS Message [BSG IBUS] $\times$ Send Down: Dur: 0 Len: 4 sID:50 dID:68 Data:38 08 Len: 4 sID:50 dID:68 Data:0B 08 Nend 🚬 Up: Len: 4 sID:50 dID:68 Data:AB 00 Use Idle Message as Up Message l en: 4 sID:50 dID:68 Data:0B 08 -+ 0 Increment: -1 Increasing Data Index Len: 4 sID:50 dID:68 Data:AB 00 Mask Type O OR O AND O No Mask .... FF FF FF FF | FF FF FF FF Mask Show sent IBUS message IBUS Message Test Len: 4 sID:50 dID:68 Data:3B 08

Len: 4 sID:50 dID:68 Data:AB 00

Len: 4 sID:50 dID:68 Data:3B 08
Len: 4 sID:50 dID:68 Data:AB 00

## 14-5-5-2. Common Increasing Data

Some steering wheel control button needs common increasing data both at Down Button Message and Up Button Message.

This option is used to give common increasing data both for Down and Up Button Messages.

### Example:

....

Idle Message is Dur: 0 Len: 4 sID:50 dID:68 Data:AB CD Down Button Message is Dur: 0 Len: 4 sID:50 dID:68 Data:3B 08

## 

When the button is pressed and released, the messages are sent to the radio though BSGd like below.

Len: 4 slD:50 dlD:68 Data:33 08 Len: 4 slD:50 dlD:68 Data:34 CD Len: 4 slD:50 dlD:68 Data:35 08 Len: 4 slD:50 dlD:68 Data:36 CD Len: 4 slD:50 dlD:68 Data:37 08 Len: 4 slD:50 dlD:68 Data:38 CD

| CarPC RcJoyCon CPJexc | exInterface.com - RcJoyCon.Com | 62 |
|-----------------------|--------------------------------|----|
| ,                     |                                |    |

| NBSG[#1] Config [BSG IBUS]                 | ×     |
|--------------------------------------------|-------|
| Idle Message                               | _     |
| Use Dur: 0 Len: 4 sID:50 dID:68 Data:AB CD | Send  |
| Increasing Data Index 1 🔹 Increment: 1 💌   |       |
| Mask Type OR OAND  No Mask                 |       |
| Mask FF FF FF FF FF FF FF FF               |       |
| Minimun Message Interval(ms)               |       |
| Bypass Steering Wheel Control to Car Radio |       |
| Bypass Car Radio to Steering Wheel Control |       |
| Master BSG Index Master ~                  |       |
| Apply OK!                                  | Apply |

.....

|    | BSG[#1] Button 1 - IBUS Message [BSG IBUS]   | ×       |
|----|----------------------------------------------|---------|
|    | Down: Dur: 0 Len: 4 sID:50 dID:68 Data:3B 08 | Send    |
| •• | Up:                                          | Send    |
| •• | ••••••                                       |         |
|    | Increasing Data Index 0 🔺 Increment: -1 🔺    |         |
|    | Mask Type OR O AND O No Mask                 |         |
|    | Mask FF FF FF FF FF FF FF FF                 |         |
|    | Show sent IBUS message                       |         |
|    | IBUS Message                                 | Test    |
|    | 🖊 Len: 4 sID:50 dID:68 Data:34 08            |         |
|    | 年 Len: 4 sID:50 dID:68 Data:35 CD            | 📥 Clear |
|    | 年Len: 4 sID:50 dID:68 Data:36 08             |         |
|    | Len: 4 sID:50 dID:68 Data:37 CD              |         |
|    | Len: 4 sID:50 dID:68 Data:38 08              |         |
|    | Len: 4 sID:50 dID:68 Data:39 CD              | Apply   |

## 14-6. Bypass of IBUS Message

If not all of the steering wheel control buttons are used for the car PC, you may want some button still work for the car radio.

Because CPJexc is wired between the steering wheel control and the car radio, CPJexc need to bypass the messages which are used for original equipment(car radio).

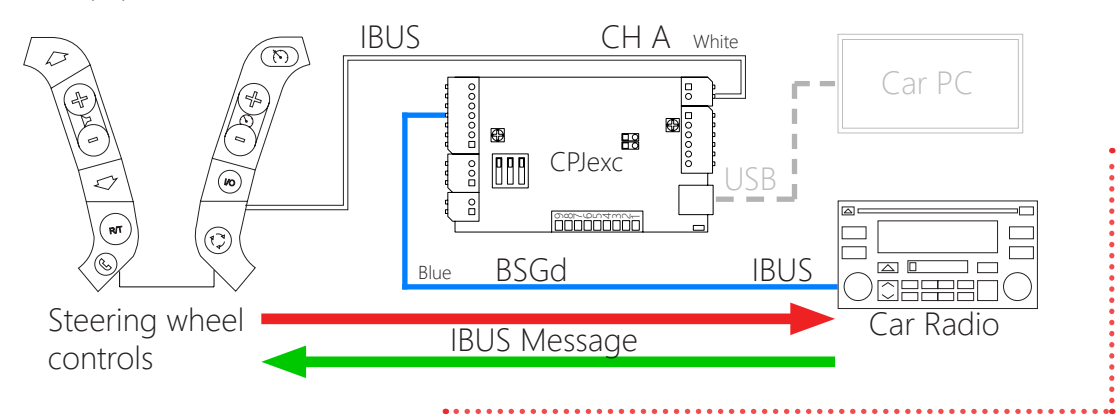

If **Bypass Steering Wheel Controls to Head Unit** is checked, CPJexc bypasses all the messages originate from the steering wheel controls except the messages used as a button message.

If you want to bypass the button message from steering wheel control to the car radio, check **Bypass** at the button message list in IBUS Scanner. Usually the Up Button Message need to bypass to the car radio.

If **Bypass Head Unit to Steering Wheel Controls** is checked, CPJexc bypasses all the messages originate from the head unit.

| 🔅 CPJexc IBUS Scanner |                                                          | _                 |        |
|-----------------------|----------------------------------------------------------|-------------------|--------|
| IBUS Message          | Button Message<br>Dur: 0 Len: 4 sID:50 dID:68 Data:3B 01 | Button<br>A1 Down | Bypass |
|                       | Dur: 0 Len: 4 sID:50 dID:68 Data:38 21                   | A1 Up             | ☑ ◀    |

•

| SSG[#1] Config [BSG IBUS]                                  | ×     |
|------------------------------------------------------------|-------|
| Idle Message                                               |       |
| Use                                                        | Send  |
| Increasing Data Index 0 Increment: -1 I                    |       |
| Mask Type OR OAND  No Mask                                 |       |
| Mask FF FF FF FF FF FF FF FF                               |       |
| Minimun Message Interval(ms)                               |       |
| ▶ 🗹 Bypass Steering Wheel Control to Car Radio 🤜 · · · · · |       |
| Bypass Car Radio to Steering Wheel Control                 |       |
| Master BSG Index Master ~                                  |       |
| Apply OK!                                                  | Apply |
|                                                            |       |
|                                                            |       |
|                                                            |       |
|                                                            |       |
|                                                            |       |
|                                                            |       |
| $\langle \otimes_{i} \rangle$                              |       |

## 14-7. Connecting Steering wheel button to BSG button

Drag&Drop a button to the BSG buttons to use steering wheel buttons for BSG Buttons. Then the BSG button works by the steering wheel control button.

This is same with connecting the steering wheel buttons to USB keyboard or HID remote controller.

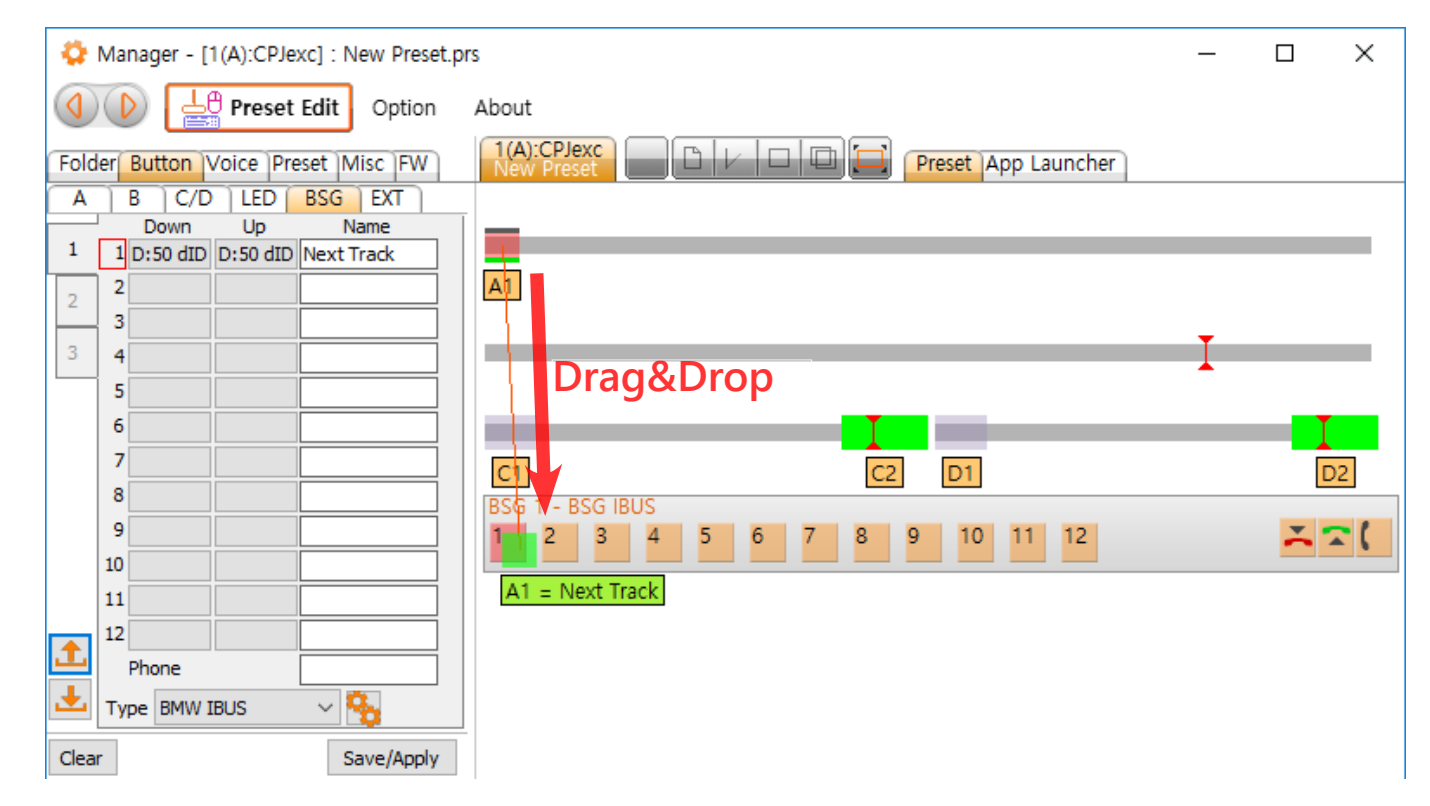

## 15. BSG (Button Signal Generator) for CAN BUS

CANH

White

BSGc(Button Signal Generator CAN) is an external devices connected through J2P BUS wire (J2P BUS is a signal wire that connects CPJexc and its peripherals.) You can control both car PC and car radio with steering wheel controls using BSGc.

## 15-1. Wiring of BSGc

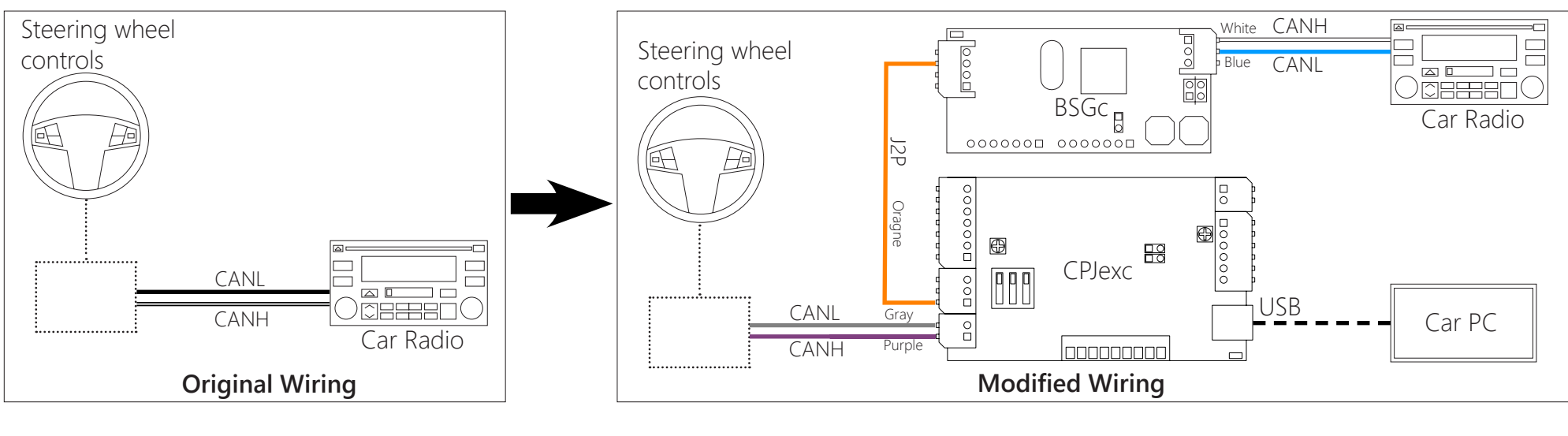

Even though the steering wheel control button is not CAN BUS, CPJexc can generate CAN signal to control the CAN BUS radio with BSGc

Steering wheel 0000 Blue CANL controls BSGC Car Radio J2P 000000 000000 Oragne 000000 USB Ð CPJexc 🖽 000 Car PC 0 וחחחחחחחח

CPJexc firmware newer than 160228 does not supports old BSGc.

New BSGc supports online firmware update.

This user guide is described based on new BSGc.

If you have old BSGc, contact www.exInterface.com to exchange it with a new one.

#### 15-2. Manager Setting CarPC RcJoyCon CPJexc exInterface.com - RcJoyCon.Com 66 Choose the **BSG index**. If BSGc is connected properly, the version appears. Choose BSGc at **Type**. If "No J2P Device at #n" appears, check J2P wiring or BSGc is powered. Set baudrate. This is supported from the new BSGc that supports firmware update. BSG Index SSG[#1] Config [BSG CAN] - 100kbps × Danager - [1(A):CPJexc] : New Preset.pr Baudrate(kbps) 100 Ver. 170328 $\sim$ 上 Preset Edit Option Idle Message Use Send Folder Button Voice Preset Misc FW B C/D LED BSG EXT Α --0 Increment: -1 Increasing Data Index Down Up Name Mask Type O OR O AND O No Mask 1 1 Next Track FF FF FF FF | FF FF FF FF Mask 2 2 0 🚔 Minimun Message Interval(ms) Bypass Steering Wheel Control to Car Radio 5 6 Bypass Car Radio to Steering Wheel Control TD Filter 7 Master BSG Index Master 8 Apply 9 10 BSG[#1] Button 1 - CAN Message [BSG CAN] - 100kbps Х 11 12 hend 🚬 Down: Phone Send Up: 100kbps Type BSGc(CAN) Use Idle Message as Up Message Click Apply, to apply the changed Clear Save/Apply -Increasing Data Index 0 Increment: -1 configuration to CPJexc. Mask Type OR OAND No Mask Export or import the BSG settings FF FF FF FF | FF FF FF FF Mask as a file(.bsg). Show how message is sent CAN Message Test 📥 Clear

Apply

Hard to type CAN format string? Type any character and click Apply, then CAN format string appears at the edit box.

## 15-3. Idle Message

Idle Message is needed for some car equipement(car radio) to be activated. Idle message is sent on CAN BUS periodically by Duration("Dur:").

# 15-3-1. Using Idle Message

Check on box "**Use**", and put an CAN message in the edit box(Drag&Drop or Copy&Paste). "**Dur:**" is the interval of Idle Message. "Dur:1" is 10ms. "Dur:100" is 1000ms, 1sec.

For example, if the idle message is Dur:100 Len: 2 ID:0500 Data:12 34 the message is sent every 1 second to the Radio though BSGc.

## 15-3-2. Increasing Data of Idle Message

Increasing Data is needed for some car equipment. The Idle Message data indicated by **Increasing Data Index** is increased by **Increment** every time the Idle Message is sent.

•

**Increment** can be -128 ~ 127. If Increasing Data is not used, set 0 at **Increasing Data Index**.

## Example:

Idle message is Dur:200 Len: 2 ID:0500 Data:00 00 Increasing Data Index is 2 Increment is 1. The data is sent like below every 1 second to car radio though BSGc.

S Len: 2 ID:0500 Data:00 18 S Len: 2 ID:0500 Data:00 19 S Len: 2 ID:0500 Data:00 1A S Len: 2 ID:0500 Data:00 1B S Len: 2 ID:0500 Data:00 1C

### CarPC RcJoyCon CPJexc exInterface.com - RcJoyCon.Com

67

|    | •                                          |                       |           |
|----|--------------------------------------------|-----------------------|-----------|
|    | 🗞 BSG[#1] Config [BSG CAN] - 500kbps       |                       | ×         |
|    | Baudrate(kbps) 500 🗸                       | Ver. 170328           |           |
|    | Idle Message                               |                       |           |
| •• | Use Dur:200 Len: 2 ID:0500 Data:00 00      |                       | Nend 🚬    |
| •  | Increasing Data Index 2 🛉 Increment: 1     | <ul> <li>T</li> </ul> |           |
|    | Mask Type O R O AND  No Mask               |                       |           |
|    | Mask FF FF FF FF   FF FF FF FF             |                       |           |
|    | Minimun Message Interval(ms)               |                       |           |
|    | Bypass Steering Wheel Control to Car Radio |                       |           |
|    | Bypass Car Radio to Steering Wheel Control |                       |           |
|    | Master BSG Index Master V                  |                       | TD Filter |
|    | Apply OK!                                  |                       | Apply     |
|    |                                            |                       |           |

You can see the sent Idle Message at Button Property with checking **Show how message is sent**.

| BSG[#1] Button 1 - CAN Message [BSG CAN] - 500kbps                                                                                                    | ×    |
|----------------------------------------------------------------------------------------------------|------|
| Down:<br>Up:<br>Use Idle Message as Up Message                                                                                                    | Send |
| Increasing Data Index 0 Increment: -1 I<br>Mask Type OR OAND ON Mask<br>Mask FF FF FF FF FF FF FF<br>Show how message is sent                                                              |      |
| CAN Message  CAN Message  Len: 2 ID:0500 Data:00 18  Len: 2 ID:0500 Data:00 19  Len: 2 ID:0500 Data:00 1A  Len: 2 ID:0500 Data:00 1B  Len: 2 ID:0500 Data:00 1C  Len: 2 ID:0500 Data:00 1D | Test |

## 15-3-3. Mask of Idle Message

Increasing Data need to be limited for some car radio(or equipment).

To send the Increasing Data  $0 \sim 0$ Fh, the higher bit need to be ANDed with 0x0F.

To send the Increasing Data F0h $\sim$ FFh, the higher bit need to be ORed with 0xF0.

| Example:                                | :   |
|-----------------------------------------|-----|
| Idle Message is                         | :   |
| Dur:100 Len: 4 sID:01 dID:50 Data:AB CD |     |
| Increasing Data Index is 2              |     |
| Increment is 1                          |     |
| Mask Type is "AND"                      |     |
| Mask is "FF OF FF FF FF FF FF FF"       | ••• |

The messages are sent every 1 second to the Radio though BSGc like below.

Len: 2 ID:0500 Data:00 07 Len: 2 ID:0500 Data:00 08 Len: 2 ID:0500 Data:00 09 Len: 2 ID:0500 Data:00 0A Len: 2 ID:0500 Data:00 0B Len: 2 ID:0500 Data:00 0C Len: 2 ID:0500 Data:00 0D Len: 2 ID:0500 Data:00 0F Len: 2 ID:0500 Data:00 00 Len: 2 ID:0500 Data:00 01 Len: 2 ID:0500 Data:00 02 Len: 2 ID:0500 Data:00 03 Len: 2 ID:0500 Data:00 03 Len: 2 ID:0500 Data:00 04

....

| CarPC RcJoyCon CPJexc | exInterface.com - RcJoyCon.Com |
|-----------------------|--------------------------------|
|                       |                                |

68

|   | 🗞 BSG[#1] Config [BSG CAN] - 500kbps       |             | ×         |
|---|--------------------------------------------|-------------|-----------|
|   | Baudrate(kbps) 500 V                       | Ver. 170328 |           |
|   | Idle Message                               |             |           |
|   | Use Dur: 100 Len: 2 ID:0500 Data:00 00     |             | Nend 🚬    |
| • | Increasing Data Index 2 Increment:         | 1           |           |
| • | Mask Type 🔵 OR 💿 AND 🔵 No Mask             |             |           |
| • | Mask FF 0F FF FF FF FF FF                  |             |           |
|   | Minimun Message Interval(ms)               |             |           |
|   | Bypass Steering Wheel Control to Car Radio |             |           |
|   | Bypass Car Radio to Steering Wheel Control |             | _         |
|   | Master BSG Index Master ~                  |             | TD Filter |
|   | Apply OK!                                  |             | Apply     |

•••••

. . . . . .

| BSG[#1] Button 1 - CAN Message [BSG CAN] - 500kbps | ×              |
|----------------------------------------------------|----------------|
| Down:                                              | Nend 🚬         |
| Up:                                                | Northeast Send |
| Use Idle Message as Up Message                     |                |
| Increasing Data Index 0  Increment: -1             |                |
| Mask Type OR O AND O No Mask                       |                |
| Mask FF FF FF FF I FF FF FF FF                     |                |
| Show how message is sent                           |                |
| CAN Message                                        | Test           |
| 年Len: 2 ID:0500 Data:00 0E                         |                |
| Len: 2 ID:0500 Data:00 0F                          | dear 📩         |
| Len: 2 ID:0500 Data:00 00                          |                |
| Len: 2 ID:0500 Data:00 01                          |                |
| Ecn: 2 ID:0500 Data:00 02                          |                |
| Len: 2 ID:0500 Data:00 03                          | Apply          |

## 15-4. Extension of BSG Index

One BSGc has 12 buttons.

If you need more than 12 buttons' CAN output for the radio or original equipment though BSGc device, you can use another BSG index as slave BSGc.

The CAN messages of the slave BSGc are outputed through one Master BSGc device.

If this BSG module is the master BSG module, choose "Master". If this BSG module is the extension of the other BSG. choose the master BSG index of this BSG module at **Master BSG Index**.

For example,

If **Mater BSG Index** is 1, this BSG index works as a part of the BSG index 1.

The Slave BSG shares the Idle Message of Master BSG.

| BSG[#1] Conny [BSG CAN] - Soukops                                                                                                    | ×                   |
|----------------------------------------------------------------------------------------------------|---------------------|
| Baudrate(kbps) 500 V                                                                                                    | Ver. 170328         |
| Idle Message                                                                                                    |                     |
| Use Dur: 100 Len: 2 ID:0500 Data:00 00                                                                                                    | Send                |
| Increasing Data Index 2 Incr<br>Mask Type OR OAND No Mask                                                                                                    | rement: 1           |
| Mask FF 0F FF FF FF FF FF                                                                                                    |                     |
| Minimun Message Interval(ms) 0                                                                                                    |                     |
| Bypass Car Radio to Steering Wheel Contro                                                                                                    | <b>T</b> D Filter   |
| Master BSG Index Master 🗸                                                                                                    |                     |
| Apply OK!                                                                                                    | Apply               |
| ••••••••••••••••••••••••••••••••••••••                                                                                                    |                     |
|                                                                                                    |                     |
| 🗞 BSG[#2] Config [BSG CAN] - 100kbps                                                                                                    | ×                   |
| BSG[#2] Config [BSG CAN] - 100kbps<br>Baudrate(kbps) 100                                                                                                    | No J2P Device at #2 |
| BSG[#2] Config [BSG CAN] - 100kbps<br>Baudrate(kbps) 100                                                                                                    | No J2P Device at #2 |
| BSG[#2] Config [BSG CAN] - 100kbps<br>Baudrate(kbps) 100 V<br>Idle Message                                                                                                    | No J2P Device at #2 |
| BSG[#2] Config [BSG CAN] - 100kbps<br>Baudrate(kbps) 100 V<br>Idle Message<br>Use<br>Increasing Data Index 0 Incre                                                                                                    | No J2P Device at #2 |
| BSG[#2] Config [BSG CAN] - 100kbps<br>Baudrate(kbps) 100<br>Idle Message<br>Use<br>Increasing Data Index<br>Mask Type OR ON Mask                                                                                                    | No J2P Device at #2 |
| BSG[#2] Config [BSG CAN] - 100kbps<br>Baudrate(kbps) 100<br>Idle Message<br>Use<br>Increasing Data Index 0 Incr<br>Mask Type OR AND No Mask<br>Mask FF FF FF FF FF FF FF                                                                                                    | No J2P Device at #2 |
| BSG[#2] Config [BSG CAN] - 100kbps<br>Baudrate(kbps) 100<br>Idle Message<br>Use<br>Increasing Data Index<br>Mask Type OR AND No Mask<br>Mask FF FF FF FF FF FF<br>Minimun Message Interval(ms) 0                                                                                                    | No J2P Device at #2 |
| BSG[#2] Config [BSG CAN] - 100kbps<br>Baudrate(kbps) 100<br>Idle Message<br>Use<br>Increasing Data Index 0<br>Mask Type OR AND No Mask<br>Mask FF FF FF FF FF FF<br>Minimun Message Interval(ms) 0<br>Bypass Steering Wheel Control to Car Radio                                                                                                    | No J2P Device at #2 |
| BSG[#2]       Config       [BSG CAN] - 100kbps         Baudrate(kbps)       100       Image: Config         Idle       Message       Image: Config         Use       Image: Config       Image: Config         Increasing Data Index       0       Image: Config         Mask       Type       OR       AND       No Mask         Mask       FF       FF       FF       FF       FF         Minimun       Message       0       Image: Control to Car Radio       Bypass Steering Wheel Control to Car Radio         Bypass Car Radio to Steering Wheel Control       Image: Control to Car Radio       Image: Control to Car Radio | No J2P Device at #2 |
| BSG[#2] Config [BSG CAN] - 100kbps<br>Baudrate(kbps) 100<br>Idle Message<br>Use<br>Increasing Data Index 0 	 Incr<br>Mask Type OR AND ONO Mask<br>Mask FF FF FF FF FF FF<br>Minimun Message Interval(ms) 0<br>Bypass Steering Wheel Control to Car Radio<br>Bypass Car Radio to Steering Wheel Control<br>Master BSG Index 1                                                                                                    | No J2P Device at #2 |

:...

#### CarPC RcJoyCon CPJexc exInterface.com - RcJoyCon.Com 69

#### CarPC RcJoyCon CPJexc exInterface.com - RcJoyCon.Com 70

#### 15-5. ID Filter of BSGc

One BSG receives CAN messages from the original equipment(car radio). If two many CAN messages are received, the message you want may be omitted to be processed.

BSGc can filter out the CAN messages with Hardware CAN ID Filter, so that BSGc can process the CAN message you want or bypass them to the steering wheel controls.

To use BSGc HW ID Filter, check on **Enable CAN ID HW Filter**...... Put the CAN ID in the edit box and click Insert.

Check on box **HW** of the CAN ID to activate HW Filter.

If a CAN ID is Extended ID or remote frame check on EX or R.

| ha massada voli want mav ha   |       |      |      |            |         |        |        |               |   |        |
|-------------------------------|-------|------|------|------------|---------|--------|--------|---------------|---|--------|
| ne message you want may be    |       |      |      | <b>7</b> I | BSGc[   | #1]  [ | D Filt | ter - 500kbps |   | Х      |
|                               |       | •••• | ••   | Er Er      | nable C | AN IE  | жн     | Filter        |   |        |
| Hardware CAN ID Filter,       |       |      |      |            | HW      | EX     | R      | CAN ID        |   |        |
| le you want or bypass them to |       |      |      |            |         |        |        | 03CD          |   |        |
|                               |       |      |      |            |         |        |        | 0125          |   |        |
| e CAN ID HW Filter.<br>sert.  |       |      |      |            |         | _      |        |               |   |        |
| te HW Filter.                 |       |      |      |            |         |        |        |               |   |        |
| e check on EX or R.           | •     |      |      | Ex         | tended  |        | Remo   | ote 0123      | • | Insert |
| L                             | ••••• |      | •••• | ••••       |         |        |        |               |   |        |
|                               |       |      |      |            |         |        |        |               |   |        |

| 🗞 BSG[#1] Config [BSG CAN] - 500kbps       | ×         |
|--------------------------------------------|-----------|
| Baudrate(kbps) 500 Ver. 17032              | 8         |
| Idle Message                               |           |
| Use Dur: 100 Len: 2 ID:0500 Data:00 00     | > Send    |
| Increasing Data Index 2 Increment: 1       |           |
| Mask Type OR   AND   No Mask               |           |
| Mask FF 0F FF FF IFF FF FF FF              |           |
| Minimun Message Interval(ms)               |           |
| Bypass Steering Wheel Control to Car Radio |           |
| Bypass Car Radio to Steering Wheel Control |           |
| Master BSG Index Master $\checkmark$       | TD Filter |
| Apply OK!                                  | Apply     |

## 15-6. BSG Button Configuration

## 15-6-1. BSG Button Message Configuration

BSG button is composed of Up Button message and Down Button Message. **Up Button** Message is sent through the BSGc when the steering wheel button is pressed. **Down Button** Message is sent through the BSGc when the steering wheel button is released. **Name** of BSG button is spoken when the Button is pressed.

Click the BSG Button, then Button Property pops up.

Type CAN message format string in Button Property or Drag&Drop or Copy&Paste CAN message from **CPJexc CAN Scanner** to Button Property.

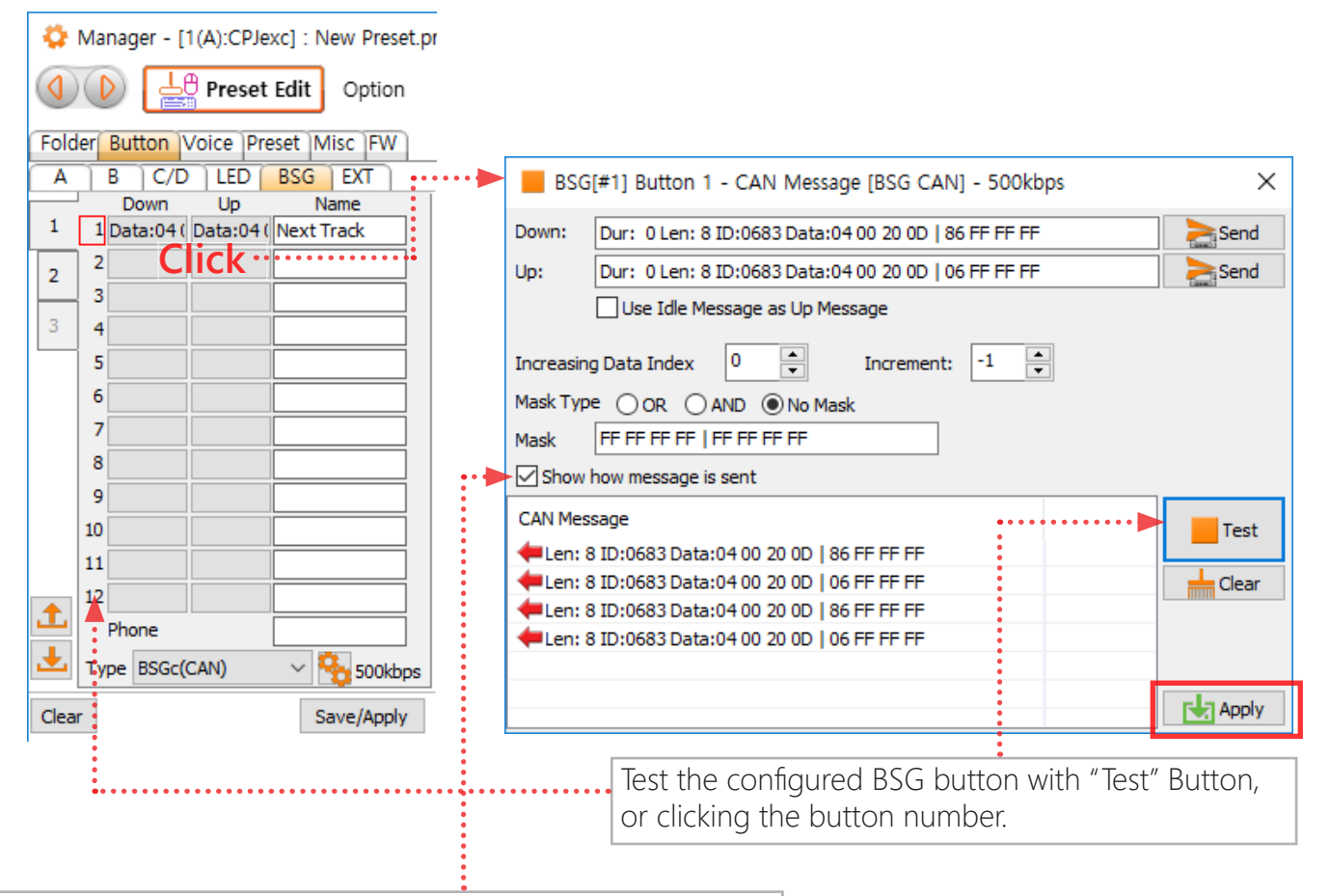

If **Show how message sent** is checked on, the CAN message sent through the BSGc are listed at the listbox. Hard to type CAN format string? Type any character and click Apply, then CAN format string appears at the edit box.

## 15-6-2. Repeated Button

Some button repeats CAN message while the button is being pressed. "Dur:" is the interval of the repeated CAN message. (Unit is 10ms.) The Down Button Message is sent repeatedly while the button is being pressed.

#### Example:

....

Down Button Message is Dur: 10 Len: 4 ID:0683 Data:04 00 20 0D

While the button is being pressed, the messages are sent to the radio though BSGc every 100ms like below.

Len: 4 ID:0683 Data:04 00 20 0D Len: 4 ID:0683 Data:04 00 20 0D Len: 4 ID:0683 Data:04 00 20 0D Len: 4 ID:0683 Data:04 00 20 0D Len: 4 ID:0683 Data:04 00 20 0D

| BSG[#1] Button 1 - CAN Message [BSG CAN] - 500kbps |      | ×       |
|----------------------------------------------------|------|---------|
| Down: Dur: 10 Len: 4 ID:0683 Data:04 00 20 0D      | Send |         |
| Up:                                                |      | Send    |
| Use Idle Message as Up Message                     |      |         |
| Increasing Data Index 0 🔺 Increment: -1 🔺          |      |         |
| Mask Type O OR O AND O No Mask                     |      |         |
| Mask FF FF FF FF FF FF FF FF                       |      |         |
| Show how message is sent                           |      |         |
| CAN Message                                        | ^    | Test    |
| 🛑 Len: 4 ID:0683 Data:04 00 20 0D                  |      |         |
| Len: 4 ID:0683 Data:04 00 20 0D                    |      | 📥 Clear |
| Len: 4 ID:0683 Data:04 00 20 0D                    |      |         |
| Len: 4 ID:0683 Data:04 00 20 0D                    |      |         |
| Len: 4 ID:0683 Data:04 00 20 0D                    |      |         |
| Len: 4 ID:0683 Data:04 00 20 0D                    | ~    | Apply   |
## 15-6-3. Increasing Data of Button Message

In some vehicle, a data of the Button Message needs to be increased every time it is sent.

The Button Message data indicated by Increasing Data Index is increased by **Increment** every time the Button Message is sent. 

**Increment** can be -128 ~ 127.

If Increasing Data is not used, set 0 at Increasing Data Index .

## Example:

Down Message is Dur: 0 Len: 4 ID:0683 Data:04 00 20 0D Up Message is Dur: 0 Len: 4 ID:0683 Data:04 00 20 FF **Increasing Data Index** is 2 **Increment** is 1

When the button is pressed and released, the messages are sent to the radio though BSGc like below.

S Len: 4 ID:0683 Data:04 09 20 FF S Len: 4 ID:0683 Data:04 0A 20 0D S Len: 4 ID:0683 Data:04 0B 20 FF S Len: 4 ID:0683 Data:04 0C 20 0D S Len: 4 ID:0683 Data:04 0D 20 FF

|   | BSG                        | ×                                            |   |         |  |  |
|---|----------------------------|----------------------------------------------|---|---------|--|--|
|   | Down:                      | Down: Dur: 0 Len: 4 ID:0683 Data:04 00 20 0D |   |         |  |  |
|   | Up:                        |                                              |   | Send    |  |  |
|   |                            | Use Idle Message as Up Message               |   |         |  |  |
| • | Increasing                 | g Data Index 2 🔹 Increment: 1 🛓              |   |         |  |  |
|   | Mask Type OR OAND  No Mask |                                              |   |         |  |  |
|   | Mask                       | FF FF FF FF   FF FF FF FF                    |   |         |  |  |
|   | Show I                     |                                              |   |         |  |  |
|   | CAN Mes                    | CAN Message                                  |   |         |  |  |
|   | 🖊 Len: 4                   | ID:0683 Data:0409 20 0D                      |   |         |  |  |
|   | 🖊 Len: 4                   | ID:0683 Data:04 0A 20 0D                     |   | 📥 Clear |  |  |
|   | 🖊 Len: 4                   | ID:0683 Data:04 0B 20 0D                     |   |         |  |  |
|   | 🖊 Len: 4                   | ID:0683 Data:04 0C 20 0D                     |   |         |  |  |
|   | 🖊 Len: 4                   | ID:0683 Data:04 00 20 0D                     |   |         |  |  |
|   | +Len: 4                    | ID:0683 Data:040E 20 0D                      | ~ | Apply   |  |  |

## 15-6-4. Mask of Button Message

In some vehicle, Increasing Data need to be limited for some car equitment.

To send the Increasing Data 0~0Fh, the higher bit need to be ANDed with 0x0F.

To send the Increasing Data F0h~FFh, the higher bit need to be ORed with 0xF0.

#### Example:

Down Button Message is Dur: 0 Len: 4 ID:0683 Data:04 00 20 0D Up Button Message is Dur: 0 Len: 4 ID:0683 Data:04 00 20 FF Increasing Data Index is 2 Increment is 1 Mask Type is "AND" Mask is "FF 0F FF FF FF FF FF FF "

When the button is pressed and released, the messages are sent to the radio though BSGc like below.

Len: 4 ID:0683 Data:04 0C 20 0D Len: 4 ID:0683 Data:04 0D 20 FF Len: 4 ID:0683 Data:04 0E 20 0D Len: 4 ID:0683 Data:04 0F 20 FF Len: 4 ID:0683 Data:04 00 20 0D Len: 4 ID:0683 Data:04 01 20 FF Len: 4 ID:0683 Data:04 02 20 0D Len: 4 ID:0683 Data:04 03 20 FF Len: 4 ID:0683 Data:04 04 20 0D Len: 4 ID:0683 Data:04 05 20 FF Len: 4 ID:0683 Data:04 05 20 FF Len: 4 ID:0683 Data:04 06 20 0D Len: 4 ID:0683 Data:04 07 20 FF

| BSG[#1] Button 1 - CAN Message [BSG CAN] - 500kbps | ×       |
|----------------------------------------------------|---------|
| Down: Dur: 0 Len: 4 ID:0683 Data:04 00 20 0D       | Send    |
| Up:                                                | Send    |
| Use Idle Message as Up Message                     |         |
| Increasing Data Index 2 💌 Increment: 1             |         |
| Mask Type OR O AND O No Mask                       |         |
| Mask FF 0F FF FF FF FF FF FF                       |         |
| Show how message is sent                           |         |
| CAN Message                                        | Test    |
| +Len: 4 ID:0683 Data:040E 20 0D                    | - reac  |
|                                                    | 📥 Clear |
| +Len: 4 ID:0683 Data:04 00 20 0D                   |         |
| 4 Len: 4 ID:0683 Data:0401 00 0D                   |         |

Len: 4 ID:0683 Data:04 02 20 0D

🛑 Len: 4 ID:0683 Data:04 03 20 0D

Apply

## 15-6-5. Use Idle Message as Up Message

#### CarPC RcJoyCon CPJexc exInterface.com - RcJoyCon.Com 75

Clear

Apply

#### SG[#1] Config [BSG CAN] - 500kbps × 15-6-5-1. Common Up Button Message Some steering wheel control button use common Up Button Message. Baudrate(kbps) 500 $\sim$ Ver. 170328 You can use this option for the buttons to have common Up Button Message. Idle Message Use Dur: 100 Len: 2 ID:0500 Data: AB CD Send -0 -1 Increment: Increasing Data Index Example: Mask Type OR OR No Mask Idle Message is FF OF FF FF I FF FF FF FF Mask Dur: 0 Len: 2 ID:0500 Data:AB CD Down Button Message is------0 🚔 Minimun Message Interval(ms) Dur: 0 Len: 4 ID:0683 Data:04 00 20 0D Bypass Steering Wheel Control to Car Radio Bypass Car Radio to Steering Wheel Control Check on Use Idle Message as Up Message ID Filter Master BSG Index Master Apply OK! Apply When the button is pressed and released, the messages are sent to the radio though BSGc like below. Len: 4 ID:0683 Data:04 00 20 0D BSG[#1] Button 1 - CAN Message [BSG CAN] - 500kbps X Len: 2 ID:0500 Data:AB CD Down: Dur: 0 Len: 4 ID:0683 Data:04 00 20 0D a Send Len: 4 ID:0683 Data:04 00 20 0D Up: Send Len: 2 ID:0500 Data:AB CD Use Idle Message as Up Message .... --1 -Increasing Data Index 0 Increment: Mask Type O R O AND O No Mask FF OF FF FF | FF FF FF FF Mask Show how message is sent CAN Message Test Len: 4 ID:0683 Data:04 00 20 0D

Len: 2 ID:0500 Data:AB 0D

Len: 4 ID:0683 Data:04 00 20 0D
 Len: 2 ID:0500 Data:AB 0D
 Len: 4 ID:0683 Data:04 00 20 0D
 Len: 2 ID:0500 Data:AB 0D

### 15-6-5-2. Common Increasing Data

Some steering wheel control button needs common increasing data both at Down Button Message and Up Button Message.

This option is used to give common increasing data both for Down and Up Button Messages.

#### Example:

. . . .

Idle Message is Dur: 0 Len: 2 ID:0500 Data:AB CD Down Button Message is Dur: 0 Len: 4 ID:0683 Data:04 00 20 0D

## Check on Use Idle Message as Up Message ------

When the button is pressed and released, the messages are sent to the radio though BSGc like below.

Len: 4 ID:0683 Data:04 4E 20 0D Len: 2 ID:0500 Data:AB 4F Len: 4 ID:0683 Data:04 50 20 0D Len: 2 ID:0500 Data:AB 51 Len: 4 ID:0683 Data:04 52 20 0D Len: 2 ID:0500 Data:AB 53

| 🎭 BSG[#1] Config [BSG CAN] - 500kbps               | ×         |
|----------------------------------------------------|-----------|
| Baudrate(kbps) 500 Ver. 170328                     |           |
| Use Dur: 100 Len: 2 ID:0500 Data:AB CD             | Nend 🚬    |
| Increasing Data Index 2 - Increment: 1 -           |           |
| Mask FF 0F FF FF FF FF FF FF                       |           |
| Minimun Message Interval(ms)                       |           |
| Master BSG Index Master ~                          | TD Filter |
| Apply OK!                                          | Apply     |
|                                                    |           |
| BSG[#1] Button 1 - CAN Message [BSG CAN] - 500kbps | ×         |
| Down: Dur: 0 Len: 4 ID:0683 Data:04 00 20 0D       | Send      |
| Up:                                                | Send      |

....

|   | Down:      | and Send                         |      |         |
|---|------------|----------------------------------|------|---------|
|   | Up:        |                                  |      | Send    |
| • | •••••      | 🗹 Use Idle Message as Up Message |      |         |
|   | Increasing | Data Index 0 🔺 Increment: -1 🗼   |      |         |
|   | Mask Type  |                                  |      |         |
|   | Mask       | FF OF FF FF   FF FF FF FF        |      |         |
|   | Show I     | now message is sent              |      |         |
|   | CAN Mess   | sage                             | ^    | Test    |
|   | 🖊 Len: 4   | ID:0683 Data:04 4E 20 0D         |      | - rest  |
|   | 🖊 Len: 2   | ID:0500 Data:AB 4F               |      | 📥 Clear |
|   | 🖊 Len: 4   | ID:0683 Data:04 50 20 0D         |      |         |
|   | +Len: 2    | ID:0500 Data:AB 51               |      |         |
|   | 🖊 Len: 4   | ID:0683 Data:04 52 20 0D         | - 11 |         |
|   | Hen: 2     | ID:0500 Data:AB 53               | ~    |         |
|   |            |                                  |      |         |

CarPC RcJoyCon CPJexc exInterface.com - RcJoyCon.Com 76

## 15-7. Bypass of CAN Message

If not all of the steering wheel control buttons are used for the car PC, you may want some button still work for the car radio.

Because CPJexc is wired between the steering wheel control and the car radio, CPJexc need to bypass the messages which are used for original equipment(car radio).

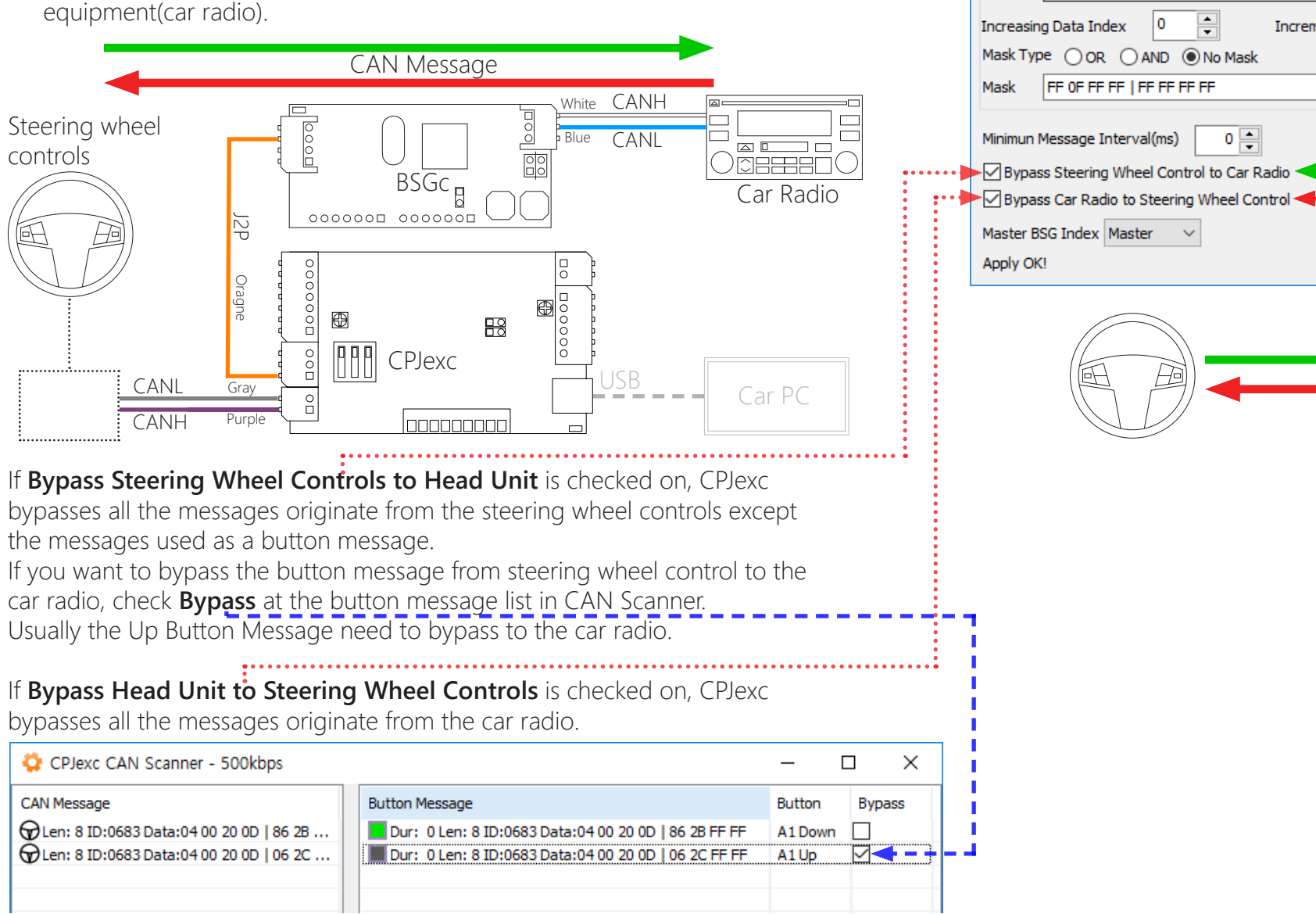

CarPC RcJoyCon CPJexc exInterface.com - RcJoyCon.Com 77

-1

Increment:

Ver. 170328

×

Send

TID Filter

Apply

SSG[#1] Config [BSG CAN] - 500kbps

-

0 🚖

0

Baudrate(kbps) 500

Idle Message

Use

| 🔅 CPJexc CAN Scanner - 500kbps                           |              |                                               | _        | o x          |
|----------------------------------------------------------|--------------|-----------------------------------------------|----------|--------------|
| CAN Message                                              | ^            | Button Message                                | Button   | Bypass       |
| Een: 8 ID:03CD Data:F7 9A 6A 28   29 00 00 00            |              | Dur: 0 Len: 8 ID:0683 Data:04 00 20 0D   86 0 | A1 Down  |              |
| Een: 8 ID:03CD Data:2D 6E 4D 1F   2A 00 00 00            |              | Dur: 0 Len: 8 ID:0683 Data:04 00 20 0D   06 0 | A1 Up    | $\checkmark$ |
| Een: 8 ID:03CD Data: 1A D9 00 3E   2B 00 00 00           |              |                                               |          |              |
| Een: 8 ID:03CD Data:48 CA 68 2A   2C 00 00 00            |              |                                               |          |              |
| Een: 8 ID:03CD Data:EA 3B B6 25   2D 00 00 00            |              |                                               |          |              |
| Een: 8 Ex: 1 ID:03EF03CD Data: 18 FA EE 2E   2F 00 00 00 |              |                                               |          |              |
| En: 8 Ex: 1 ID:03EF03CD Data:03 17 99 39 31 00 00 00     |              |                                               |          |              |
| Een: 8 ID:03CD Data:E7 10 DE 29   32 00 00 00            |              | >                                             |          |              |
| GLen: 8 ID:0683 Data:04 00 20 0D   86 05 FF FF           |              |                                               |          |              |
| GLen: 8 ID:0683 Data:04 00 20 0D   06 06 FF FF           |              |                                               |          |              |
| GLen: 8 ID:0683 Data:04 00 20 0D   86 09 FF FF           |              |                                               |          |              |
| 🕤 Len: 8 ID:0683 Data:04 00 20 0D   06 0A FF FF          |              |                                               |          |              |
| Len: 8 ID:0683 Data:04 00 20 0D   86 0B FF FF            |              |                                               |          |              |
| GLen: 8 ID:0683 Data:04 00 20 0D   06 0C FF FF           |              |                                               |          |              |
| GLen: 8 ID:0683 Data:04 00 20 0D   83 FF FF FF           |              |                                               |          |              |
| GLen: 8 ID:0683 Data:04 00 20 0D   03 FF FF FF           | $\mathbf{v}$ |                                               |          |              |
| < >                                                      |              | <                                             |          | >            |
| Stop Scan HW Filter Time Stamp Scroll                    |              | Len: 8 ID:03CD Data:48 CA 68 2A   2C 00 00 00 | •        | >> Send      |
| 🔻 ID Filter 🧏 Config 📥 Clear 🛃 Save 🏦 Lo                 | ad           | 🔨 🗸 🔟 Delete 📥 Clear 🛃 Export 🏦 Impor         | t 🕞 Exit | Apply        |

The CAN message from the BSGc to the car radio is shown at BSG button property dialog when "Show how message is sent" is enabled.

| rom the BSGc to the car radio is shown at BSG button property <b>how message is sent</b> " is enabled | BSG[#1] Button 1 - CAN Message [BSG CAN] - 500kbps | ×     |
|----------------------------------------------------------------------------------------------------|----------------------------------------------------|-------|
|                                                                                                    | Down: Dur: 0 Len: 4 ID:0683 Data:04 00 20 0D       | Send  |
|                                                                                                    | Up:                                                | Send  |
|                                                                                                    | Use Idle Message as Up Message                     |       |
|                                                                                                    | Increasing Data Index 0 🔺 Increment: -1 🛋          |       |
|                                                                                                    | Mask Type OR O AND O No Mask                       |       |
|                                                                                                    | Mask FF 0F FF FF FF FF FF FF                       |       |
|                                                                                                    | Show how message is sent                           |       |
|                                                                                                    | CAN Message                                        | Test  |
|                                                                                                    | Len: 4 ID:0683 Data:04 00 20 0D                    | Test  |
|                                                                                                    | Len: 4 ID:0683 Data:04 00 20 0D                    | Clear |
| <u>.</u>                                                                                              | Een: 4 ID:0683 Data:04 00 20 0D                    |       |
|                                                                                                    | Len: 4 ID:0683 Data:04 00 20 0D                    |       |
|                                                                                                    | Len: 4 ID:0683 Data:04 00 20 0D                    |       |
|                                                                                                    |                                                    | Apply |

## 15-8. Connecting Steering wheel button to BSG button

Drag&Drop a button to the BSG buttons to use steering wheel buttons for BSG Buttons. Then the BSG button works by the steering wheel control button.

This is same with connecting the steering wheel buttons to USB keyboard or HID remote controller.

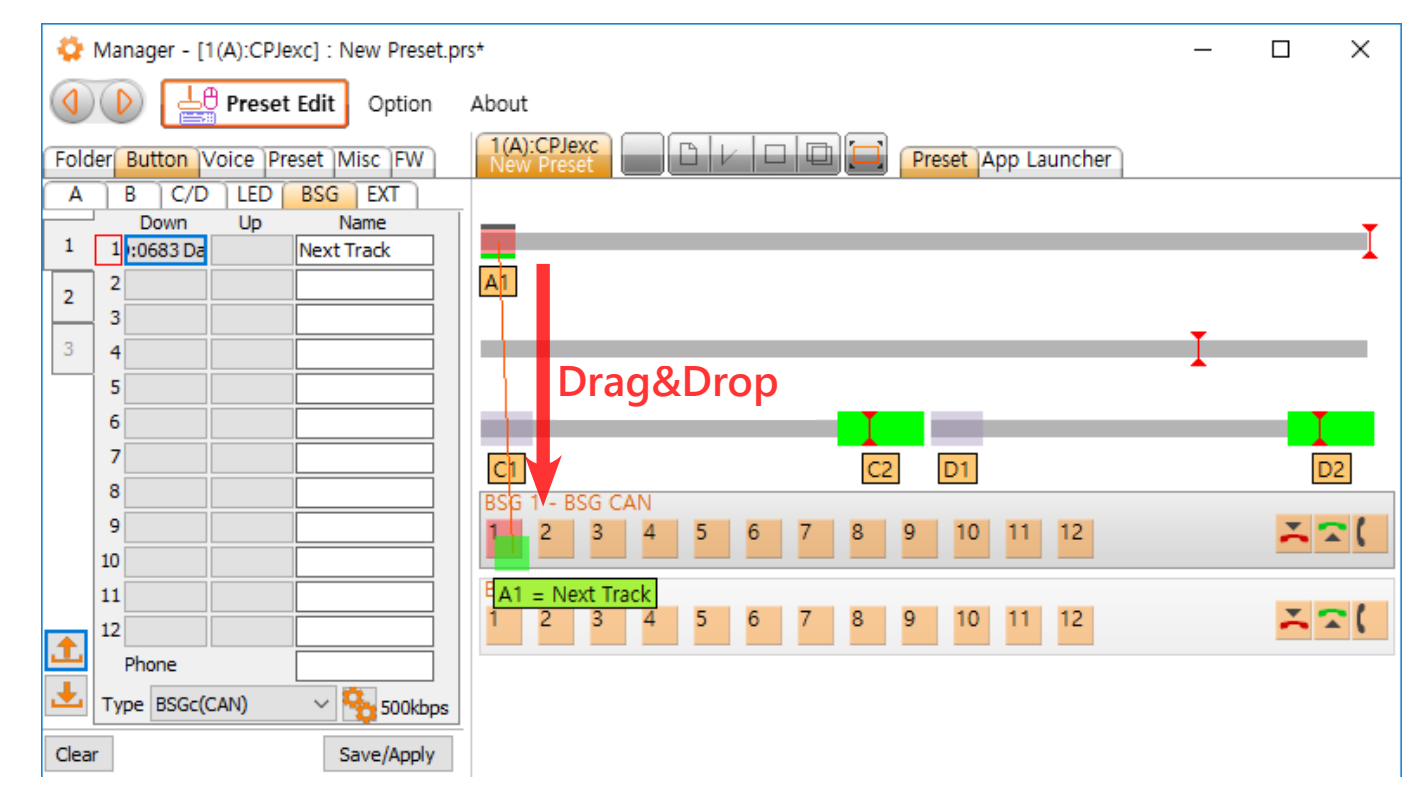

# 16. BSG for Internal CAN BUS

CarPC RcJoyCon CPJexc exInterface.com - RcJoyCon.Com 80

BSG for Internal CAN BUS is almost same with BSGc(BSG for CAN BUS). But the output of BSG for Internal CAN BUS goes through onboard CAN BUS. This can be used to send CAN messages to control car equipment(ex. windows, headlight ect.).

# 17. BSG for AUDI '99-'04(LIN) and VW(Volkswagen) '99-'04(LIN)

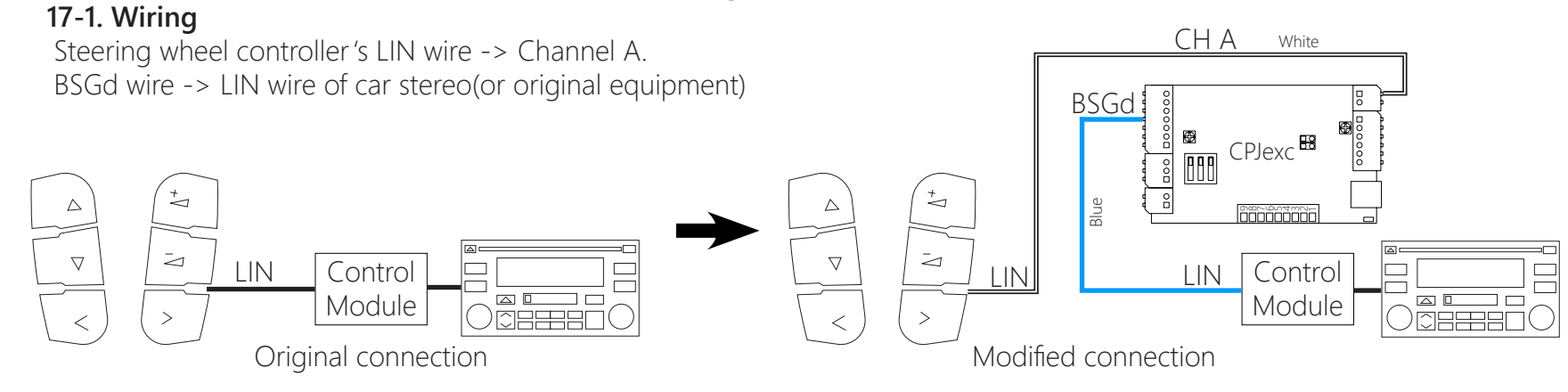

## 17-2. Manager Setting

#### Choose the **BSG index**.

Choose AUDI'99-'04(LIN) or VW '99-'04(LIN) at Type.

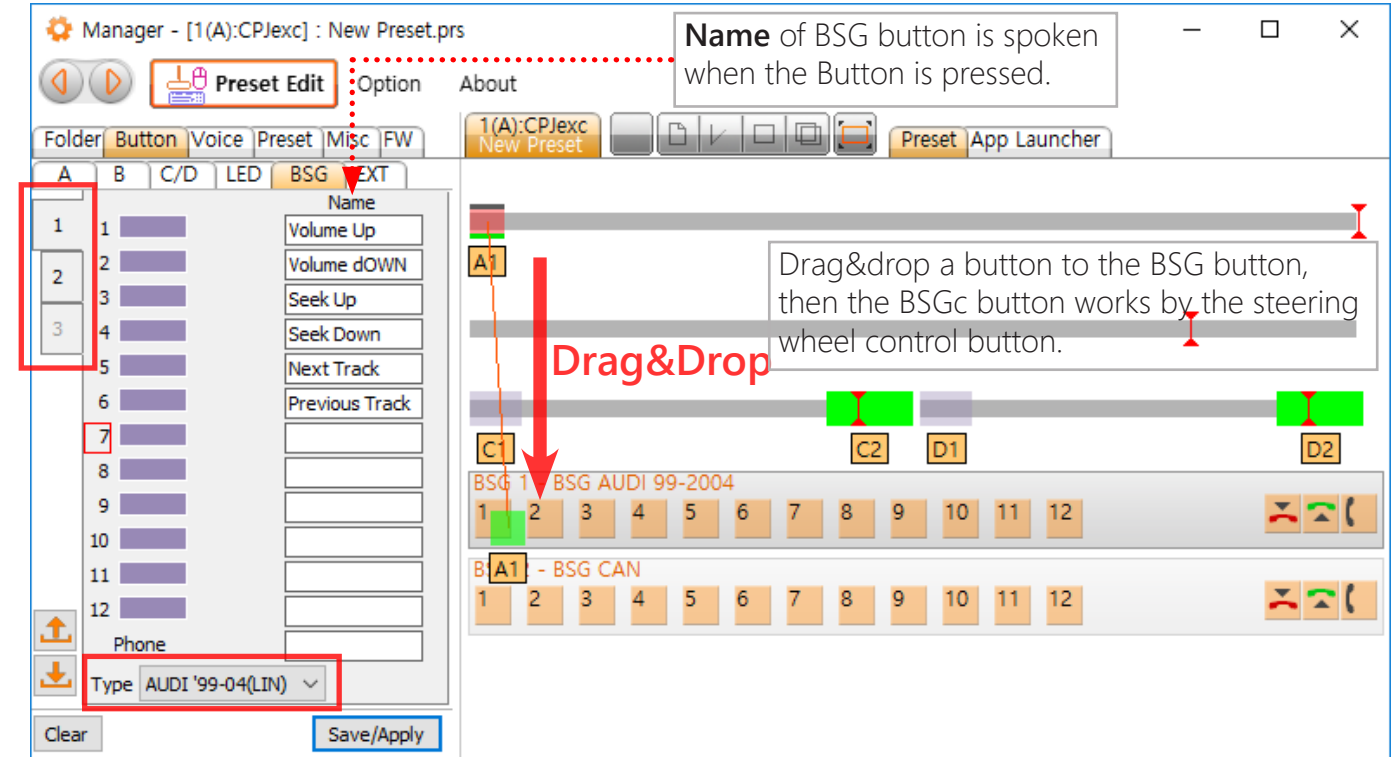

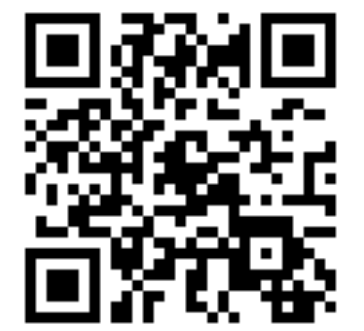

The latest manual is at <u>http://www.exInterface.com/mn/cpjexc</u>